User Manual

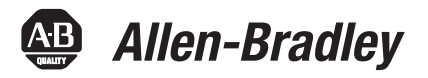

# 1732E ArmorBlock EtherNet/IP Dual Port 8-Point Sequence of Events Input and Scheduled Output Modules

Catalog Numbers 1732E-IB8M8S0ER, 1732E-0B8M8SR

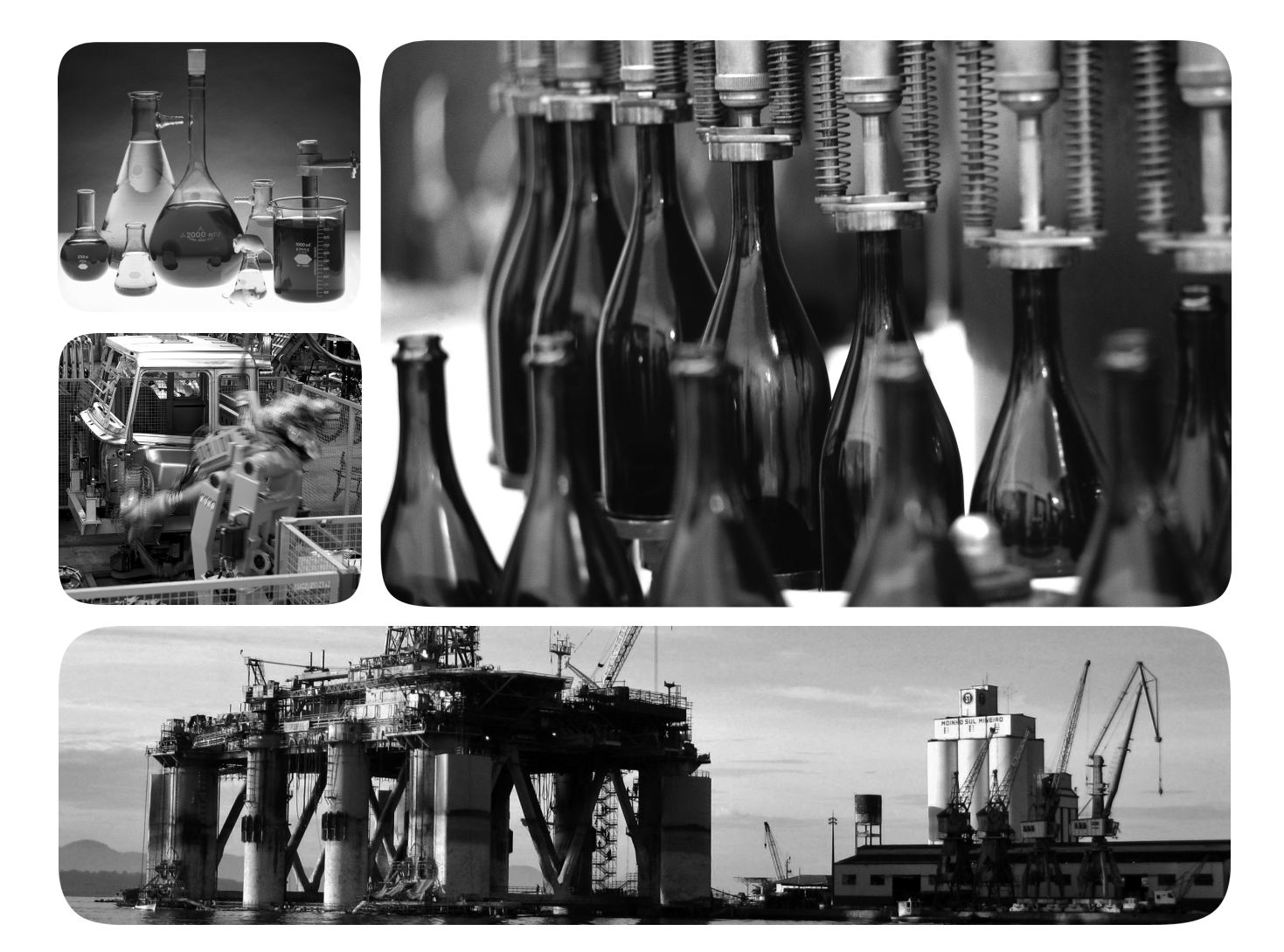

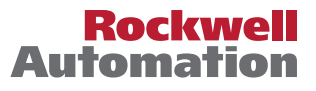

## **Important User Information**

Solid-state equipment has operational characteristics differing from those of electromechanical equipment. Safety Guidelines for the Application, Installation and Maintenance of Solid State Controls (publication <u>SGI-1.1</u> available from your local Rockwell Automation sales office or online at <u>http://www.rockwellautomation.com/literature/</u>) describes some important differences between solid-state equipment and hard-wired electromechanical devices. Because of this difference, and also because of the wide variety of uses for solid-state equipment, all persons responsible for applying this equipment must satisfy themselves that each intended application of this equipment is acceptable.

In no event will Rockwell Automation, Inc. be responsible or liable for indirect or consequential damages resulting from the use or application of this equipment.

The examples and diagrams in this manual are included solely for illustrative purposes. Because of the many variables and requirements associated with any particular installation, Rockwell Automation, Inc. cannot assume responsibility or liability for actual use based on the examples and diagrams.

No patent liability is assumed by Rockwell Automation, Inc. with respect to use of information, circuits, equipment, or software described in this manual.

Reproduction of the contents of this manual, in whole or in part, without written permission of Rockwell Automation, Inc., is prohibited.

Throughout this manual, when necessary, we use notes to make you aware of safety considerations.

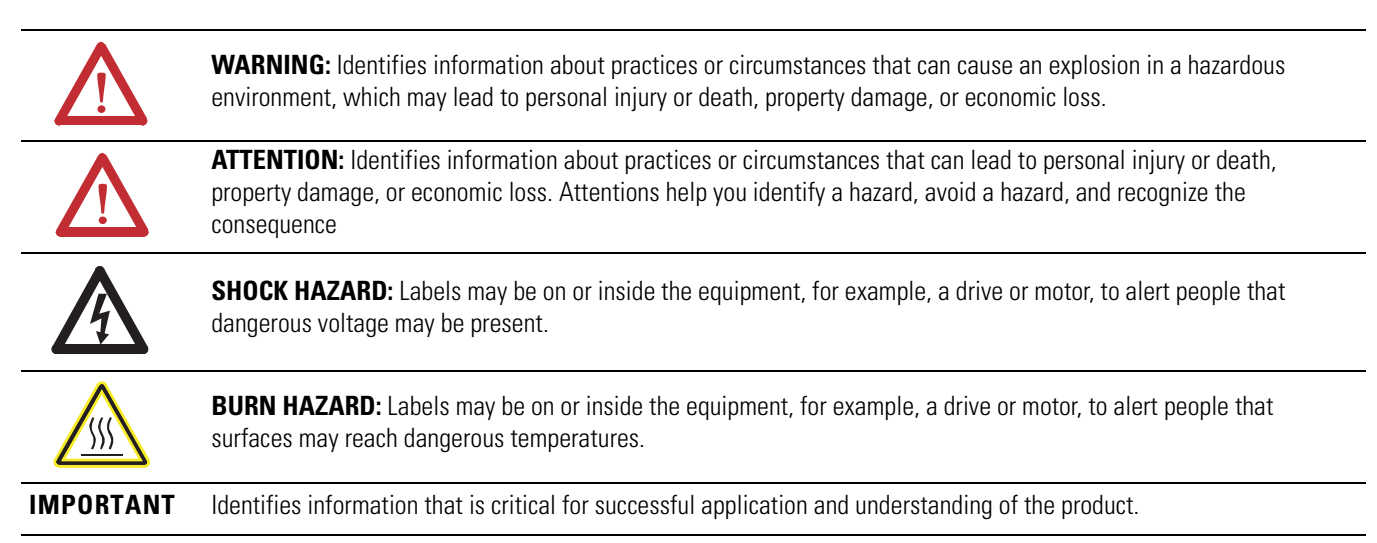

Allen-Bradley, Rockwell Software, Rockwell Automation, ArmorBlock, RSLogix, RSLinx, and TechConnect are trademarks of Rockwell Automation, Inc.

Trademarks not belonging to Rockwell Automation are property of their respective companies.

Read this preface to familiarize yourself with the rest of the manual. It provides information concerning:

- who should use this manual
- the purpose of this manual
- related documentation
- conventions used in this manual

Who Should Use this<br/>ManualUse this manual if you are responsible for designing, installing, programming, or<br/>troubleshooting control systems that 1732E ArmorBlock EtherNet/IP Dual Port<br/>8-Point Sequence of Events Input and Scheduled Output Modules.You should have a basic understanding of electrical circuitry and familiarity with

Purpose of this ManualThis manual is a reference guide for the 1732E-IB8M8SOER,<br/>1732E-OB8M8SR modules. It describes the procedures you use to install, wire,<br/>troubleshoot, and use your module.

## **Related Documentation**

The following documents contain additional information concerning Rockwell Automation products. To obtain a copy, contact your local Rockwell Automation office or distributor.

relay logic. If you do not, obtain the proper training before using this product.

| Resource                                                                                               | Description                                                                                                    |
|----------------------------------------------------------------------------------------------------|----------------------------------------------------------------------------------------------------|
| ArmorBlock Dual-Port EtherNet/IP 8-Point Digital Modules<br><u>1732E-WD002</u>                         | Information on wiring the ArmorBlock Dual-Port EtherNet/IP 8-Point Digital Modules.                                                                                                 |
| 1732E ArmorBlock 2 Port Ethernet Module Installation<br>Instructions, publication <u>1732E-IN007</u>   | Information on installing the ArmorBlock EtherNet/IP module.                                                                                                    |
| 1732E ArmorBlock 2 Port Ethernet Module Release Notes, publication <u>1732E-RN001</u>                  | Release notes to supplement the existing documentation supplied with the ArmorBlock EtherNet/IP module.                                                                             |
| ControlLogix Sequence of Events Module User Manual, publication <u>1756-UM528</u>                      | A manual on how to install, configure and troubleshoot the ControlLogix<br>Sequence of Events module in your ControlLogix application.                                              |
| EtherNet/IP Embedded Switch Technology Application Guide, publication <u>ENET-AP005</u>                | A manual on how to install, configure and maintain linear and Device-level<br>Ring (DLR) networks using Rockwell Automation EtherNet/IP devices with<br>embedded switch technology. |
| EtherNet/IP Modules in Logix5000 Control Systems User<br>Manual, publication <u>ENET-UM001</u>         | A manual on how to use EtherNet/IP modules with Logix5000 controllers and communicate with various devices on the Ethernet network.                                                 |
| Integrated Architecture and CIP Sync Configuration Application Techniques, publication <u>IA-AT003</u> | A manual on how to configure CIP Sync with Intergrated Architecture products. and applications.                                                                                     |
| Getting Results with RSLogix 5000, publication<br><u>9399-RLD300GR</u>                                 | Information on how to install and navigate RSLogix 5000. The guide includes troubleshooting information and tips on how to use RSLogix 5000 effectively.                            |
| Allen-Bradley Industrial Automation Glossary, AG-7.1                                                   | A glossary of industrial automation terms and abbreviations.                                                                                                    |

# Common Techniques Used in this Manual

The following conventions are used throughout this manual:

- Bulleted lists such as this one provide information, not procedural steps.
- Numbered lists provide sequential steps or hierarchical information.
- *Italic* type is used for emphasis.

| Who Should Use this Manual            | iii |
|---------------------------------------|-----|
| Purpose of this Manual                | iii |
| Related Documentation                 | iii |
| Common Techniques Used in this Manual | iv  |

## **Chapter 1**

About ArmorBlock Modules

| Module | <b>Overview</b> | and | Features |
|--------|-----------------|-----|----------|
|        |                 |     |          |

| Use the | Mod  | ules  | in | an |
|---------|------|-------|----|----|
| ArmorB  | lock | Syste | em | 1  |

Install Your Module

| Overview                                    | 1 |
|---------------------------------------------|---|
| Module Features                             | 1 |
| Hardware/Software Compatibility             | 1 |
| Use of the Common Industrial Protocol (CIP) | 2 |
| Understand the Producer/Consumer Model      | 2 |
| Specify the Requested Packet Interval (RPI) | 2 |
| Chapter Summary and What's Next             | 3 |
|                                             |   |

## **Chapter 2**

| •                                                             |   |
|---------------------------------------------------------------|---|
| Overview                                                      | 5 |
| EtherNet/IP Network Overview                                  | 6 |
| Introduction to CIP Sync                                      | 7 |
| What is IEEE 1588 PTP (Precision Time Protocol)?              | 7 |
| CIP Sync Support                                              | 7 |
| What is CIP Sync?                                             | 8 |
| What is Time Stamping?                                        | 8 |
| Introduction to the Sequence of Events Input Module           | 8 |
| High Performance Sequence of Events Applications in the Logix |   |
| Architecture                                                  | ) |
| First Fault Detection 10                                      | ) |
| Time Stamped I/O 10                                           | ) |
| High Speed Applications 10                                    | ) |
| Motion Control                                                | 1 |
| Global Position Registration                                  | 1 |
| Introduction to Scheduled Output Module 1                     | 1 |
| Operation                                                     | 1 |
| High Speed Product Reject 12                                  | 2 |
| Chapter Summary and What's Next 13                            | 3 |
|                                                               |   |

## Chapter 3

| Introduction                                 | 15 |
|----------------------------------------------|----|
| Differences Between Module and Standard I/O  | 15 |
| Similar Functionality to Standard ArmorBlock | 15 |
| Chapter Summary and What's Next              | 16 |

## Chapter 4

| Overview           | 17 |
|--------------------|----|
| Install the Module | 17 |

| Set the Network Address         | 17 |
|---------------------------------|----|
| Mount the Module                | 18 |
| Wire the Module                 | 19 |
| Power Connectors                | 20 |
| Chapter Summary and What's Next | 22 |

## **Chapter 5**

| Introduction                                      |
|---------------------------------------------------|
| Configuration Requirements 23                     |
| IP Address                                        |
| Gateway Address 25                                |
| Subnet Mask                                       |
| Set the Network Address 27                        |
| Use the Rockwell Automation BootP/DHCP Utility 27 |
| Save the Relation List                            |
| Use DHCP Software to Configure Your Module 30     |
| Chapter Summary and What's Next                   |

## **Chapter 6**

| Introduction 33                                               |
|---------------------------------------------------------------|
| Set Up the Hardware 34                                        |
| Create the                                                    |
| Cleate the                                                    |
| Example Application 35                                        |
| Configure Your I/O Module 35                                  |
| RSLogix 5000 Configuration Software                           |
| Overview of the Configuration Process through RSLogix 5000 36 |
| Add a New Bridge and Module to Your RSLogix 5000 Project 36   |
| Add the Local EtherNet/IP Bridge to the I/O Configuration 37  |
| Add the I/O module as a child of the 1756-EN2T module 38      |
| Use the Default Configuration 41                              |
| Change the Default Configuration 41                           |
| Download Your Configuration                                   |
| Edit Your Configuration                                       |
| Access Module Data in RSLogix 5000 Software 45                |
| Configure RSLogix 5000 and the 1756-EN2T Communication Module |
| for CIP Sync                                                  |
| Chapter Summary and What's Next 46                            |

## Chapter 7

| Introduction                    | 7 |
|---------------------------------|---|
| Communications Format 4         | 7 |
| Electronic Keying 4             | 8 |
| Module Inhibiting 4             | 9 |
| Module Fault Reporting          | 0 |
| Fully Configurable via Software | 0 |

## Configure the Module for Your EtherNet/IP Network

## Configure the Module Using RSLogix 5000 Software

## Common Features of the 1732E-IB8M8SOER and 1732E-OB8M8SR Modules

| Producer/Consumer Model         | 51 |
|---------------------------------|----|
| Status Indicator Information    | 51 |
| Agency Certifications           | 51 |
| Chapter Summary and What's Next | 51 |

#### **Chapter 8**

| Introduction                        | 53 |
|-------------------------------------|----|
| Determine Module Compatibility      | 53 |
| Operational Modes                   | 53 |
| Timestamp Latching                  | 54 |
| Software Configurable Input Filters | 55 |
| Sync to Master                      | 57 |
| Chapter Summary and What's Next     | 58 |

## **Chapter 9**

| Introduction                                 | 59 |
|----------------------------------------------|----|
| Operational Modes                            | 60 |
| Time-Scheduled Output Control                | 60 |
| Configurable Point-Level Output Fault States | 61 |
| Output State                                 | 62 |
| Chapter Summary and What's Next              | 62 |

## **Chapter 10**

| •                                                     |
|-------------------------------------------------------|
| Introduction                                          |
| Overview                                              |
| Use the Sequence of Events Input Module               |
| How Does 1732E-IB8M8SOER Store Timestamp Data? 65     |
| Use Timestamp Latching 66                             |
| Use Timestamp Capture                                 |
| Operational Modes                                     |
| Manage the Data                                       |
| Module Sends Data to the Controller                   |
| Copy Relevant Input Data to a Separate Data Structure |
| Acknowledge Timestamp Latching Timestamp Data         |
| Sort the Data                                         |
| Clear All Data From the Module Buffer At Once         |
| Propagate a Signal From Input Pin to EtherNet         |
| Per Point Mode of Operation                           |
| Use the Scheduled Output Module                       |
| Usage with MAOC Instruction                           |
| I/O Subsystem                                         |
| Schedule Processing                                   |
| Chapter Summary and What's Next                       |

### **Chapter 11**

Specific Features of the 1732E-IB8M8SOER Sequence of Events Input Module

Specific Features of the 1732E-OB8M8SR Scheduled Output Module

Use the Sequence of Events Input and Scheduled Output Modules

| Troubleshoot the Module                       | Troubleshoot the Module87Determine Fault Type.89Chapter Summary.89                                                                                                    |
|-----------------------------------------------|----------------------------------------------------------------------------------------------------|
|                                               | Chapter 12                                                                                                    |
| Interpret Status Indicators                   | Introduction91Chapter Summary and What's Next92                                                                                                    |
|                                               | Appendix A                                                                                                    |
| Specifications                                | Specifications                                                                                                    |
|                                               | Appendix B                                                                                                    |
| Module Tags                                   | Fault and Status Reporting Between the Module and Controllers97Module Tag Names and Definitions97Tags Used97                                                                                          |
|                                               | Appendix C                                                                                                    |
| Data Tables                                   | Communicate with Your Module                                                                                                    |
|                                               | Appendix D                                                                                                    |
| Connect to Networks via<br>Ethernet Interface | ArmorBlock Module and Ethernet Communication119ArmorBlock module and PC Connections to the Ethernet Network.119Ethernet Network Topology119Connecting to an Ethernet Network120Cables120              |
|                                               | EtherNet/IP Connections                                                                                                    |
|                                               | Duplicate IP Address Detection                                                                                                    |
|                                               | RSLogix 5000 Software                                                                                                    |
|                                               | Appendix E                                                                                                    |
| 1732E ArmorBlock Embedded<br>Web Server       | Introduction123Typical Applications123Browser Requirements123Access the Home Page of the Web Server124Log On to the Web Server124Navigate the 1732E ArmorBlock I/O125Access Diagnostic Information125 |

## Index

# **About ArmorBlock Modules**

## **Overview**

This chapter is an overview of the ArmorBlock family of modules. You will need to understand the concepts discussed in this chapter to configure your module and use it in an EtherNet/IP control system. The following table guides you where to find specific information in this chapter.

| Торіс                                       | Page |
|---------------------------------------------|------|
| Module Features                             | 1    |
| Hardware/Software Compatibility             | 1    |
| Use of the Common Industrial Protocol (CIP) | 2    |
| Understand the Producer/Consumer Model      | 2    |
| Specify the Requested Packet Interval (RPI) | 3    |

## **Module Features**

The module features include:

- use of EtherNet/IP messages encapsulated within standard TCP/UDP/IP protocol
- common application layer with ControlNet and DeviceNet
- interfacing via Category 5 rated twisted pair cable
- half/full duplex 10 Mbit or 100 Mbit operation
- mounting on a wall or panel
- communication supported by RSLinx software
- IP address assigned via standard DHCP tools
- I/O configuration via RSLogix 5000 software
- no network scheduling required
- no routing tables required
- supports connections from multiple controllers simultaneously

## Hardware/Software Compatibility

The module and the applications described in this manual are compatible with the following firmware versions and software releases.

Contact Rockwell Automation if you need software or firmware upgrades to use this equipment.

| Product                           | Firmware Version / Software Release |
|-----------------------------------|-------------------------------------|
| 1732E-IB8M8SOER and 1732E-OB8M8SR | Firmware rev. 1.001 or later        |

| Product                                   | Firmware Version / Software Release              |
|-------------------------------------------|--------------------------------------------------|
| 1756-EN2T, 1756-EN2TR, 1756-EN3TR         | 3.x version when using RSLogix 5000 v18 or later |
| Studio 5000 Logix Designer <sup>(1)</sup> | 18 or later                                      |
| Studio 5000 Add-on Profile                | 3.01.01 or later                                 |
| RSLinx software                           | 2.56 or later                                    |

 Studio 5000 Logix Designer is the replacement for RSLogix 5000 (since v21). It provides one software package for discrete, process, batch, motion, safety and drive-based applications.

For a complete ControlLogix compatibility matrix, see publication <u>IA-AT003</u>.

## Use of the Common Industrial Protocol (CIP)

The 1732E-IB8M8SOER and 1732E-OB8M8SR modules use the Common Industrial Protocol (CIP). CIP is the application layer protocol specified for EtherNet/IP, the Ethernet Industrial Protocol. It is a message-based protocol that implements a relative path to send a message from the "producing" device in a system to the "consuming" devices.

The producing device contains the path information that steers the message along the proper route to reach its consumers. Because the producing device holds this information, other devices along the path simply pass this information; they do not need to store it.

This has two significant benefits:

- You do not need to configure routing tables in the bridging modules, which greatly simplifies maintenance and module replacement.
- You maintain full control over the route taken by each message, which enables you to select alternative paths for the same end device.

#### The CIP "producer/consumer" networking model replaces the old source/ destination ("master/slave") model. The producer/consumer model reduces network traffic and increases speed of transmission. In traditional I/O systems, controllers poll input modules to obtain their input status. In the CIP system, input modules are not polled by a controller. Instead, they produce their data either upon a change of state (CoS) or periodically. The frequency of update depends upon the options chosen during configuration and where on the network the input module resides. The input module, therefore, is a producer of input data and the controller is a consumer of the data.

The controller can also produce data for other controllers to consume. The produced and consumed data is accessible by multiple controllers and other devices over the EtherNet/IP network. This data exchange conforms to the producer/consumer model.

## Understand the Producer/ Consumer Model

# Specify the Requested Packet Interval (RPI)

The Requested Packet Interval (RPI) is the update rate specified for a particular piece of data on the network. This value specifies how often to produce the data for that device. For example, if you specify an RPI of 50 ms, it means that every 50 ms the device sends its data to the controller or the controller sends its data to the device.

RPIs are only used for devices that exchange data. For example, a ControlLogix EtherNet/IP bridge module in the same chassis as the controller does not require an RPI because it is not a data-producing member of the system; it is used only as a bridge to remote modules.

## Chapter Summary and What's Next

In this chapter you were given an overview of the 1732E ArmorBlock family of modules.

## Notes:

## **Module Overview and Features**

## **Overview**

This chapter provides an overview of the 1732E ArmorBlock EtherNet/IP Dual Port 8-Point Sequence of Events Input and Scheduled Output Modules, 1732E-IB8M8SOER and 1732E-OB8M8SR. The modules provide timestamping functionality when an input event occurs and allow for scheduling of outputs.

Although primarily described in this manual as having CIP Sync functionality, both modules can be configured to function as standard I/O modules.

The following table indicates where you can information on this chapter:

| Торіс                                                                      | Page |
|----------------------------------------------------------------------------|------|
| EtherNet/IP Network Overview                                               | 6    |
| Introduction to CIP Sync                                                   | 7    |
| What is IEEE 1588 PTP (Precision Time Protocol)?                           | 7    |
| CIP Sync Support                                                           | 7    |
| What is CIP Sync?                                                          | 8    |
| What is Time Stamping?                                                     | 8    |
| Introduction to the Sequence of Events Input Module                        | 8    |
| High Performance Sequence of Events Applications in the Logix Architecture | 9    |
| First Fault Detection                                                      | 10   |
| High Speed Applications                                                    | 10   |
| Motion Control                                                             | 11   |
| Global Position Registration                                               | 11   |
| Introduction to Scheduled Output Module                                    | 11   |
| Operation                                                                  | 11   |
| High Speed Product Reject                                                  | 12   |

## EtherNet/IP Network Overview

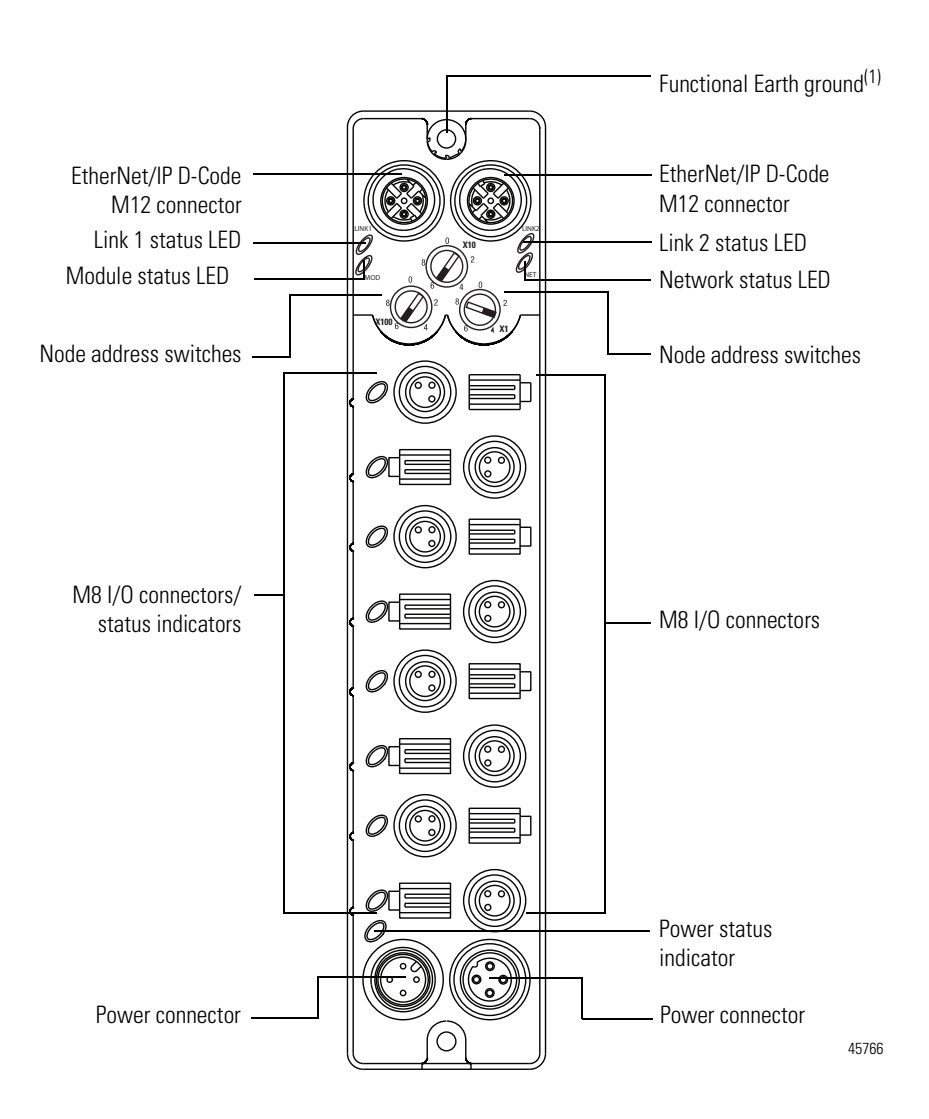

(1) Functional Earth grounds the I/O block's EtherNet/IP communication circuitry which is designed to mitigate the effect of noise on the network. It requires a solid earth ground connection, either through a metal screw to a grounded metal panel or through a wire.

The modules incorporate embedded switch technology. They support Star, Tree, Daisychain or Linear, and Ring network topologies.

- Star or Tree topologies can connect to either Port 1 or Port 2.
- Daisy Chain/Linear topologies will pass communications from Port 1 to 2, or Port 2 to 1.
- Ring topology will pass communications from Port 1 to 2, or Port 2 to 1.

The 1732E-IB8M8SOER and 1732E-OB8M8SR modules support the management of network traffic to ensure timely delivery of critical data, Quality of Service (QoS) and Internet Group Management Protocol (IGMP) protocols are supported.

If the ring topology is used, the *Ring Master* (not the 1732E ArmorBlock EtherNet/IP Dual Port 8-Point Sequence of Events Input or Scheduled Output) must be designated in the system, and determines the beacon rate and the timeout period. For more information on topologies, refer to publication <u>ENET-AP005</u>. The 1732E-IB8M8SOER and 1732E-OB8M8SR modules are CIP Sync slave only devices. There must be another module on the network that functions as a master clock.

#### Introduction to CIP Sync

CIP is the Common Industrial Protocol that we use to let all Rockwell Automation products communicate with each other whether it be on a DeviceNet, ControlNet, and/or an EtherNet network. Since it is an ODVA standard, other industrial product manufacturers develop products to communicate via the CIP protocol.

CIP Sync is a CIP implementation of the IEEE 1588 PTP (Precision Time Protocol) in which devices can bridge the PTP time across backplanes and on to other networks via EtherNet/IP ports.

#### What is IEEE 1588 PTP (Precision Time Protocol)?

The IEEE 1588 standard specifies a protocol to synchronize independent clocks running on separate nodes of a distributed measurement and control system to a high degree of accuracy and precision. The clocks communicate with each other over a communication network. In its basic form, the protocol is intended to be administration free. The protocol generates a master slave relationship among the clocks in the system. Within a given subnet of a network there will be a single master clock. All clocks ultimately derive their time from a clock known as the grandmaster clock. This is called Precision Time Protocol (PTP).

The PTP is a time-transfer protocol defined in the IEEE 1588-2008 standard that allows precise synchronization of networks, for example, Ethernet. Accuracy within the nanosecond range can be achieved with this protocol when using hardware generated synchronization.

IEEE 1588 is designed for local systems requiring very high accuracies beyond those attainable using Network Time Protocol (NTP). NTP is used to synchronize the time of a computer client or server to another server or reference time source, such as a GPS.

#### **CIP Sync Support**

CIP Sync supports the IEEE 1588-2008 synchronization standard. In this architecture, a grandmaster clock provides a master time reference for the system time. The 1732E-IB8M8SOER, 1732E-OB8M8SR modules are CIP Sync slave

only devices. There must be another module on the network that will function as a master clock. The grandmaster could be:

- a 1756 ControlLogix L6 or L7 controller when using RSLogix 5000 software v18 or later.
- an Ethernet bridge that supports IEEE 1588 V2, or
- a Symmetricom Grand Master GPS or equivalent.

#### What is CIP Sync?

CIP Sync is a CIP implementation of the IEEE 1588 PTP (Precision Time Protocol). CIP Sync provides accurate real-time (Real-World Time) or Universal Coordinated Time (UTC) synchronization of controllers and devices connected over CIP networks. This technology supports highly distributed applications that require time stamping, sequence of events recording, distributed motion control, and increased control coordination.

#### What is Time Stamping?

Each input has its own individual timestamp recorded for both ON and OFF transitions. The offset from the timestamp to the local clock is also recorded so that steps in time can be detected and resolved.

Timestamping uses the 64-bit system time whose time base is determined by the modules master clock resolved in microseconds. Each timestamp is updated as soon as an input transition is detected, before input filtering occurs. When filtering is enabled, the transition is only recorded if the transition passes the filter.

The module starts timestamping as soon as it powers up, even if it is not synchronized to a master clock. If it is synchronized to a master clock and then becomes unsynchronized it continues to time stamp. All time stamps and offsets have a value of zero at power-up.

For more information on how to use CIP Sync technology, see the Integrated Architecture and CIP Sync Configuration Application Technique publication <u>IA-AT003</u>.

## Introduction to the Sequence of Events Input Module

The 1732E-IB8M8SOER is an input module that offers sub-millisecond timestamping on a per point basis in addition to providing the basic ON/OFF detection. It supports two modes of operation: Per Point Mode and FIFO (First In First Out) Mode. To learn more about using the modules in these modes of operation, see Operational Modes on page 68.

All input point event times are recorded and returned in a single buffer. The module returns two 64-bit timestamps for each input, thus allowing:

- ON and OFF events for each point to be displayed simultaneously in the input data.
- ladder logic not being explicitly required to see events, although needed to archive events.
- events to be kept in the controller memory during remote power loss thus eliminating data loss.

All inputs on the module can be filtered for both ON to OFF and OFF to ON transitions. The timestamp for a filtered input will be the time of the initial transition to the new state and not the time that the filter validates the event as real.

Selective Event Capturing allows particular events to be disabled per input and per transition, ON to OFF or OFF to ON.

Event latching ensures that events are not overwritten. A single transition in each direction is recorded per point. Any new event, which occurs after the point has captured a timestamp, is dropped until the stored events have been acknowledged.

If latching is not enabled in point mode, new events will overwrite old events when they are received. In FIFO mode, up to 256 events per input will be buffered before events are overwritten. Thus, if inputs are changing rapidly it may be possible that events will be lost either in the module or the controller prior to an event being operated on by ladder logic.

When events are lost, either old ones being overwritten or new ones being ignored due to latching, an EventOverflow bit will be set for each point that loses an event. The EventOverflow bit will clear when the blocking events for that point are acknowledged.

Timestamping is a feature that registers a time reference to a change in input data. For the 1732E-IB8M8SOER, the time mechanism used for timestamping is (PTP) system time. The 1732E-IB8M8SOER module is a PTP slave-only device. There must be another module on the network that functions as a master clock.

#### High Performance Sequence of Events Applications in the Logix Architecture

Sequence of Events (SOE) applications span a wide range of industry applications. Typically any event that needs to be compared against a second event can be classified as SOE.

- Used on discrete machines to identify failure points
- Used in Power Substations or power plants to indicate first fault conditions

- Used in SCADA applications to indicate pump failures or other discrete events
- Used in motion control applications to increase control coordination.
- Used in high speed applications
- Used in Global Position Registration

In today's environment, specifications for SOE applications typically require 1 ms or better resolution on timestamps. There are two types of SOE applications.

- First Fault measures the time between events with no correlation to events outside of that system.
- Real Time captures the time of an event occurrence as it relates to some master clock. Typically this is a GPS, NTP server or some other very accurate clock source. This method allows distributed systems to capture events and build a history of these events. These events are almost always digital, however some are analog for which lower performance requirements can be configured.

#### **First Fault Detection**

An example of first fault detection would be intermittent failure from a sensor on a safety system faults a machine and halts production cascading a flood of other interrelated machine faults. Traditional fault detection or alarms may not appear in the correct timed order of actual failure making root cause of the down time difficult or impossible.

#### Time Stamped I/O

High precision timestamps on I/O allows very accurate first fault detection making it easy to identify the initial fault that caused machine down time.

Common Time base for Alarming System logs user interaction as well as alarm events using common time reference.

The power industry requires sub 1 ms accuracy on first fault across geographically dispersed architecture.

#### **High Speed Applications**

Packaging machines or sorters that have fast part cycles are often bottlenecked by controller scan times. By switching to a time-based solution, you can remove many scan time critical components of the system. This programming technique allows you to do predictive events and schedule outputs to run things like diverters without having a scan time to match the part cycle time.

#### **Motion Control**

CIP Sync also provides a common time reference for distributed VFD drives, servos, and controllers throughout the system. This allows controllers to request axes, reach a pre-defined position at a known time reference, or run at a set speed using the same reference. Since all drives and controllers in the system have the same reference to time, the controller can issue simple requests for axes to reach target positions in a synchronized fashion.

#### **Global Position Registration**

Registration refers to a function usually performed by the drive where a physical input is triggered causing the drive to precisely capture the actual axis position when the input event occurred. Rather than wiring inputs to the registration input on all of the drives, this time-based system lets you wire an input to only one time based SOE input module. The timestamp returned for that input, can be used by the motion planner to calculate the actual axis position at the time the input triggered. This simplifies system installation, reduces wiring costs, and provides a global machine registration for all the axes in the system thru one SOE input.

The 1732E-OB8M8SR Scheduled Output module is designed to work in conjunction with the MAOC motion instruction to provide position-based output control (also known as PLS). The MAOC instruction by itself allows position-based output control using the position of any motion axis in ControlLogix as the position reference and any output or boolean as the output. The MAOC updates the outputs based on motion axis position at the motion group coarse update rate (typically 2...10 ms). While this is adequate for some applications, it is too slow for many high speed applications typically found in converting and packaging segments. The 1732E-OB8M8SR module improves performance by supporting the ability to schedule the output turn-on/turn-off time of its 8 outputs (outputs 0...7) in 1  $\mu$ s increments. Outputs are scheduled by entering data into one or more of the 16 schedules provided by the output connection data store.

**IMPORTANT** When using the 1732E-OB8M8SR module with the MAOC instruction, make sure that you are using Studio 5000, version 21 or later. You must also select Yes for MAOC support and Per Point under Time Stamping.

#### Operation

This scheduled output implementation schedules outputs on a per point basis and each individual output point is controlled by its own timestamp.

## Introduction to Scheduled Output Module

Individual schedules are created in the controller, stored in the output image table for the module, and sent over the backplane to the Scheduled Output module. The schedule specifies a sequence count, the output point to be associated with the schedule, the time at which an output value should be applied to the physical output point, and the value to be applied at the scheduled time. The I/O module receives and stores the schedule. The CIPSync time of each schedule is monitored by the module. When a schedule has expired, that is the current time, matches the scheduled timestamp, the output value is then applied to the corresponding output bit. Timer hardware in the ASIC is used to optimize the scheduling algorithm. This hardware also reduces the latency and jitter performance. Status of each schedule is reported in the output echo connection and reflected in the input image for the module.

The scheduled output functionality relies on CIPSync time. Unused outputs may be used as normal outputs and are applied immediately rather than waiting for the CIPSync time to expire. A mask is sent to the module to indicate which outputs are to function as normal outputs. The scheduled output module supports up to 8 outputs that can be individually scheduled. The scheduled outputs must be between output points 0 and 7. The 1732E-OB8M8SR module supports up to 16 schedules with two schedules per output. Outputs that are not "scheduled" are used as normal output points. A mask is used to indicate which points are scheduled and which points are unscheduled. Jitter performance is less than 25  $\mu$ s. All of the scheduling configuration is done through the MAOC instruction.

If a new schedule as indicated by a change in the sequence count is received by the I/O module before the current schedule has expired, the current schedule is overwritten. This mechanism can be used to cancel currently active schedule. Status bits returned in the output echo connection may be used to determine the current state of each schedule and to trigger corresponding event tasks.

If a new schedule is sent by the controller and the CIPSync time has already past, the output is asserted until the CIPSync time has completely wrapped around. The module does not check for an expired CIPSync time.

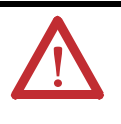

**WARNING:** If the time between two schedules is less than the minimum schedule interval (for example, 100  $\mu$ s), then deviation occurs. This means that even though two outputs are scheduled at different times (for example, time 90 and time 110), they both activate at the same time (for example, time 90). The minimum schedule interval should not be set to faster than 100  $\mu$ s.

## **High Speed Product Reject**

In a control system you can program a scheduled output module, which can trigger multiple outputs simultaneously or trigger a reject at the precise point a product is at the reject station.

|                                    | By using time to schedule the output in advance,and identifying when the<br>product will be at a known position, hitting the exact point when a part is in front<br>of a reject station on a high speed packaging machine, can be controlled. |
|------------------------------------|----------------------------------------------------------------------------------------------------|
| Chapter Summary and<br>What's Next | In this chapter, you were given an overview of the 1732E ArmorBlock EtherNet/<br>IP Dual Port 8-Point Sequence of Events Input and Scheduled Output Modules<br>modules. The next chapter describes how the modules operate in an ArmorBlock   |

system.

## Notes:

## Use the Modules in an ArmorBlock System

## Introduction

This chapter describes how the 1732E ArmorBlock EtherNet/IP Dual Port 8-Point Sequence of Events Input and Scheduled Output Modules modules operate in an ArmorBlock system.

| Торіс                                        | Page |
|----------------------------------------------|------|
| Differences Between Module and Standard I/O  | 15   |
| Similar Functionality to Standard ArmorBlock | 15   |

## Differences Between Module and Standard I/O

In many aspects, the modules behave the same as any other ArmorBlock digital module. However, the modules offer several significant differences from other EtherNet/IP ArmorBlock digital input modules, including those described in the following table.

| Difference                              | Description                                                                                                    |
|-----------------------------------------|----------------------------------------------------------------------------------------------------|
| Additional data produced for controller | The modules produce significantly more data for its owner-controller than standard ArmorBlock digital input modules. While other input modules only produce ON/OFF and fault status, the modules produce data such as ON/OFF and fault status, timestamp data, indication of whether new data was produced for specific input points or if transitions were not timestamped.                                                                                                    |
| CIP Sync                                | These modules have an internal clock that is synchronized with a master clock using CIP Sync. This clock is used for time stamping inputs and outputs.                                                                                                    |
| Position Based Control using MAOC       | The Motion Axis Output Cam (MAOC) instruction provides position-based control of outputs by using position and velocity information of any motion axis.<br>The 1732E-OB8M8SR module can be specified as the output source for the MAOC instruction, then the MAOC instruction automatically handles the time-based output scheduling and enables it on the eight outputs on the 1732E-OB8M8SR module. The benefit of using output scheduling in this manner is that the resolution of the output control is improved from the motion coarse update rate (typically 132 ms) to 100 µs. |
| Only one owner-controller per module    | While multiple controllers can simultaneously own other digital input modules, the module only supports a single owner-controller.                                                                                                    |

## Similar Functionality to Standard ArmorBlock

This chapter focuses on how the module behavior differs from that of other ArmorBlock modules. However, you should be aware of aspects in which the module is similar to standard EtherNet/IP ArmorBlock modules. The following table describes the similarities.

| Concept                     | Description                                                                                                    |
|-----------------------------|----------------------------------------------------------------------------------------------------|
| Ownership                   | Every module in an ArmorBlock system must be owned by a Logix5000 controller. This owner-controller:                                                                                                    |
|                             | <ul> <li>stores configuration data for every module that it owns.</li> </ul>                                                                                                    |
|                             | <ul> <li>sends the module configuration data to define the module behavior and begin<br/>operation with the control system.</li> </ul>                                                                       |
|                             | This module does not support multiple owner-controllers.                                                                                                    |
| Using RSLogix 5000 software | The I/O configuration portion of RSLogix 5000 software, v18 or greater, generates the configuration data for each module.                                                                                    |
|                             | Configuration data is transferred to the controller during the program download and<br>subsequently transferred to the appropriate modules.                                                                  |
|                             | Modules are ready to run as soon as the configuration data has been downloaded.<br>Configure all modules for a given controller using RSLogix 5000 software and download that information to the controller. |

# Chapter Summary and What's Next

In this chapter, you learned about the differences between this module and other EtherNet/IP ArmorBlock I/O modules. The next chapter describes how to install and wire your module.

# **Install Your Module**

## **Overview**

This chapter shows you how to install and wire the 1732E ArmorBlock EtherNet/IP Dual Port 8-Point Sequence of Events Input and Scheduled Output Modules modules. The only tools you require are a flat or Phillips head screwdriver and drill. This chapter includes the following topics:

| Торіс                   | Page |
|-------------------------|------|
| Install the Module      | 17   |
| Set the Network Address | 17   |
| Mount the Module        | 18   |
| Wire the Module         | 19   |
| Power Connectors        | 20   |

## **Install the Module**

To install the module:

- Set the network address
- Mount the module
- Connect the I/O, Network, and Auxiliary cables to the module.

#### Set the Network Address

The I/O block ships with the rotary switches set to 999 and DHCP enabled. To change the network address, you can do one of the following:

- adjust the node address switches on the front of the module.
- use a Dynamic Host Configuration Protocol (DHCP) server, such as Rockwell Automation BootP/DHCP.
- retrieve the IP address from nonvolatile memory.

The I/O block reads the switches first to determine if the switches are set to a valid number. To set the network address:

- 1. Remove power.
- 2. Remove the switch dust caps.
- **3.** Rotate the three (3) switches on the front of the module using a small blade screwdriver.

4. Line up the small notch on the switch with the number setting you wish to use.

Valid settings range from 001...254.

- 5. Replace switch dust caps. Make sure not to over tighten.
- 6. Reapply power.

## Mount the Module

To mount the module on a wall or panel, use the screw holes provided in the module. Refer to the drilling dimensions illustration to guide you in mounting the module.

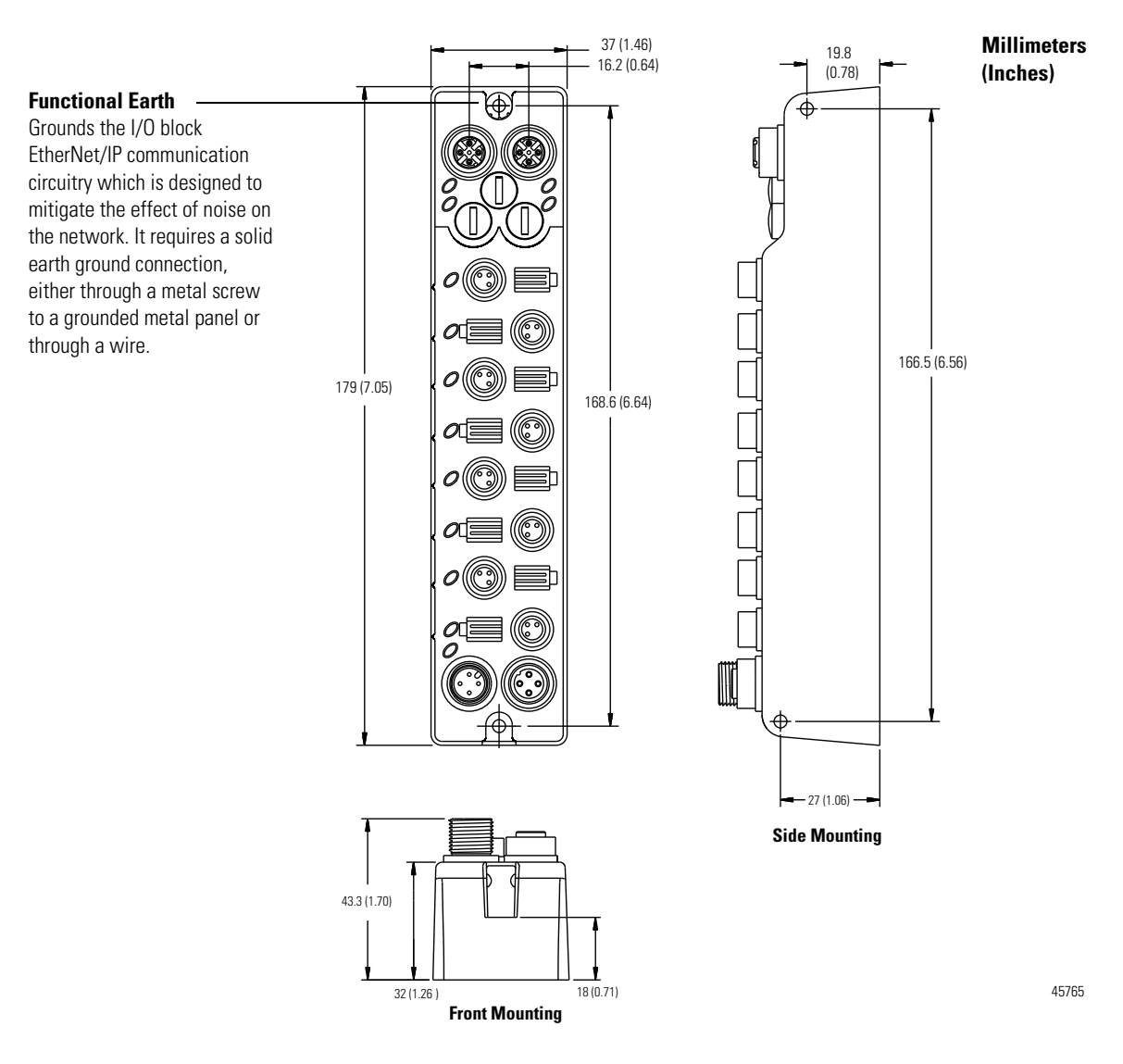

Install the mounting base as follows:

1. Lay out the required points as shown above in the drilling dimension drawing.

- 2. Drill the necessary holes for #6 (M3) pan head screws.
- **3.** Mount the module using #6 (M3) screws.

#### Mount the Module in High Vibration Areas

If you mount the module in an area that is subject to shock or vibration, we recommend you use a flat and a lock washer to mount the module. Mount the flat and the lock washer as shown in the mounting illustration. Torque the mounting screws to 0.68 Nm (6 lb-in.).

#### **High Vibration Area Mounting**

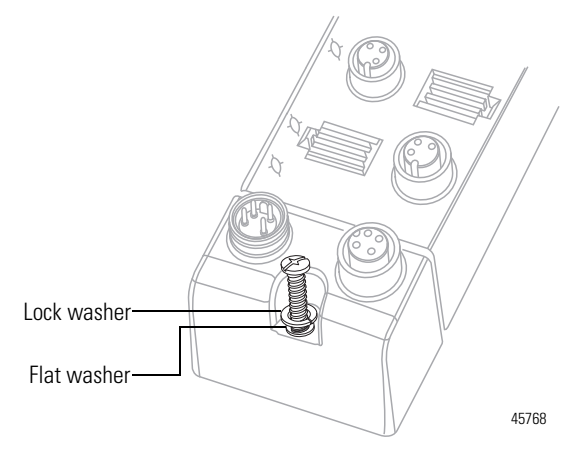

## Wire the Module

The 1732E-OB8M8SR and 1732E-IB8M8SOER ArmorBlock EtherNet/IP modules have 3-pin pico-style I/O connectors. We provide caps to cover the unused connectors on your module. Connect the quick-disconnect cord sets you selected for your module to the appropriate ports.

#### I/O Connectors

Refer to the pinout diagrams for the I/O connectors.

#### **Pico-style 3-Pin Input Female Connector**

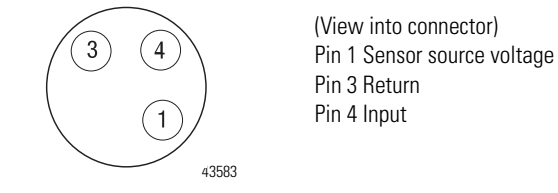

#### Pico-style 3-Pin Output Female Connector

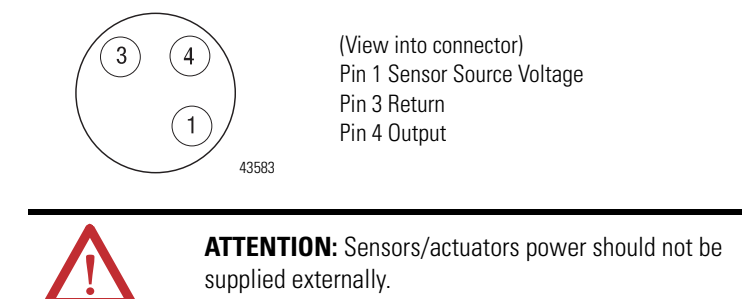

#### Ethernet Connectors

Refer to the pinout diagrams for the network connectors.

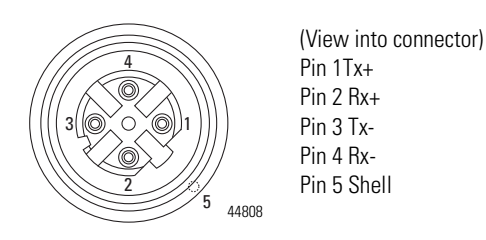

IMPORTANTUse the 1585D-M4DC-H: Polyamide small body unshielded mating<br/>connectors for the D-Code M12 female network connector.Note that the distance between the center of each Ethernet<br/>connector is 16.2 mm (see dimensions on page 18).<br/>Rockwell Automation recommends the use of suitable cable based<br/>on this measurement. Some of the recommended cables are 1585D-<br/>M4TBJM-x and 1585D-M4TBDM-x for daisychains.

| IMPORTANT | Use two twisted   | l pair CAT5E UTP o           | r STP cable | 9.                        |  |
|-----------|-------------------|------------------------------|-------------|---------------------------|--|
|           | D-Code<br>M12 Pin | D-Code Wire Color<br>M12 Pin |             | 8-way Modular<br>RJ45 Pin |  |
|           | 1                 | White-Orange                 | TX+         | 1                         |  |
|           | 2                 | White-Green                  | RX+         | 3                         |  |
|           | 3                 | Orange                       | TX-         | 2                         |  |
|           | 4                 | Green                        | RX-         | 6                         |  |

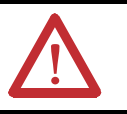

**ATTENTION:** Make sure all connectors and caps are securely tightened to properly seal the connections against leaks and maintain IP enclosure type requirements.

## **Power Connectors**

Attach the mini-style 4-pin connector to the mini-style 4-pin receptacle as shown below.

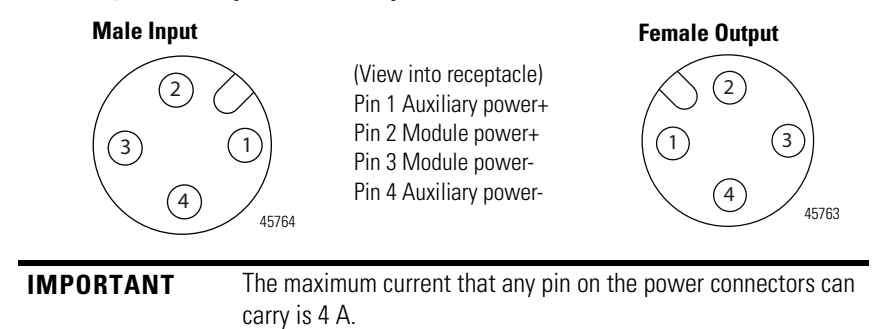

#### **Micro-style 4-Pin Input Male Receptacle**

The power required by the module is based on a 4-pin micro-style connector system. The module receives its required power through the male connector on the left. A female connector on the right is also provided so that power can be daisy-chained from module to module.

Both modules require two 24V DC (nominal) supplies. These supplies are called the Module Power and the Auxiliary Power. The Module Power powers the microprocessor and Ethernet portions of the module. The Auxiliary Power provides power for the Digital Outputs, the Digital Inputs, and the Sensor Voltage.

Internally, the Module Power and Auxiliary Power are isolated from each other.

The Module Power current required for a module can be estimated as 2.4W/ (Module Power Voltage). For example, if the Module Power Voltage is 24V DC, then the Module Power current (Imp) would be,

 $Imp \sim 2.4W/24VDC = 100 mA DC$ 

If the power for four modules were daisy-chained together and the voltage is 24V DC, then the Module Power current through the first connector in the daisy-chain would be  $4 \times Im \sim 400$  mA which is less than 4 A, so Module Power current is within acceptable limits.

The Auxiliary Power current is more complicated. The equation is below:

 $\label{eq:Iap} \begin{array}{l} Iap \sim Iapm + Isp0 + Isp1 + Isp2 + Isp3 + Isp5 + Isp5 + Isp6 + Isp7 + IDO0 \\ + IDO1 + IDO2 + IDO3 + IDO4 + IDO5 + IDO6 + IDO7 + IAPDC \end{array}$ 

Where:

Iap is the Auxiliary Power current through the first connector in the daisy-chain.
Iapm is the Auxiliary Power current required by the module itself.
IspN is the Sensor Power current for Digital Input N (0...7).
IDON is the Digital Output current for Digital Output N (0...7).
IAPDC is the Auxiliary Power current requirement for the remaining modules in the daisy-chain.
Iapm can be approximated by 0.5W/(Auxiliary Power Voltage).

The table Auxiliary Power Calculation shows the resulting Auxiliary Power current calculation for a system of four modules. The Auxiliary Power voltage is 24V DC in this example. As can be seen in the cell with value set in bold, the Auxiliary Power current through the first connector in the daisy-chain is 3.898A which is less than 4A, so this system is adequate.

|       | Module 1 | Module 2 | Module 3 | Module 4 |
|-------|----------|----------|----------|----------|
| IAPDC | 3.108A   | 2.772A   | 1.301A   | 0.000A   |
| lapm  | 0.021A   | 0.021A   | 0.021A   | 0.021A   |
| lsp0  | 0.000A   | 0.000A   | 0.300A   | 0.050A   |
| lsp1  | 0.000A   | 0.000A   | 0.000A   | 0.000A   |
| lsp2  | 0.000A   | 0.000A   | 0.000A   | 0.250A   |
| lsp3  | 0.000A   | 0.000A   | 0.000A   | 0.000A   |
| lsp4  | 0.000A   | 0.000A   | 0.000A   | 0.000A   |
| lsp5  | 0.000A   | 0.000A   | 0.000A   | 0.000A   |
| lsp6  | 0.000A   | 0.000A   | 0.000A   | 0.000A   |
| lsp7  | 0.000A   | 0.000A   | 0.000A   | 0.000A   |
| ID00  | 0.270A   | 0.025A   | 0.500A   | 0.025A   |
| ID01  | 0.200A   | 0.290A   | 0.300A   | 0.500A   |
| ID02  | 0.300A   | 0.000A   | 0.250A   | 0.300A   |
| ID03  | 0.000A   | 0.000A   | 0.100A   | 0.125A   |
| ID04  | 0.000A   | 0.000A   | 0.000A   | 0.030A   |
| ID05  | 0.000A   | 0.000A   | 0.000A   | 0.000A   |
| ID06  | 0.000A   | 0.000A   | 0.000A   | 0.000A   |
| ldo7  | 0.000A   | 0.000A   | 0.000A   | 0.000A   |
| lapm  | 3.898A   | 3.108A   | 2.772A   | 1.301A   |

#### **Auxiliary Power Calculation**

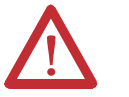

ATTENTION: To comply with the CE Low Voltage Directive (LVD), this equipment and all connected I/O must be powered from a source compliant with the following:

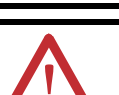

Safety Extra Low Voltage (SELV) or Protected Extra Low Voltage (PELV). ATTENTION: To comply with UL restrictions, this equipment must be

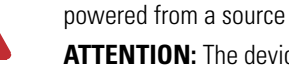

powered from a source compliant with the following: Limited Voltage. ATTENTION: The device meets UL Type 1 Enclosure rating.

## **Chapter Summary and** What's Next

In this chapter, you learned how to install and wire your module. The following chapter describes how to configure your module to communicate on the EtherNet/IP network by providing an IP address, gateway address, and Subnet mask.

## Configure the Module for Your EtherNet/IP Network

## Introduction

Before using the modules in an EtherNet/IP network, you need to configure them with an IP address, subnet mask, and optional Gateway address. This chapter describes these configuration requirements and the procedures for providing them. Here are the ways you can do this:

- Use the Rockwell Automation BootP/DHCP utility, version 2.3 or greater, that ships with RSLogix 5000 or RSLinx software. You can also use this utility to reconfigure a device whose IP address must be changed.
- Use a third party DHCP (Dynamic Host Configuration Protocol) server.
- Use the Network Address switches.
- Have your network administrator configure the module via the network server.

| Торіс                                          | Page |  |
|------------------------------------------------|------|--|
| Configuration Requirements                     | 23   |  |
| IP Address                                     | 24   |  |
| Gateway Address                                | 25   |  |
| Subnet Mask                                    | 26   |  |
| Set the Network Address                        | 27   |  |
| Use the Rockwell Automation BootP/DHCP Utility | 27   |  |
| Save the Relation List                         | 30   |  |
| Use DHCP Software to Configure Your Module     | 30   |  |

See the table for a list of where to find specific information in this chapter.

## Configuration Requirements

Before you can use your module, you must configure its IP address, its subnet mask, and optionally, gateway address. You have the option to use the Rockwell Automation BootP/DHCP utility, version 2.3 or greater, to perform the configuration. You also have the option to use a DHCP server or the network address switches to configure these parameters.

If the module needs to be reset to factory defaults, set the switches on the module to the value 888 and then cycle power to the module.

| IMPORTANT | If using the BootP/DHCP utility, you will need to know the    |  |  |  |  |
|-----------|---------------------------------------------------------------|--|--|--|--|
|           | Ethernet hardware address of your module.                     |  |  |  |  |
|           | Rockwell Automation assigns each module a unique 48-bit       |  |  |  |  |
|           | hardware address at the factory. The address is printed on a  |  |  |  |  |
|           | label on the side of your module. It consists of six          |  |  |  |  |
|           | hexadecimal digits separated by colons. This address is fixed |  |  |  |  |
|           | by the hardware and cannot be changed.                        |  |  |  |  |
|           | If you change or replace the module, you must enter the       |  |  |  |  |
|           | new Ethernet hardware address of the module when you          |  |  |  |  |
|           | configure the new module.                                     |  |  |  |  |

## **IP Address**

The IP address identifies each node on the IP network (or system of connected networks). Each TCP/IP node on a network (including your module) must have a unique IP address.

The IP address is 32 bits long and has a net ID part and a Host ID part. Networks are classified A, B, C, (or other). The class of the network determines how an IP address is formatted.

|         | 0   | 7      | 8      |         |         | 31 |
|---------|-----|--------|--------|---------|---------|----|
| Class A | 0   | Net ID |        | Host ID |         |    |
|         | 0   |        | 15     | 5 16    |         | 31 |
| Class B | 10  | Net ID |        |         | Host ID |    |
|         | 0   |        |        | 23      | 24      | 31 |
| Class C | 110 |        | Net ID |         | Host ID |    |

You can distinguish the class of the IP address from the first integer in its dotteddecimal IP address as follows:

#### **Classes of IP Addresses**

| Range of first integer | Class | Range of first integer | Class |
|------------------------|-------|------------------------|-------|
| 0127                   | А     | 192223                 | С     |
| 128191                 | В     | 224255                 | other |

Each node on the same logical network must have an IP address of the same class and must have the same net ID. Each node on the same network must have a different Host ID thus giving it a unique IP address. IP addresses are written as four decimal integers (0...255) separated by periods where each integer gives the value of one byte of the IP address.

| EXAMPLE | For example, the 32-bit IP address:                          |
|---------|--------------------------------------------------------------|
|         | 10000000 00000001 00000000 00000001 is written as 128.1.0.1. |

#### **Gateway Address**

This section applies to multi-network systems. If you have a single network system, go to the next section.

The gateway address is the default address of a network. It provides a single domain name and point of entry to the site. Gateways connect individual networks into a system of networks. When a node needs to communicate with a node on another network, a gateway transfers the data between the two networks. The following figure shows gateway G connecting Network 1 with Network 2.

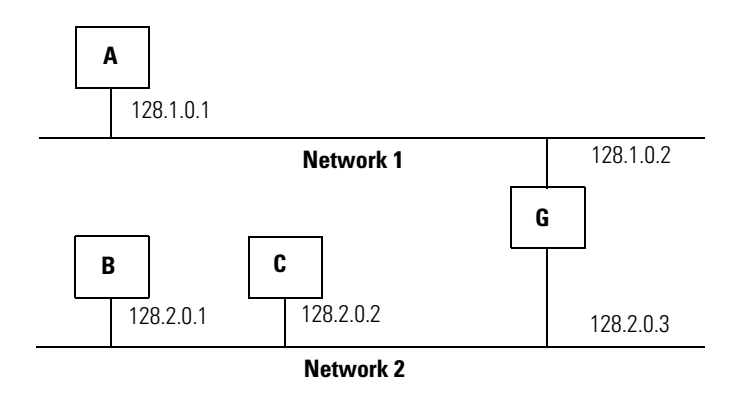

When host B with IP address 128.2.0.1 communicates with host C, it knows from C's IP address that C is on the same network. In an Ethernet environment, B then resolves C's IP address into a hardware address (MAC address) and communicates with C directly.

When host B communicates with host A, it knows from A's IP address that A is on another network (the net IDs are different). In order to send data to A, B must have the IP address of the gateway connecting the two networks. In this example, the gateway's IP address on Network 2 is 128.2.0.3.

The gateway has two IP addresses (128.1.0.2 and 128.2.0.3). The first must be used by hosts on Network 1 and the second must be used by hosts on Network 2. To be usable, a host's gateway must be addressed using a net ID matching its own.

#### **Subnet Mask**

The subnet mask is used for splitting IP networks into a series of subgroups, or subnets. The mask is a binary pattern that is matched up with the IP address to turn part of the Host ID address field into a field for subnets.

| EXAMPLE | Take Network 2 (a Class B network) in the previous<br>example and add another network. Selecting the following<br>subnet mask would add two additional net ID bits, allowing |
|---------|----------------------------------------------------------------------------------------------------|
|         | for four logical networks:                                                                                                    |
|         | 1111111 11111111 <b>11</b> 000000 00000001 = 255.255.192.0<br>These two bits of the host ID used to<br>extend the net ID                                                     |

Two bits of the Class B host ID have been used to extend the net ID. Each unique combination of bits in the part of the Host ID where subnet mask bits are 1 specifies a different logical network.

The new configuration is:

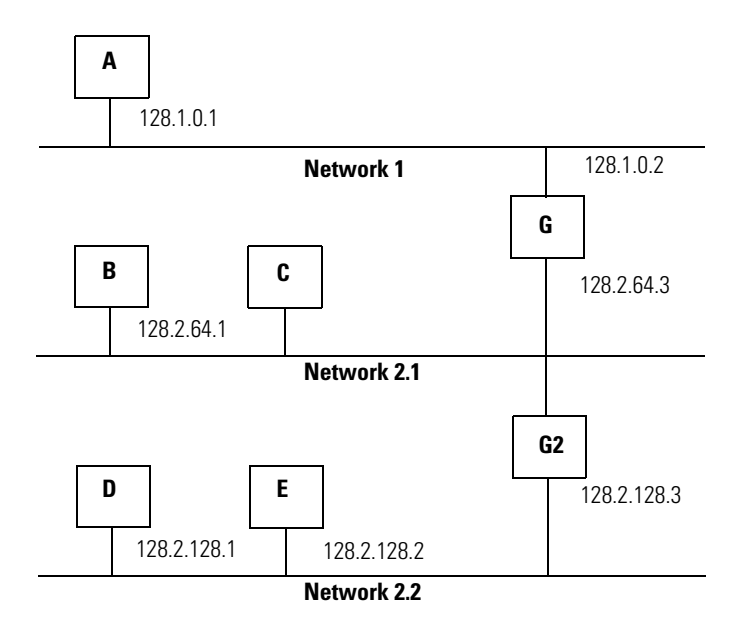

A second network with Hosts D and E was added. Gateway G2 connects Network 2.1 with Network 2.2.

Hosts D and E use Gateway G2 to communicate with hosts not on Network 2.2. Hosts B and C use Gateway G to communicate with hosts not on Network 2.1. When B is communicating with D, G (the configured gateway for B) routes the data from B to D through G2.

## Set the Network Address

The I/O block ships with the rotary switches set to 999 and DHCP enabled. To change the network address, you can do one of the following:

- 1. Adjust the switches on the front of the module.
- 2. Use a Dynamic Host Configuration Protocol (DHCP) server, such as Rockwell Automation BootP/DHCP.
- 3. Retrieve the IP address from nonvolatile memory.

The I/O block reads the switches first to determine if the switches are set to a valid number. Set the network address by adjusting the 3 switches on the front of the module. Use a small blade screwdriver to rotate the switches. Line up the small notch on the switch with the number setting you wish to use. Valid settings range from 001...254.

#### **Network Address Example**

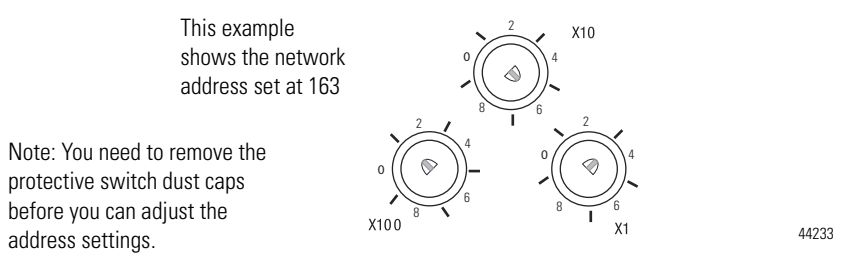

When the address switches are set to a value of 1, the default gateway address is 0.0.0.0. When the address switches are set from 002...254, the default gateway address is 192.168.1.1.

When the I/O block uses the network address set on the switches, the I/O block does not have a host name assigned to it or use any Domain Name Server.

If the switches are set to an invalid number (for example, 000 or a value greater than 254, excluding 888), the I/O block checks to see if DHCP is enabled. If DHCP is enabled, the I/O block asks for an address from a DHCP server. The DHCP server also assigns other Transport Control Protocol (TCP) parameters.

If DHCP is not enabled, and the switches are set to an invalid number, the I/O block uses the IP address (along with other TCP configurable parameters) stored in nonvolatile memory.

The Rockwell Automation BootP/DHCP utility is a standalone program that incorporates the functionality of standard BootP/DHCP software with a userfriendly graphical interface. It is located in the Utils directory on the RSLogix 5000 installation CD. The module must have DHCP enabled (factory default and the network address switches set to an illegal value) to use the utility.

To configure your module using the BootP/DHCP utility, perform the following steps:

## Use the Rockwell Automation BootP/DHCP Utility

1. Run the BootP/DHCP software.

The BOOTP/DHCP Request History dialog appears showing the hardware addresses of devices issuing BootP/DHCP requests.

| <b>5</b> 51 | BOOTP/DHCP :             | Server 2.   | .3              |                |                 |             | _ 🗆 🗙    |
|-------------|--------------------------|-------------|-----------------|----------------|-----------------|-------------|----------|
| File        | Tools Help               |             |                 |                |                 |             |          |
| ⊢B          | equest History-          |             |                 |                |                 |             |          |
|             | Clear History            | Add to      | Relation List   |                |                 |             |          |
|             | (hr:min:sec)             | Туре        | Ethernet Addr   | ess (MAC)      | IP Address      | Hostname    |          |
|             | 8:09:34                  | DHCP        | 00:00:BC:21:2   | 20:14          |                 |             |          |
|             | 8:09:26<br>8:09:22       | DHCP        | 00:00:BC:21:2   | 20:14<br>20:14 |                 |             |          |
|             | 8:09:13                  | DHCP        | 00:00:BC:21:2   | 20:14          |                 |             |          |
|             | 8:08:57                  | DHCP        | 00:00:BC:21:2   | 20:14          |                 |             |          |
|             |                          |             |                 |                |                 |             |          |
|             |                          |             |                 |                |                 |             |          |
| _ R         | elation List ——          |             |                 |                |                 |             |          |
|             | New Delete               | e Enable    | BOOTP En        | able DHCP Dis  | able BOOTP/DHCP |             |          |
| Ιſ          | Ethernet Addre           | ss (MAC)    | Туре            | IP Address     | Hostname        | Description |          |
|             |                          |             |                 |                |                 |             |          |
|             |                          |             |                 |                |                 |             |          |
|             |                          |             |                 |                |                 |             |          |
|             |                          |             |                 |                |                 |             |          |
|             |                          |             |                 |                |                 |             |          |
|             |                          |             |                 |                |                 |             | Entries  |
| L,          | atus<br>nable to service |             | west from 00:00 | PEC-21-20-14   |                 |             | D of 256 |
|             | Hable to service         | - Drice let | paese nom oo.oc | 0.00.21.20.14. |                 |             | 001230   |

2. Double-click the hardware address of the device you want to configure.

The New Entry dialog appears showing the device's Ethernet Address (MAC).

| New Entry               |                   | x |
|-------------------------|-------------------|---|
| Ethernet Address (MAC): | 00:00:BC:21:20:14 |   |
| IP Address:             | 10 . 88 . 70 . 2  |   |
| Hostname:               |                   |   |
| Description:            |                   |   |
|                         | OK Cancel         |   |

3. Enter the IP Address you want to assign to the device and click OK.
The device is added to the Relation List, displaying the Ethernet Address (MAC) and corresponding IP Address, Hostname and Description (if applicable).

| 55 E | OOTP/I     | DHCP     | Server 2  | 2.3 - C:\Doo  | uments and S    | iettings\tigg | s\Deskt | op\Bootp Serve | er\control sy | /ste 💶 🗙 |
|------|------------|----------|-----------|---------------|-----------------|---------------|---------|----------------|---------------|----------|
| File | Tools      | Help     |           |               |                 |               |         |                |               |          |
| E B  | equest H   | istory-  |           |               |                 |               |         |                |               |          |
|      | Clear H    | listory  | Add       | to Relation L | ist             |               |         |                |               |          |
|      | (hr:min:s  | ec)      | Туре      | Ethernet /    | Address (MAC)   | IP Addre      | ss      | Hostname       |               |          |
|      | 12:47:24   | ļ.       | DHCP      | 00:00:BC      | 21:20:14        | 10.88.70      | .2      |                |               |          |
|      | 12:47:24   | Ļ        | DHCP      | 00:00:BC      | 21:20:14        |               |         |                |               |          |
|      |            |          |           |               |                 |               |         |                |               |          |
|      |            |          |           |               |                 |               |         |                |               |          |
|      |            |          |           |               |                 |               |         |                |               |          |
|      |            |          |           |               |                 |               |         |                |               |          |
| - Bi | elation Li | et       |           |               |                 |               |         |                |               |          |
|      |            | Dialati  | E E E E E |               |                 | Disable ROO   | rovnuco |                |               |          |
|      | INCOV      | Delet    |           |               | Enable Driver   |               | IFUNG   |                |               |          |
|      | Ethernel   | t Addre  | ss (MAC)  | Тур           | e IP Addres:    | s H           | ostname | Description    |               |          |
|      | 00:00:BC   | 0:21:20  | ):14      | DHC           | P 10.88.70.2    | 2             |         |                |               |          |
|      |            |          |           |               |                 |               |         |                |               |          |
|      |            |          |           |               |                 |               |         |                |               |          |
|      |            |          |           |               |                 |               |         |                |               |          |
|      |            |          |           |               |                 |               |         |                |               |          |
|      |            |          |           |               |                 |               |         |                |               |          |
| _ St | atus       |          |           |               |                 |               |         |                |               | Entries  |
| Se   | ent 10.88  | 3.70.2 t | o Etherne | et address 00 | :00:BC:21:20:14 |               |         |                |               | 1 of 256 |
|      |            |          |           |               |                 |               |         |                |               |          |

When the IP address assignment is made, the address displays in the IP Address column in the Request History section.

- 4. To assign this configuration to the device, highlight the device in the Relation List panel and click Disable BOOTP/DHCP. When power is cycled to the device, it uses the configuration you assigned and does not issue a DHCP request.
  - TIP
    - To enable DHCP for a device that has had DHCP disabled, highlight the device in the Relation List and click Enable DHCP. You must have an entry for the device in the Relation List panel to re-enable DHCP.

| 57                    | BOOTP/DHCP                 | Server 2     | 3 - C:\Documents and Setti             | ings\tiggs\Desktop | \Bootp Serve | r\control sys | ite 💶 🗙   |
|-----------------------|----------------------------|--------------|----------------------------------------|--------------------|--------------|---------------|-----------|
| File                  | Tools Help                 |              |                                        |                    |              |               |           |
| <b>F</b> <sup>R</sup> | equest History-            |              |                                        |                    |              |               |           |
|                       | Clear History              | Add to       | Relation List                          |                    |              |               |           |
|                       | (hr:min:sec)               | Туре         | Ethernet Address (MAC)                 | IP Address         | Hostname     |               |           |
|                       | 12:47:24<br>12:47:24       | DHCP<br>DHCP | 00:00:BC:21:20:14<br>00:00:BC:21:20:14 | 10.88.70.2         |              |               |           |
|                       |                            |              |                                        |                    |              |               |           |
|                       | elation List<br>New Delete | e Enabl      | e BOOTP Enable DHCP Dis                | able BOOTP/DHCP    |              |               |           |
|                       | Ethernet Addre             | ss (MAC)     | Type IP Address                        | Hostname           | Description  |               |           |
|                       | 00:00:BC:21:20             | ):14         | DHCP 10.88.70.2                        |                    |              |               |           |
| S                     | tatus                      |              |                                        |                    |              |               | - Entries |
| S                     | ent 10.88.70.2 t           | o Ethernel   | address 00:00:BC:21:20:14              |                    |              |               | 1 of 256  |

#### **Save the Relation List**

You can save the Relation List to use later. To save the Relation List do the following:

1. Select Save As... from the File menu.

|                           | Server 2     | .3 - C:\Documents and Sett             | ings\tiggs\Desktop | \Bootp Serve | er\control syste. | . <u>-                                   </u> |
|---------------------------|--------------|----------------------------------------|--------------------|--------------|-------------------|-----------------------------------------------|
| New                       |              |                                        |                    |              |                   |                                               |
| Open                      | Add to       | o Relation List                        |                    |              |                   |                                               |
| Save                      | Туре         | Ethernet Address (MAC)                 | IP Address         | Hostname     |                   |                                               |
| Exit                      | DHCP<br>DHCP | 00:00:BC:21:20:14<br>00:00:BC:21:20:14 | 10.88.70.2         |              |                   |                                               |
|                           | -            |                                        |                    |              |                   |                                               |
| Relation List             | e Enabl      | e BOOTP Enable DHCP Di                 | sable BOOTP/DHCP   |              |                   |                                               |
| Ethernet Addre            | ess (MAC)    | Type IP Address                        | Hostname           | Description  |                   |                                               |
| 00:00:BC:21:2             | 0:14         | DHCP 10.88.70.2                        |                    |              |                   |                                               |
|                           |              |                                        |                    |              |                   |                                               |
| Status<br>Sent 10.88.70.2 | to Etherne   | t address 00:00:BC:21:20:14            |                    |              | E                 | Intries<br>of 256                             |

#### The Save As dialog box appears.

| Save As       |                                  | <u>?</u> × |
|---------------|----------------------------------|------------|
| Save in: 🔁    | Bootp Server 💌 🗢 🛍 📷 🗸           |            |
|               |                                  |            |
|               |                                  |            |
|               |                                  |            |
|               |                                  |            |
|               |                                  |            |
| File name:    | control system configuration Sav | е          |
| Save as type: | Bootp Config Files (*.bpc)       | el         |

- 2. Select the folder you want to save the list to.
- 3. Enter a file name for the Relation List (for example, control system configuration) and click Save.

If you want to see your saved file names in the Open dialog box, save your files using the default file type (\*.bpc).

#### Use DHCP Software to Configure Your Module

Dynamic Host Configuration Protocol (DHCP) software automatically assigns IP addresses to client stations logging onto a TCP/IP network. DHCP is based on BootP and maintains some backward compatibility. The main difference is that BootP was designed for manual configuration, while DHCP allows for

dynamic allocation of network addresses and configurations to newly attached devices.

Be aware that a DHCP server typically assigns a finite lease time to the offered IP address. When 50 percent of the leased time has expired, the module will attempt to renew its IP address with the DHCP server. The module could be assigned a different IP address, which would cause communicating with the ControlLogix controller to cease.

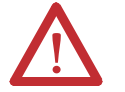

**ATTENTION:** To avoid unintentional control, the module must be assigned a fixed IP address. The IP address of this module should not be dynamically provided. If a DHCP server is used, it must be configured to assign a fixed IP address for your module.

**ATTENTION:** Failure to observe this precaution may result in unintended machine motion or loss of process control.

## Chapter Summary and What's Next

In this chapter, you learned how to configure the module to communicate on your EtherNet/IP network by providing an IP address, gateway address, and Subnet mask. The next chapter describes an example application in which you configure discrete I/O.

## Notes:

## Configure the Module Using RSLogix 5000 Software

### Introduction

This chapter guides you through the steps required to configure your 1732E ArmorBlock EtherNet/IP Dual Port 8-Point Sequence of Events Input and Scheduled Output Modules modules using the RSLogix 5000 software. Note that the modules presented in this chapter are configured using RSLogix 5000 software, version 18 or later.

| Торіс                                                                      | Page |
|----------------------------------------------------------------------------|------|
| Set Up the Hardware                                                        | 34   |
| Create the Example Application                                             | 35   |
| Configure Your I/O Module                                                  | 35   |
| Overview of the Configuration Process through RSLogix 5000                 | 36   |
| Add a New Bridge and Module to Your RSLogix 5000 Project                   | 36   |
| Use the Default Configuration                                              | 41   |
| Change the Default Configuration                                           | 41   |
| Download Your Configuration                                                | 43   |
| Edit Your Configuration                                                    | 43   |
| Access Module Data in RSLogix 5000 Software                                | 45   |
| Configure RSLogix 5000 and the 1756-EN2T Communication Module for CIP Sync | 46   |

The configuration of the two modules through the RSLogix 5000 software involve the same procedure. Note, however, that the two modules have different Module Definition properties and Configuration tabs. Both are distinctly covered in this chapter.

#### Set Up the Hardware

In this example, a ControlLogix chassis contains the Logix5565 processor in slot 1 and a 1756-EN2T bridge module in slot 3. The 1732E ArmorBlock module is mounted remotely.

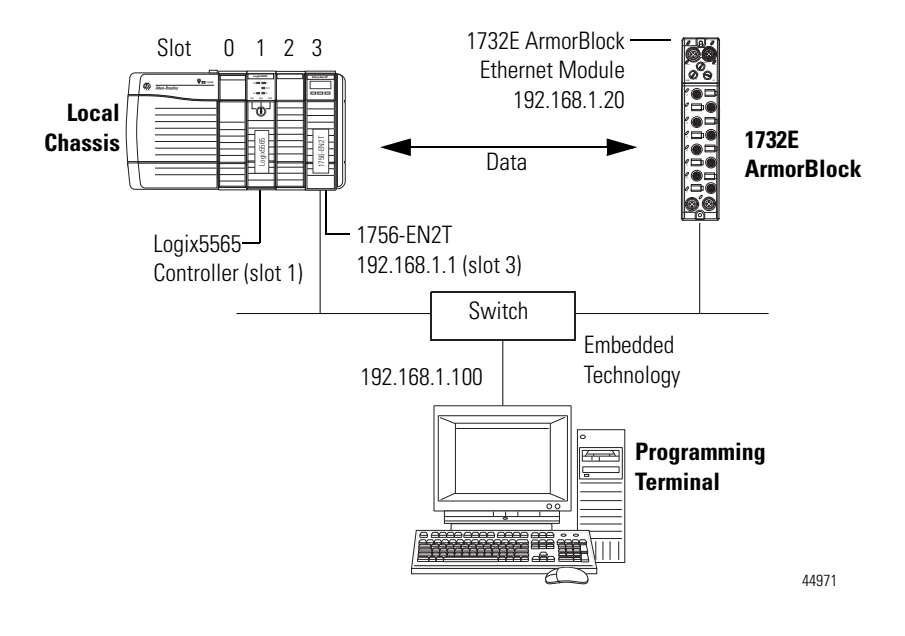

To work along with this example set up your system as shown.

- Note that in the example application, the Logix5565 controller and 1756-EN2T module (firmware version 2.3 or higher) are assumed to be in the slots shown.
- Verify the IP addresses for your programming terminal, 1756-EN2T module and 1732E ArmorBlock Ethernet module.
- Verify that you connected all wiring and cabling properly.
- Be sure you configured your communication driver (for example, AB\_ETH-1 or AB-ETHIP-1) in RSLinx software.

#### Create the Example Application

Perform the following steps to create the example application:

**1.** From the File menu, select New.

| 👫 RSLogix 5000                                                                                                    |    |
|----------------------------------------------------------------------------------------------------|----|
| File Edit View Search Logic Communications Tools Window Help                                                                                                    |    |
| New Ctrl+N Ctrl+O アマー ディング (Ctrl+O ) の の (Ctrl+O ) の (Ctrl+O ) 0 ) の (Ctrl+O ) 0 ) の (Ctrl+O ) 0 ) 0 ) 0 ) 0 ) 0 ) 0 ) 0 ) 0 ) 0 ) |    |
| Close Path: Knone>                                                                                                    |    |
| Save Ctrl+5<br>Save As                                                                                                    |    |
| New Component                                                                                                    |    |
| Compact                                                                                                    |    |
| Print, Ctri+P<br>Print Options                                                                                                    |    |
| Recent File                                                                                                    |    |
| Exit                                                                                                    |    |
|                                                                                                    |    |
|                                                                                                    |    |
|                                                                                                    |    |
|                                                                                                    |    |
|                                                                                                    |    |
|                                                                                                    |    |
|                                                                                                    |    |
|                                                                                                    |    |
| Create a new project file                                                                                                    | 1. |

The New Controller dialog opens.

| New Controller |                                      | X      |
|----------------|--------------------------------------|--------|
| Vendor:        | Allen-Bradley                        |        |
| Туре:          | 1756-L65 ControlLogix5565 Controller | OK     |
| Revision:      | 18 💌                                 | Cancel |
|                | Redundancy Enabled                   | Help   |
| Name:          | ArmorBlock_I0_Controller             |        |
| Description:   | ×                                    |        |
| Chassis Type:  | 1756-A4 4-Slot ControlLogix Chassis  |        |
| Slot           | 1 📑                                  |        |
| Create In:     | C:\RSLogix 5000\Projects             | Browse |
|                |                                      |        |

- 2. Enter an appropriate name for the Controller, for example, ArmorBlock\_IO\_Controller.
- **3.** Select the correct version, chassis type, and slot number of the controller, and the folder where you want to save the RSLogix 5000 software file (Create In). The Description is optional.

To use redundancy in your system, select the Redundancy Enabled checkbox.

4. Click OK.

### **Configure Your I/O Module**

You must configure your module upon installation. The module will not work until it has been configured with at least the default configuration.

#### **RSLogix 5000 Configuration Software**

You must use **RSLogix 5000**, **version 18 or later**, to configure your module. You have the option of accepting default configuration for your module or writing point-level configuration specific to your application.

Both options are explained in detail, including views of software screens, in this chapter.

When you use the RSLogix 5000 software to configure a module, you must perform the following steps:

- 1. Add the Local EtherNet/IP Bridge (1756-EN2T, 1756-EN2TR, or 1756-EN3TR) to your project's I/O Configuration.
- 2. Add the 1732E-IB8M8SOER or 1732E-OB8M8SR module as a child of the 1756-EN2T module.
- **3.** Accept the default configuration or change it to specific configuration for the module.
- 4. Edit configuration for a module when changes are needed.

#### Add a New Bridge and Module to Your RSLogix 5000 Project

Overview of the

Configuration Process through RSLogix 5000

After you have started RSLogix 5000 software and created a controller, you must add a new bridge and a new module to your project. The bridge allows your module to communicate with the controller.

The wizard allows you to create a new module and write configuration. You can use default configuration or write specific configuration for your application.

**IMPORTANT** Click Help on the configuration dialogs shown in this section if you need assistance in selecting and setting the parameters.

#### Add the Local EtherNet/IP Bridge to the I/O Configuration

1. If necessary, go offline.

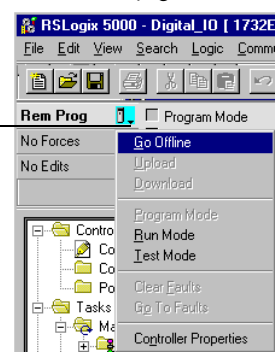

2. Add the EtherNet/IP Bridge to your RSLogix 5000 project.

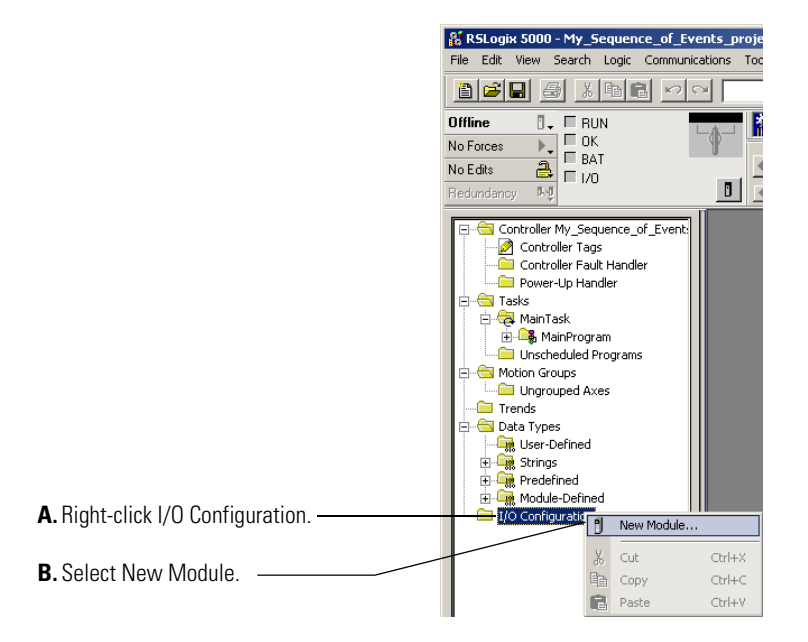

**3.** Expand Communications and select the new module in the Select Module dialog that appears. Select the 1756-EN2T EtherNet/IP Bridge.

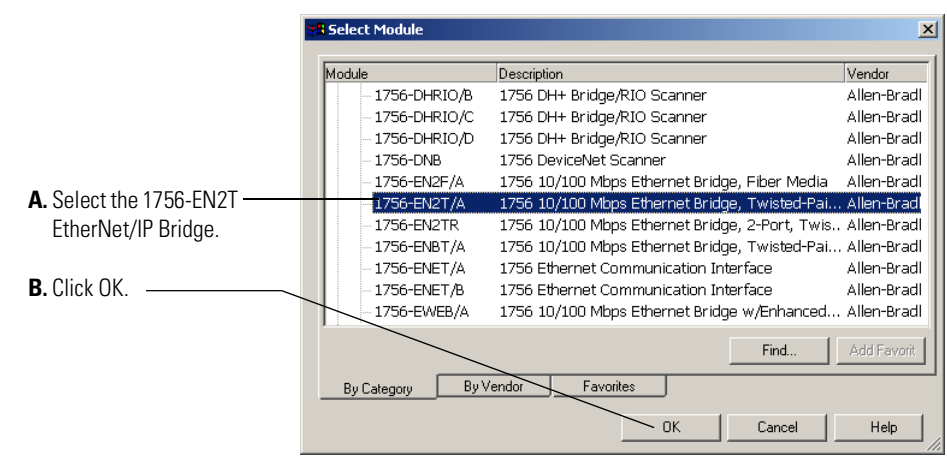

If you are not offline, use this pull-down menu to go offline.

 The New Module dialog opens. Configure the bridge module as illustrated below.

|                                                                                               | New Module                                                                                                    |
|-----------------------------------------------------------------------------------------------|----------------------------------------------------------------------------------------------------|
| A. Name the bridge.                                                                           | General <sup>®</sup>   Connection   Time Sync   Module Info   Internet Protocol   Port Configuration   RSNetWorx   Type: 1756-EN2T 1756 10/100 Mbps Ethernet Bridge, Twisted-Pair Media |
| <b>B.</b> Enter the IP address.                                                               | Vendor:         Allen-Bradley           Parent:         Local           Name:         TEST_1756EN2T           C         Private Network:         192.168.1.                             |
| C. Select slot 3 for the EtherNet/IP bridge.                                                  | Description:                                                                                                    |
| D. Make sure the Minor Revision number matches your module revision number.                   | Module Definition     Change       Revision:     3.1       Electronic Keying:     Compatible Module       Back: Connection:     None                                                    |
| <b>E.</b> Choose an Electronic Keying method. —<br>For more information, see <u>page 48</u> . | Time Sync Connection: None                                                                                                    |
| F. Click OK.                                                                                  |                                                                                                    |
|                                                                                               | Status: Creating OK Cancel Help                                                                                                    |

The local 1756-EN2T communication module will communicate with the 1732E ArmorBlock module on EtherNet. Before you can communicate with your module, you need to add it as a *child* of the 1756-EN2T communication module. For more information about using 1756 controller and EtherNet/IP products, see publication <u>ENET-UM001</u>.

#### Add the I/O module as a child of the 1756-EN2T module

- 1. Right-click the Ethernet folder that appears below the 1756-EN2T bridge you added to the I/O Configuration tree and select New Module.
- Expand Digital in the Select Module dialog that appears. Select the 1732E-IB8M8SOER or the 1732E-OB8M8SR module.

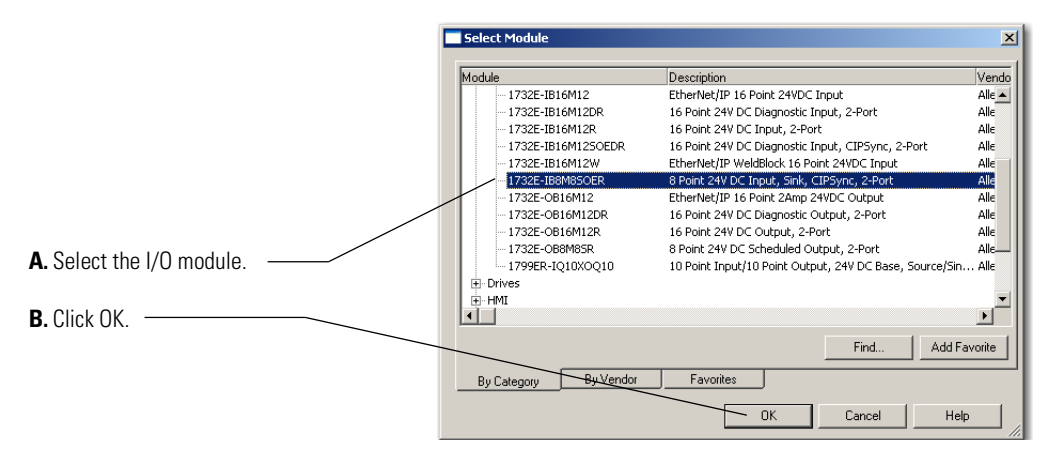

TIPIf the 1732E-IB8M8SOER, 1732E-OB8M8SR modules are<br/>not listed in the digital section of the Select Module dialog,<br/>you may need to download the Add-On Profile (AOP) and<br/>install it as an add-on to RSLogix 5000. The AOP file can<br/>be downloaded from: <a href="mailto:support.rockwellautomation.com/controlflash/LogixProfiler.asp">support.rockwellautomation.com/controlflash/LogixProfiler.asp</a>

3. The New Module dialog appears.

| <b>Module Properties</b> | Iodule Properties Values                                     |  |  |  |  |
|--------------------------|--------------------------------------------------------------|--|--|--|--|
| Field Name               | Value                                                        |  |  |  |  |
| Name                     | TEST_1732EIB8M8SOER or TEST_1732EOB8M8SR                     |  |  |  |  |
| IP address               | 192.168.1.20                                                 |  |  |  |  |
| Electronic keying        | Compatible Module                                            |  |  |  |  |
| Connection Format        | Data.This field does not exist for the 1732E-OB8M8SR module. |  |  |  |  |
| Revision                 | 1.1                                                          |  |  |  |  |
| Timestamp                | Per Point                                                    |  |  |  |  |

You can either accept or change the default configuration as shown.

#### 1732E-IB8M8SOER

|                                                                                                    | Module Properties: EN3TR (1732E-IB8M8SOER 1.1)                                                                                                    |  |  |  |
|----------------------------------------------------------------------------------------------------|----------------------------------------------------------------------------------------------------|--|--|--|
| A. Name the module.                                                                                                    | General         Connection         Module Info         Configuration         Internet Protocol         Port Configuration         Network         Time Sync           Type:         1732E-IB8M8SOER 8 Point 24V DC Input, Sink, CIPSync, 2-Port         Vendor:         Allen Bradley           Parent:         EN3TR         Ethernet Address           Name:         TEST 1732EIBRM8SOER         Private Network:         192 168 1         20 |  |  |  |
| <b>B.</b> Enter thelP address of the module as shown.                                                                   | Description:                                                                                                    |  |  |  |
| <b>C.</b> Make sure the Module Definition information matches this example.                                             | Module Definition Series: A Change Revision: 1.1 Electronic Keying: Compatible Module Connection Format: Data                                                                                                    |  |  |  |
| D. Click Change to edit the Module<br>Definition for your module before<br>downloading the program to the controller.—— | Timestamp. Per Point                                                                                                    |  |  |  |
| E. Click OK to accept the default configuration.                                                                        | Status: Offline OK Cancel Apply Help                                                                                                    |  |  |  |

#### 1732E-0B8M8SR

. .

| an Enable MAOC Support field under the Module<br>Definition section. | General       Connection       Module Info       Configuration       Internet Pro         Type:       1732E-OB8M8SR 8 Point 24V DC Scheduled Ou         Vendor:       Allen-Bradley         Parent:       EN3TR         Name:       TEST_1732EOB8M8SR         Description: | tocool       Port Configuration       Network       Time Sync         pput, 2-Port         Ethernet Address         Priyvate Network:       192.168.1.       21         IP Address:       .       .         Host Name:       .       . |
|----------------------------------------------------------------------|----------------------------------------------------------------------------------------------------|----------------------------------------------------------------------------------------------------|
|                                                                      | Status: Office                                                                                                    |                                                                                                    |

Fill in the Module Properties information as shown, and then click OK.

... ~ 1.1.1.1.1.1.7005.00014000

## Use the Default Configuration

If you use the default configuration and click OK, you are done. You can skip to Download Your Configuration on <u>page 43</u> for instructions on how to download your default configuration to the controller.

## Change the Default Configuration

If you click Change... in <u>step D</u> on <u>page 40</u>, you can change the Module Definition information. Note that the 1732E-IB8M8SOER and 1732E-OB8M8SR modules have slightly different Module Definition dialogs. The1732E-OB8M8SR module does not have the Connection field. The screenshots below will guide you through the dialog.

Select tabs on the Module Properties dialog to edit specific configuration for your module in RSLogix 5000 software, for example the Configuration tab.

Some of the screens that appear during this initial module configuration process are blank (such as Module Info, Network, and Time Sync) and are not shown here. These screens mostly provide information and status and can be important during online monitoring. To see these screens in use, see Chapter 10, Troubleshoot the Module on page 87.

When you click Change..., the Module Definition dialog is shown. Through the Module Definition dialog, you can:

**A.** Select the module series.

- B. Make sure the Major and Minor Revision numbers match your module's revision.
- C. Choose an Electronic Keying method.
- D. On the 1732E-IB8M8SOER module, select the Connection type. Available options are Data and Listen Only. (This field is not available for 1732E-OB8M8SR module.)

E. Select the Timestamp Format.

On the **1732E-IB8M8SOER module**, the options available are Per Point, First In First Out, and None.

On the **1732E-OB8M8SR module**, the options available are Per Point, and None.

For more information about timestamping format, see Use the Sequence of Events Input and Scheduled Output Modules on page 63.

- F. On the 1732E-OB8M8SR module, select whether MAOC support is required (Yes) or not (No).
- **G.** Click OK to return to the General tab of the Module Properties dialog.
- **H.** On the General tab, you can click OK to close the Module Properties dialog and download your configuration, or
- I. Click the Connection tab to configure connection properties.

#### On 1732E-IB8M8SOER

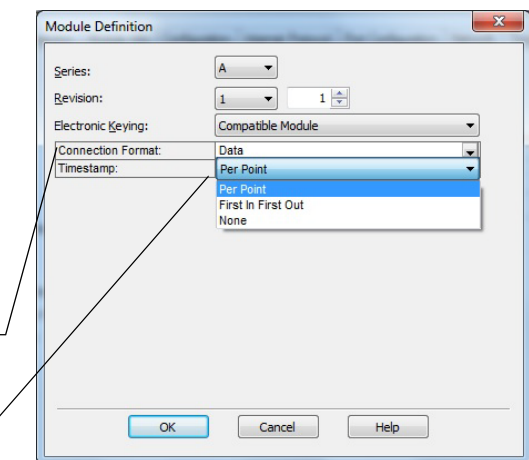

#### On 1732E-OB8M8SR

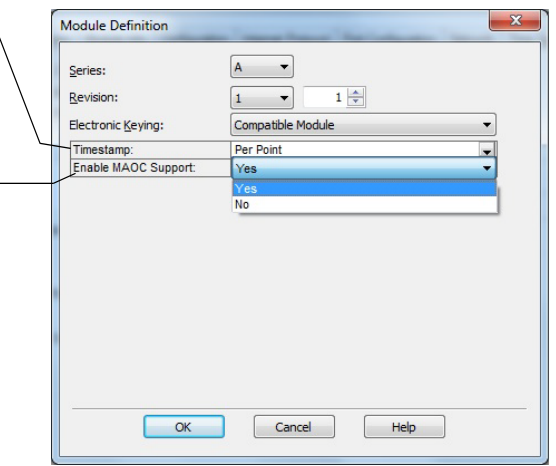

From the Connection tab, you can: **A.** Change the RPI.

- **B.** Inhibit the module. For more information on Module Inhibiting, see page 49.
- **C.** Make sure a Major Fault occurs on the module's owner-controller if there is a connection failure between the module and the controller.
- **D.** Click the Configuration tab to go to the next screen, or
- E. Click OK to close the Module Properties dialog and download your configuration.

| Module Properties: TEST_1756EN2T (1732E-IB8M850ER 1.1)                                               |      |
|----------------------------------------------------------------------------------------------------|------|
| General Connection* Module Info Configuration Internet Protocol Port Configuration Network Time Sync |      |
| Requested Packet Interval (RPI): 20.0 🚔 ms (2.0 - 750.0)                                             |      |
| Inhibit Module                                                                                       |      |
| Major Fault On Controller If Connection Fails While in Run Mode                                      |      |
| Use Unicast Connection over EtherNet/IP                                                              |      |
|                                                                                                    |      |
|                                                                                                    |      |
|                                                                                                    |      |
|                                                                                                    |      |
|                                                                                                    |      |
|                                                                                                    |      |
|                                                                                                    |      |
| Module Fault                                                                                         |      |
|                                                                                                    |      |
|                                                                                                    |      |
|                                                                                                    |      |
|                                                                                                    |      |
| Status: Offine OK Cancel Apply H                                                                     | Help |
|                                                                                                    |      |

The next tab available in the Module Properties dialog is the Configuration tab. Note that the 1732E-IB8M8SOER and 1732E-OB8M8SR modules do not have the same Configuration tabs. The following screenshots will guide you through the Configuration tabs of each.

For the **1732E-IB8M8SOER** module, you can do the following through the Configuration tab:

- A. Set the Input Filter Times. For more information on Input Filters, see page 55
- B. Enable Timestamp Capture for all input points or for specific points. For more information on Timestamp Capture, see <u>page 54</u>.
- **C.** Click the box Latch Timestamps to enable Timestamp Latching. For more information, see page 54.
- **D.** Click the box to Sync to Master. The feature is not enabled by default.
- E. Click OK to close the Module Properties dialog and download your configuration.
- F. Click Help to access the RSLogix 5000 software Add-On Profile help for descriptions of tabs that are not required for setting up your module.

#### 1732E-IB8M8SOER Configuration Tab

| General Connection*   Module Info Configuration   Internet Protocol   Port Configuration   Network   Time Sync                                                                                                    |
|----------------------------------------------------------------------------------------------------|
| Points       Off-SON       On-SOff         0.7       1       1       1         0       V       V       V         2       V       V       V         3       V       V       V         4       V       V       V         5       V       V       V         6       V       V       V         7       V       V       V         8       V       V       V         9       V       V       V         1       V       V       V         2       V       V       V         4       V       V       V         5       V       V       V         6       V       V       V         7       V       V       V         8       V       V       V         9       Latch Timestamps       Sync to Master       Sync to Master |

For the **1732E-OB8M8SR**, you can do the following through the Configuration tab:

- **A.** Set the Output State during Program Mode and Fault Mode for Points 0...7.
- **B.** Set the Fault Duration and Fault Final State for Points 0...7. Grayed out unless Hold Duration is something other than "Forever".
- **C.** Click OK to close the Module Properties dialog and download your configuration, or
- **D.** Click Help to access the RSLogix 5000 software Add-On Profile help for descriptions of tabs that are not required for setting up your module.

For more information on Output States, see Configurable Point-Level Output Fault States on <u>page 61</u>.

#### 1732E-OB8M8SR Configuration Tab

|                               | Output S                                                         | ate During                   |   | Fault Mo                                          | ode O                           | utput State                                                                                                    |               |  |  |  |
|-------------------------------|------------------------------------------------------------------|------------------------------|---|---------------------------------------------------|---------------------------------|----------------------------------------------------------------------------------------------------|---------------|--|--|--|
| Point                         | Program Mode                                                     | Fault Mod                    | e | Duration                                          |                                 | Final State                                                                                                    |               |  |  |  |
| 0                             | Off 💌                                                            | Off                          | - | Forever                                           | -                               | Off <u></u>                                                                                                    |               |  |  |  |
| 1                             | off •                                                            | Off                          | - | Forever                                           | -                               | vit                                                                                                    |               |  |  |  |
| 2                             |                                                                  | Off                          | - | Forever                                           | -                               | • • • • • • • • • • • • • • • • • • • •                                                                                                    |               |  |  |  |
| 3                             |                                                                  |                              | - | Forever                                           | -                               | Off <u>▼</u>                                                                                                    |               |  |  |  |
| 4                             |                                                                  | Off                          | - | Forever                                           |                                 | Off                                                                                                    |               |  |  |  |
| 9                             | 100                                                              | IOI                          |   | rurever                                           |                                 |                                                                                                    |               |  |  |  |
| 0                             | 0.4                                                              | 011                          |   | Foreuer                                           |                                 | •                                                                                                    |               |  |  |  |
| 6<br>7<br>Comr<br>If c<br>Pro | Off<br>Off<br>munications Failu<br>ommunications I<br>gram Mode: | off<br>off<br>all in         | • | Forever<br>Forever<br>Leave outp<br>Change ou     | puts ir                         | n Program Mode                                                                                                    | state<br>tate |  |  |  |
| 6<br>7<br>Comr<br>If c<br>Pro | Off<br>Off<br>munications Failu<br>ommunications I<br>gram Mode: | Off<br>Off<br>Joff<br>ail in |   | Forever<br>Forever                                | puts ir                         | n Program Mode                                                                                                    | state<br>tate |  |  |  |
| 6<br>7<br>Comr<br>If c<br>Pro | Off<br>Off<br>munications Failu<br>ommunications I<br>gram Mode: | Off<br>Off<br>are<br>Sall in |   | Forever<br>Forever<br>Leave outp<br>Change ou     | ▼ (<br>▼ (<br>puts ir<br>utputs | n Program Mode                                                                                                    | state<br>tate |  |  |  |
| 6<br>7<br>Comr<br>If c<br>Pro | Off                                                              | Off<br>Off<br>are            |   | Forever<br>Forever                                | puts ir                         | n Program Mode                                                                                                    | state<br>tate |  |  |  |
| 6<br>7<br>Comr<br>If c<br>Pro | Off                                                              | Off<br>Off<br>are<br>ail in  |   | Forever<br>Forever<br>Leave out;<br>Change ou     | puts ir                         | Off  Off  Off  Soft  Soft  Sof | state<br>tate |  |  |  |
| 6<br>7<br>If c<br>Pro         | Off                                                              | Off<br>Off<br>are<br>ail in  |   | Forever<br>Forever<br>• Leave out;<br>• Change ou | puts ir                         | Off  Off  Off  Soft                                                                                                    | state<br>tate |  |  |  |
| 6<br>7<br>If c<br>Pro         | Off                                                              | off<br>off<br>are<br>fail in |   | Forever<br>Forever                                | puts ir                         | n Program Mode                                                                                                    | state<br>tate |  |  |  |
| 6<br>7<br>If c<br>Pro         | Off<br>Off<br>munications Failu<br>gram Mode:                    | Off<br>Off<br>are<br>all in  |   | Forever<br>Forever                                | puts ir                         | n Program Mode                                                                                                    | state<br>tate |  |  |  |

#### Download Your Configuration

After you write configuration for your module, the module does not use this configuration until you download it to the owner-controller. The download transfers the entire program to the controller, overwriting any existing program.

Download module configuration as shown below:

|                          | 🕌 RSLogix 500  | 00 - My_Sequence_of_Eve |
|--------------------------|----------------|-------------------------|
|                          | File Edit View | Search Logic Communic   |
|                          |                | <u>a xae ~ </u>         |
| A. Click here to see the | Offline        | 🖳 🗆 RUN                 |
| pull-down menu.          | No Forces      | <u>G</u> o Online       |
|                          | No Edits       | Upload                  |
| P Click download         | Redundancy     | <u>D</u> ownload        |
|                          |                | Program Mode            |
|                          |                | Run Mode                |
|                          | - <u> </u>     | Test Mode               |

Depending on your application, a variety of RSLogix 5000 software screens may appear to choose a path to your ControlLogix controller and to verify the download. Navigate those screens as best fits your application.

This completes the download process.

### **Edit Your Configuration**

After you have set configuration for a module, you can review and change your choices. You can change configuration data and download it to the controller while online. This is called **dynamic reconfiguration**.

Your freedom to change some configurable features, though, depends on whether the controller is in Remote Run Mode or Program Mode.

**IMPORTANT** Although you can change configuration while online, you must go offline to add or delete modules from the project.

The editing process begins on the main page of RSLogix 5000 software:

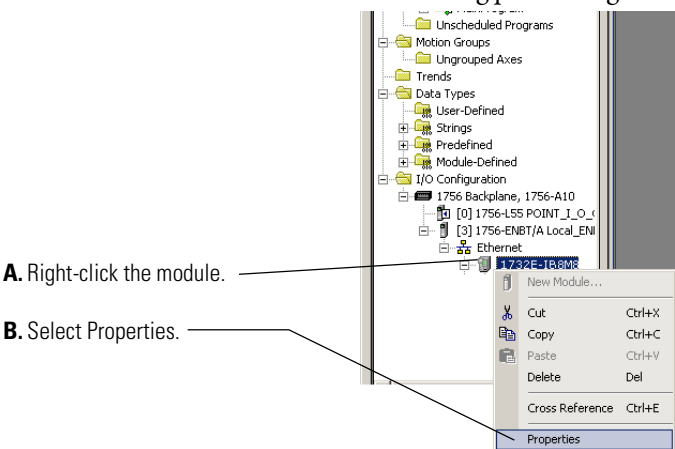

The General tab of the Module Properties dialog appears.

Click the tab of the page that you want to view or reconfigure and make any appropriate changes, as shown in the example.

The Internet Protocol tab is grayed out if you are offline. Through this tab, you can do the following:

- A. Specify Internet Protocol Settings. This allows you to set manual or automatic configuration for your IP settings.
- B. To manually configure, specify IP Settings Configuration by providing the following information:
  - Physical Module IP address
  - Subnet Mask
  - Gateway Address
  - Domain Name
  - Host Name
- Primary and Secondary DNS Server
- **C.** If you make changes in Step A or Step B, then click Set. Changes will not take effect until you reset the module or cycle the power to the module.
- **D.** Click OK to close the Module Properties dialog and download your configuration, or
- E. Click Port Configuration tab to go to the next screen.

| Module Propercies: TEST_1756EN21 (1752E-16                                                  | OMOSUER 1.1)                                           |       |
|---------------------------------------------------------------------------------------------|--------------------------------------------------------|-------|
| General Connection* Module Info Configuration                                               | Internet Protocol Port Configuration Network Time Sync |       |
| Internet Protocol (IP) Settings                                                             |                                                        |       |
| IP settings can be manually configured or can be<br>if the network supports this canability | automatically configured                               |       |
| O Manually configure IP settings                                                            |                                                        |       |
| C Obtain IP settings automatically using BOOTP                                              |                                                        |       |
| C Obtain IP settings automatically using DHCP                                               |                                                        |       |
| C IP settings set by switches on the module                                                 |                                                        |       |
|                                                                                             |                                                        |       |
| IP Settings Configuration                                                                   |                                                        |       |
| Physical Module IP Address:                                                                 | Subnet Mask:                                           |       |
|                                                                                             | Gateway Address:                                       |       |
|                                                                                             |                                                        |       |
|                                                                                             |                                                        |       |
| Domain Name:                                                                                | Primary DNS Server<br>Address:                         |       |
| Host Name:                                                                                  | Secondary DNS                                          |       |
| J                                                                                           | Server Address:                                        |       |
|                                                                                             |                                                        |       |
|                                                                                             |                                                        |       |
|                                                                                             | Refresh communication. Set +                           |       |
|                                                                                             |                                                        |       |
| Ashies Office                                                                               |                                                        | 11-1- |

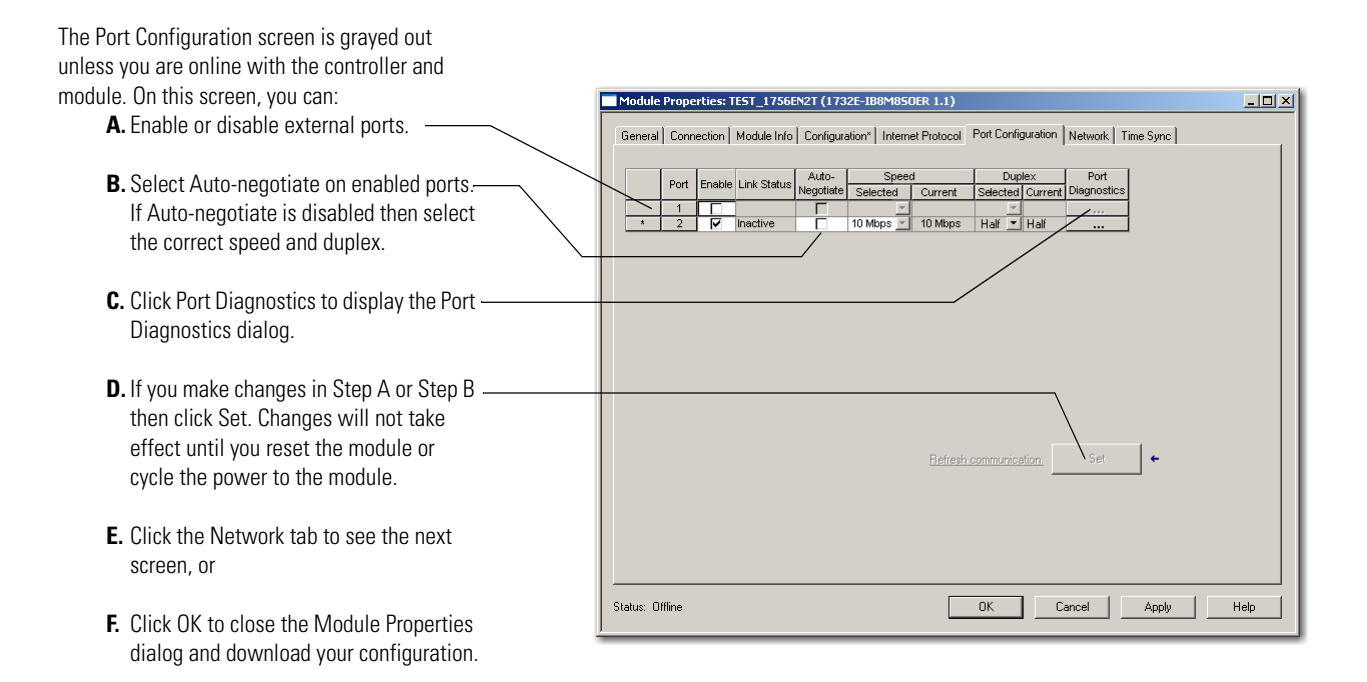

## Access Module Data in RSLogix 5000 Software

## Use the following information to use the 1732E-IB8M8SOER, 1732E-OB8M8SR data in the ladder logic program.

| Name === 🛆                           | Value 🗧 | Force Mask 💦 🔦 🗲 | Style   |
|--------------------------------------|---------|------------------|---------|
| -TEST_1732EIB8M8SOER:C               | {}      | {}               |         |
| E-TEST_1732EIB8M8SOER:C.FilterOffOn  | 1000    |                  | Decimal |
| TEST_1732EIB8M8S0ER:C.FilterOffOn.0  | 0       |                  | Decimal |
| -TEST_1732EIB8M8S0ER:C.FilterOffOn.1 | 0       |                  | Decimal |
| TEST_1732EIB8M8S0ER:C.FilterOffOn.2  | 0       |                  | Decimal |
| -TEST_1732EIB8M8S0ER:C.FilterOffOn.3 | 1       |                  | Decimal |
| TEST_1732EIB8M8S0ER:C.FilterOffOn.4  | 0       |                  | Decimal |
| TEST_1732EIB8M8S0ER:C.FilterOffOn.5  | 1       |                  | Decimal |
| -TEST_1732EIB8M8S0ER:C.FilterOffOn.6 | 1       |                  | Decimal |
| TEST_1732EIB8M8S0ER:C.FilterOffOn.7  | 1       |                  | Decimal |
| TEST_1732EIB8M8S0ER:C.FilterOffOn.8  | 1       |                  | Decimal |
| TEST_1732EIB8M8SOER:C.FilterOffOn.9  | 1       |                  | Decimal |
| TEST_1732EIB8M8S0ER:C.FilterOffOn    | 0       |                  | Decimal |
| TEST_1732EIB8M8S0ER:C.FilterOffOn    | 0       |                  | Decimal |
| -TEST_1732EIB8M8S0ER:C.FilterOffOn   | 0       |                  | Decimal |
| TEST_1732EIB8M8S0ER:C.FilterOffOn    | 0       |                  | Decimal |
| TEST_1732EIB8M8S0ER:C.FilterOffOn    | 0       |                  | Decimal |
| TEST_1732EIB8M8S0ER:C.FilterOffOn    | 0       |                  | Decimal |
|                                      | 1000    |                  | Decimal |
| -TEST_1732EIB8M8SOER:C.LatchEvents   | 1       |                  | Decimal |
| TEST 1732EIB8M8SOER:C.MasterSyncEn   | 1       |                  | Decimal |

Use the controller tags in your ladder program to read input data or write output data.

- For RSLogix 5000 programming instructions, refer to RSLogix 5000 Getting Results, publication no. <u>9399-RLD300GR</u>.
- For ControlLogix controller information, refer to ControlLogix System User Manual, publication no. <u>1756-UM001</u>.

If you are using RSLogix 5000 software version 17, follow these steps to configure the 1756-EN2T communication module to be the PTP (CIP Sync) master clock.

- In your web browser, go to the Rockwell Automation Sample Code Library at <u>http://samplecode.rockwellautomation.com/idc/groups/</u> <u>public/documents/webassets/sc\_home\_page.hcst.</u> The Search Our Sample Code Library page appears.
- 2. In the Filename/ID field enter MMS\_048132.

#### Click Search. The 1732E ArmorBlock EtherNet/IP Dual Port 8-Point Sequence of Events Input and Scheduled Output Modulesmodule synchronizes to the grandmaster clock as a child module as described in the document.

If you are using RSLogix 5000 version 18 or greater, refer to publication <u>IA-AT003</u> for instructions on configuring the 1756-EN2T communication module and the ContolLogix processor so that the processor can function as the PTP (CIP Sync) master clock.

## Chapter Summary and What's Next

In this chapter, you read about configuring your module in RSLogix 5000. The next chapter describes the module features.

#### Configure RSLogix 5000 and the 1756-EN2T Communication Module for CIP Sync

# Common Features of the 1732E-IB8M8SOER and 1732E-OB8M8SR Modules

### Introduction

This chapter describes the features **common** to both the 1732E Sequence of Events Input and Scheduled Output modules.

| Торіс                           | Page |
|---------------------------------|------|
| Communications Format           | 47   |
| Electronic Keying               | 48   |
| Module Inhibiting               | 49   |
| Module Fault Reporting          | 50   |
| Fully Configurable via Software | 50   |
| Producer/Consumer Model         | 51   |
| Status Indicator Information    | 51   |
| Agency Certifications           | 51   |

To learn more about the features specific to the two modules, see:

- Specific Features of the 1732E-IB8M8SOER Sequence of Events Input Module on page 53
- Specific Features of the 1732E-OB8M8SR Scheduled Output Module on page 59

#### **Communications Format**

The communications format determines what operational mode your module uses and, consequently, what tags RSLogix 5000 generates when configuration is complete. Once a module is created, you cannot change the communications format unless you delete and recreate the module.

The communication format determines:

- what type of configuration options are made available.
- what type of data is transferred between the module and its ownercontroller.
- what tags are generated when the configuration is complete.

Once a module is created, you cannot change the communication format unless you delete and recreate the module. The communication format also defines the connection between the controller writing the configuration and the module itself. The number and type of choices varies depending on what module you are using and whether it is in a local or remote chassis. The table describes the communication formats used with the modules.

| Data Return                                                                                                    | Communication Format        | Module          |
|----------------------------------------------------------------------------------------------------|-----------------------------|-----------------|
| Module returns input data with<br>the value of the system clock<br>(from its local chassis) when the<br>input data changes. | CIPSync/PTP time input data | 1732E-IB8M8SOER |
| The owner-controller sends the<br>module output data and a CIPSync<br>(PTP) time value                                      | Scheduled output data       | 1732E-OB8M8SR   |

#### **Electronic Keying**

Electronic keying allows the ControlLogix system to control what modules belong in the configured system.

During module configuration, you must choose one of the following keying options for your module:

- Exact Match
- Compatible Module
- Disable Keying

When the controller attempts to connect to and configure a module (for example, after program download), the module compares the following parameters before allowing the connection and configuration to be accepted:

- Vendor
- Product Type
- Product Code
- Major Revision Change that affects the module function or RSLogix 5000 interface
- Minor Revision Change that does not affect the module's intended function or RSLogix 5000 interface

The comparison is made between the keying information present in the module and the keying information in the controller program, preventing the inadvertent operation of a system with the wrong module. For example, if you select Exact Match and a module with revision 1.2 is placed in a location configured for a module with revision 1.4, the controller does not make a connection to the new module because of the mismatched revisions.

| Keying option     | Definition                                                                                                    |              |  |  |
|-------------------|----------------------------------------------------------------------------------------------------|--------------|--|--|
| Exact Match       | All of the parameters listed above must match or the inserted module rejects a connection to the controller.                                                                                                    |              |  |  |
| Compatible Module | The Compatible Module mode allows the module to determine whether it can emulate the module defined in the configuration sent from the controller. Some modules can emulate older revisions. The module will accept the configuration if the configuration's major.minor revision is less than or equal to the physical module's revision.<br>For example, if the configuration contains a major.minor revision of 1.7, the module must have a firmware revision of 1.7 or higher for a connection to be made. When a module is inserted with a major.minor revision that is less than the revision configured (that is, the module has a revision of 1.6 and the slot is configured for a module with revision 1.8), no connection is made between the controller and the I/O module. |              |  |  |
|                   | <b>TIP</b> We recommend using Compatible Module whenever possible. Remember, though<br>with major revision changes, the module only works to the level of the<br>configuration.At the time of this printing, the module uses a major.minor revision of 1.6 <sup>(1)</sup> .<br>However, if a new major revision for the module is released, consider this exampl<br>                                                                                                    | ,<br>e.<br>t |  |  |
| Disable Keying    | The inserted module attempts to accept a connection to the controller regardless of its type.                                                                                                    |              |  |  |
|                   | Be extremely cautious when using the disable keying option; if used incorrectly, th option can lead to personal injury or death, property damage or economic loss.                                                                                                    | is           |  |  |
|                   | <ul> <li>f keying is disabled, a controller makes a connection with most modules of the same type as that used the configuration.</li> <li>A controller will NOT establish a connection if any of the following conditions exist, even if keying is disabled:</li> <li>The module is configured for one module type (for example, input module) and a module of another type (for example, output module) is used.</li> <li>The module cannot accept some portion of the configuration. For example, if a non-diagnostic input module is configured for a diagnostic input module, the controller cannot make a connection becaus the module will not accept/process the diagnostic configuration.</li> </ul>                                                                          | se           |  |  |

The following table describes the keying options available with your module.

(1) Minor revisions are incremented by single counts such that minor level 10 (major.minor revision level = 1.10) follows minor revision level 9 (1.9).

## **Module Inhibiting**

With module inhibiting, you can indefinitely suspend a connection between an owner-controller and a module. This process can occur in the following way:

• You write configuration for a module but inhibit the module to prevent it from communicating with the owner-controller. In this case, the owner-controller does not establish a connection and configuration is not sent to the module until the connection is uninhibited.

The following examples are instances where you may need to use module inhibiting:

• You want to FLASH upgrade your module. We recommend you:

- a. Inhibit the module.
- b. Perform the upgrade.
- c. Uninhibit the module.
- You are using a program that includes a module that you do not physically possess yet, but you do not want the controller to continually look for a module that does not exist yet. In this case, you can inhibit the module in your program until it physically resides on the network.

You can inhibit your module on the Connection tab in RSLogix 5000, as shown in the example.

|                                                           | Module Properties - Local (1732E-IB 8M8SOER 1.1)                                                                                                    |
|-----------------------------------------------------------|----------------------------------------------------------------------------------------------------|
| Tick this box to inhibit or ————<br>uninhibit the module. | Module Properties - Local (1732E3B 6M650ER 1.1)       Image: Connection Module Info Internet Protocol Port Configuration Network Configuration Time Sync Requested Packet Interval (RPI):       20.0 |
|                                                           | Module Fault                                                                                                    |
|                                                           | Status: Offline OK Cancel Apply Help                                                                                                    |

#### **Module Fault Reporting**

Your module provides both a hardware and software indication when a module fault occurs. The module's status indicators and RSLogix 5000 display each fault and include a fault message describing the nature of the fault.

This feature allows you to determine how the fault affects your module and what action you should take to resume normal operation. For more information on how to use hardware and software indicators when a module fault occurs, see Interpret Status Indicators on page 91 and Troubleshoot the Module on page 87.

## Fully Configurable via Software

RSLogix 5000 software uses a custom, easily understood interface to write configuration. All module features are enabled or disabled through the I/O configuration portion of the software.

You can also use the software to interrogate your module to retrieve:

- serial number
- revision information
- product code
- vendor identification
- error/fault information

• diagnostic counters.

By eliminating such tasks as setting hardware switches and jumpers, the software makes module configuration easier and more reliable.

| Producer/Consumer Model            | By using the Producer/Consumer model, modules can produce data without having been polled by a controller first. The module produces the data and the owner-controller device consumes it.                                                                       |
|------------------------------------|----------------------------------------------------------------------------------------------------|
| Status Indicator<br>Information    | Each module has Status Indicators on the front of the module that allows you to check the module health and operational status.                                                                                                    |
|                                    | For more information on how to use the module status indicators, and RSLogix 5000, when troubleshooting your application, see Interpret Status Indicators on <u>page 91</u> and Troubleshoot the Module on <u>page 87</u> .                                      |
| Agency Certifications              | The module is marked for any agency certifications (for example, c-UL-us, CE, C-Tick and EtherNet/IP) it has obtained. See the module label for all agency certifications. For more information on full certification specifications, see Appendix A on page 93. |
| Chapter Summary and<br>What's Next | In this chapter, you read about the features common to both Sequence of Events<br>Input and Scheduled Output modules. The next chapter describes the features<br>specific to the Sequence of Events Input module.                                                |

### Notes:

## Specific Features of the 1732E-IB8M8SOER Sequence of Events Input Module

#### Introduction

This chapter describes the features specific to the 1732E Sequence of Events Input module.

| Торіс                               | Page |
|-------------------------------------|------|
| Determine Module Compatibility      | 53   |
| Operational Modes                   | 53   |
| Timestamp Latching                  | 54   |
| Software Configurable Input Filters | 55   |
| Sync to Master                      | 57   |

These features are configurable through the RSLogix 5000 software.

#### Determine Module Compatibility

Primarily, the Sequence of Events Input module 1732E-IB8M8SOER is used to interface to sensing devices and detect whether they are ON or OFF and to timestamp ON and OFF transitions. The module converts ON/OFF signals from user devices to appropriate logic level for use in the processor. Typical input devices include:

- auxiliary contacts
- limit switches

When designing a system using this module, you must consider:

- the voltage necessary for your application
- whether you need a solid state device
- current leakage
- if your application should use sinking or sourcing wiring.

For more information on compatibility of other Rockwell Automation products to modules, see the I/O Systems Overview, publication <u>CIG-SO001</u>.

### **Operational Modes**

The 1732E-IB8M8SOER input module operates in FIFO and Per Point modes:

- FIFO Each channel provides buffering of the timestamped input data for every input transition. A minimum of ten buffers is provided for every input channel (total twenty data buffers for every input to contain both OFF to ON and ON to OFF transition). The stored data is utilized on a first-in-first-out (FIFO) basis.
- Per Point Mode The module produces timestamps for up to 2 input transitions per input, one for OFF to ON transitions and another for ON to OFF transitions; these timestamps can occur simultaneously on separate inputs.

For detailed information about operational modes, see Use the Sequence of Events Input and Scheduled Output Modules on page 63.

#### **Timestamp Latching**

Timestamp Latching can be used to prevent the module from overwriting input data once it is timestamped. This feature is available on the 1732E-IB8M8SOER input module.

- If Timestamp Latching is **enabled**, the module timestamps an input in a given direction and ignores future input transitions in that direction until the controller acknowledges the timestamp data already received.
- If Timestamp Latching is **disabled**, the module timestamps every input transition and may overwrite previously recorded timestamp data if the controller does not acknowledge the data quickly enough.

This feature is set on a modulewide basis and is enabled by default. It works in both FIFO and Per Point modes.

Use the Configuration tab in RSLogix 5000 software to enable Timestamp Latching, as shown in the example.

|                                                                                                    | Module Properties: TEST_1756EN2T (1732E-IB8M850ER 1.1)                                                                                                    | . D × |
|----------------------------------------------------------------------------------------------------|----------------------------------------------------------------------------------------------------|-------|
| Select this box to enable the<br>Timestamp Latching feature.<br>Unselect the box to disable<br>the feature. | General       Connection*       Module Info       Configuration       Internet Protocol       Port Configuration       Network       Time Sync         Points       Input Filter Time (ms)       Imput Filter Time (ms)       Points       Imput Filter Time (ms)       Points       Points       Imput Filter Time (ms)       Points       Imput Filter Time (ms)       Points       Imput Filter Time (ms)       Imput Filter Time (ms)       Impu Filter Time (ms)       Impu Filter Time (ms)       Impu Filter Time (ms)       Impu Filter Time (ms)       Impu Filter T |       |
|                                                                                                    | Status: Uttime UK Cancel Apply Hei                                                                                                    |       |

#### Software Configurable Input Filters

To account for hard contact "bounce", you can configure ON to OFF and OFF to ON input filter times in RSLogix 5000 software for your module. These filters define how long an input transition must remain in the new state before the module considers the transition valid.

**IMPORTANT** Input filters are applied to all inputs on the module. You cannot apply input filters to individual inputs on the module.

When an input transition occurs, the module timestamps the transition on the initial edge of the transition and stores data for the transition on-board; the module then scans the input where the transition occurred every millisecond for the length of the filter time setting to verify that the input remains in the new state (remained OFF or ON).

• If the input remains in the new state for a time period equal to the filter time setting, the module sends data for the transition to the controller.

When an input transition is detected, the module counts the number of 1 ms intervals the input is in the new state until the count reaches the filter value.

- If the input changes state again (returns to the original state) before the length of time of the filter setting has elapsed, the module starts decrementing the number of 1 ms intervals counted until it reaches zero. At this point the module stops filtering the input and discards the timestamp. During this continued scan period, one of the following events occurs:
  - At some point while still filtering the input, the input returns to the transitioned state and remains there until the module counts the number of 1 ms intervals equal to the filter setting. In this case, the module sends data from the transition to the controller.
  - The input does not remain in the transitioned state for a time period equal to the filter setting and the 1 ms counter decrements to zero. In this case, the module does not consider the original transition valid and drops the timestamp.

The following example illustrates how the module's input filters operate.

In the example, a module:

- is Timestamp Capture-enabled for all of its points
- uses a 2 ms input filter setting for OFF to ON transitions

Three possible scenarios can result after an input transitioning from OFF to ON in the given circumstances.

Scenario #1 (no bounce) – The input turns ON and remains for the full 2 ms. In this case, the module considers the transition valid and sends the data recorded at the transition to the controller.
 Note the input was sampled as being on three different times: 0 ms, 1 ms and 2 ms.

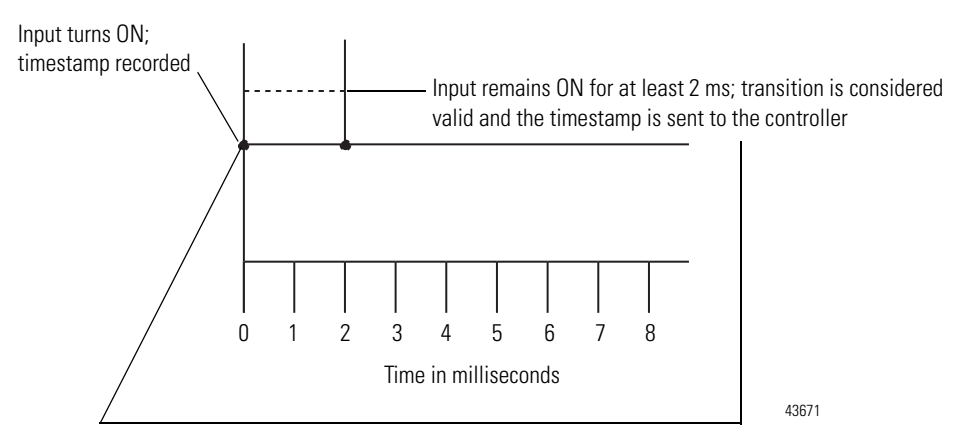

Scenario #2 – The input turns ON but turns OFF before 2 ms (length of the input filter setting) elapses. In this case, the module continues to scan the input every millisecond. At some point, less than 2 ms later, the input turns ON again and remains for 1 to 2 ms, the third ON sampled 1 ms interval (in this case at 6 ms). In this case, the module considers the transition valid and sends the data timestamped at the original transition to the controller.

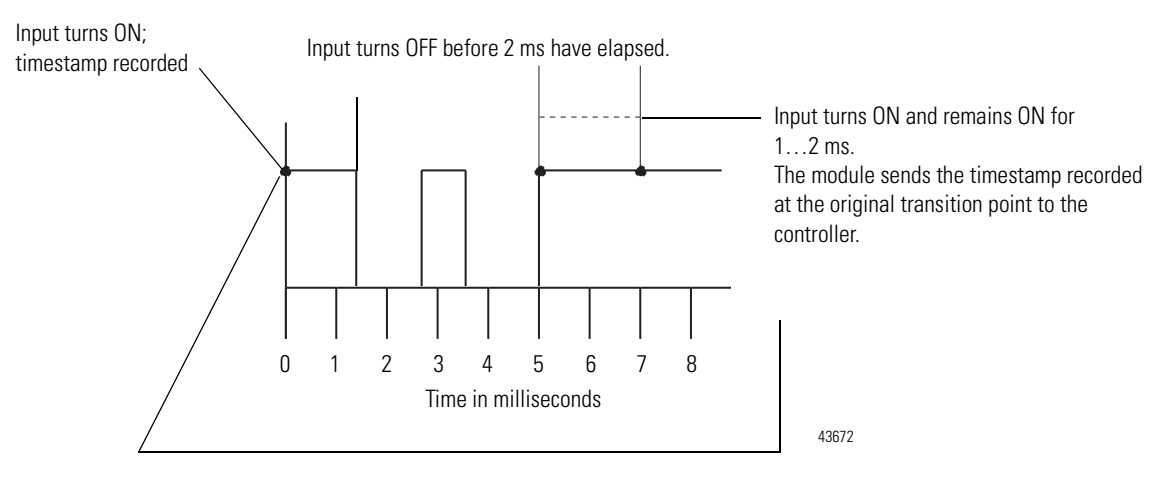

 Scenario #3 – The input turns ON but turns OFF before 2 ms (length of the input filter setting) elapses. In this case, the module continues to scan the input every millisecond until the 1 ms counter decrements to zero. The input never remains ON for at least 2 consecutive ms intervals, the third ON sampled 1 ms interval. In this case, the module considers the transition invalid and drops the data timestamped at the original transition.

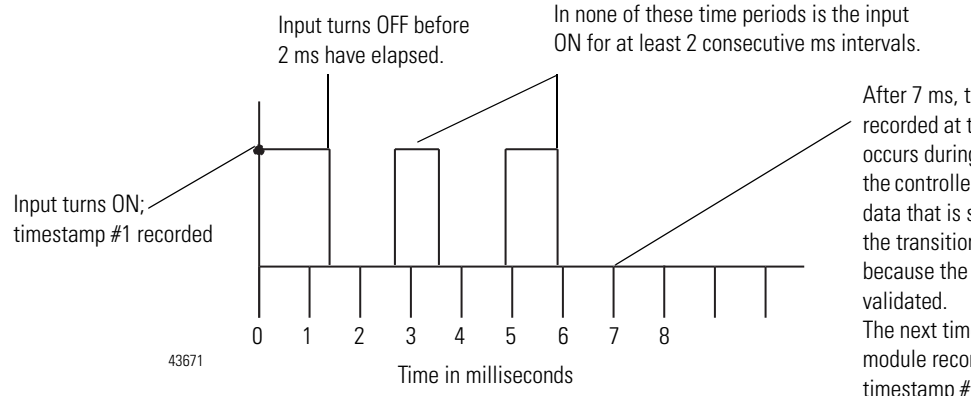

After 7 ms, the module drops the data recorded at the original transition. If an RPI occurs during this 7 ms, the module sends the controller its current valid input data; the data that is sent does not include data from the transition describes in this graphic because the timestamp has not been validated.

The next time the input turns ON, the module records the transition as timestamp #1, with the timestamp of the new input transition.

Use the Configuration tab in RSLogix 5000 software to configure Input Filters, as shown in the example below.

|                                                                                                    | Module Properties: TEST_1756EN2T (1732E-IB8M850                                                                                | DER 1.1)                                                                                                    |     |
|----------------------------------------------------------------------------------------------------|----------------------------------------------------------------------------------------------------|----------------------------------------------------------------------------------------------------|-----|
| Type the filter times or use the<br>drop down menu to select the<br>Input Filter Time.<br>The Input Filter Time range is 0,<br>1, 2, 4, 8 or 16 ms. | General Connection* Module Into Configuration Intern Points Input Filter Time (ms) Off->On On->Off Q.7 1 × 1 × Status: Offline | et Protocol Port Configuration Network Time Sync<br>Point Timestamp<br>0 V V<br>1 2 Ort>On 2 On->Orf<br>2 V V<br>3 V V<br>4 V V<br>5 V V<br>5 V V<br>6 V V<br>7 V V<br>5 V V<br>6 V V<br>7 V V<br>5 S V V<br>6 V V<br>7 V V<br>6 V V<br>6 V V<br>7 V V<br>7 V V<br>7 V V<br>7 V V<br>8 V V<br>8 V V<br>8 V V<br>8 V V<br>9 V V<br>9 V V V<br>9 V V<br>9 V V V<br>9 V V<br>9 V V V<br>9 V V<br>9 V V<br>9 V V<br>9 V V V<br>9 V V V<br>9 V V V V V<br>9 V V V V<br>9 V V V V V V V<br>9 V V V V V V V V V V V V V V V V V V V | elp |
|                                                                                                    |                                                                                                    |                                                                                                    |     |

#### Sync to Master

The Sync to Master feature in the 1732E-IB8M8SOER module indicates whether the module should have synchronization with a master clock. When enabled, the module remains in, or transitions to, the configuring state until

synchronized with a master clock. When disabled, the module operates normally whether it is synchronized with a master clock or not.

The Sync to Master attribute is a read/writeable Boolean with a default value of 0 (master synchronization disabled).

## Chapter Summary and What's Next

In this chapter, you learned about the features of the Sequence of Events Input module. The next chapter describes the features specific to the Scheduled Output module.

## Specific Features of the 1732E-OB8M8SR Scheduled Output Module

#### Introduction

This chapter describes the features specific to the 1732E Scheduled Output module.

| Торіс                                        | Page |
|----------------------------------------------|------|
| Determine Module Compatibility               | 59   |
| Operational Modes                            | 60   |
| Time-Scheduled Output Control                | 60   |
| Time-Scheduled Output Control                | 60   |
| Configurable Point-Level Output Fault States | 61   |
| Output State                                 | 62   |

These features can be configured through the RSLogix 5000 software.

### Determine Module Compatibility

The Scheduled Output module 1732E-OB8M8SR serves to provide high speed scheduling of every output signal based on time scheduling. Time scheduling is obtained via CIP synchronization (CIP Sync).

All outputs can be individually scheduled. Users shall be able to define the number of outputs to be used for scheduling purposes, leaving the other outputs for use as "normal" outputs.

When designing a system using this module, you must consider:

- the voltage necessary for your application
- whether you need a solid state device
- current leakage
- if your application should use sinking or sourcing wiring.

For more information on compatibility of other Rockwell Automation products to modules, refer to the Product Compatibility and Download Center page at: <a href="http://www.rockwellautomation.com/global/support/pcdc.page">http://www.rockwellautomation.com/global/support/pcdc.page</a>

| Operational Mode | Required version of<br>Studio 5000 | Configuration to use                  |  |  |
|------------------|------------------------------------|---------------------------------------|--|--|
| Normal Output    | Version 18 or later                | Timestamp = none<br>MAOC Support = No |  |  |

| Operational Mode                     | Required version of<br>Studio 5000 | Configuration to use                        |  |  |
|--------------------------------------|------------------------------------|---------------------------------------------|--|--|
| Scheduled Output without use of MAOC | Version 18 or later                | Timestamp = none<br>MAOC Support = No       |  |  |
| Scheduled Output with use of MAOC    | Version 21 or later                | Timestamp = Per Point<br>MAOC Support = Yes |  |  |

#### **Operational Modes**

The 1732E-OB8M8SR output module has two modes of handling the individual output points:

- Normal Output The output behaves like a normal output point such that the module updates the output point upon receiving new I/O data from the client controller.
- Scheduled Mode The output module is updated at a specific scheduled time. The client controller sends the output data value along with the associated time information to the output point. When the system time as kept by the module reaches the scheduled time, the output value is written. If the module system time is already past the scheduled time, the output value is written immediately.

Each individual output point can provide high-speed scheduling of every output signal based on time scheduling. The user can configure which output points are to be used for scheduling purposes, leaving the other output points for use as "normal" outputs.

#### **Time-Scheduled Output Control**

Time-scheduled output control is a feature available on the eight outputs of the 1732E-OB8M8SR module.

By using the time-scheduled output control feature, the module can turn the outputs On or Off at a specific CIPSync time. You can set the time setpoint (in 1  $\mu$ s increments) for the output to turn On or Off in the application program. The 1732E-OB8M8SR module manages the time locally as such that the output is turned On or Off at the time specified.

#### MAOC Instructions with Time-Scheduled Output Control

The Motion Axis Output Cam (MAOC) instruction provides position-based control of outputs, by using position and velocity information of any motion axis. When the 1732E-OB8M8SR module is specified as the output source for the MAOC instruction, then the MAOC instruction automatically handles the time-based output scheduling and enables it on the eight outputs on the 1732E-OB8M8SR module. The benefit of using output scheduling in this manner is that the resolution of the output control is improved from the motion coarse update rate (typically 1...32 ms), to 100  $\mu$ s.

To learn more about this feature and usage of the module, see the chapter entitled,Use the Sequence of Events Input and Scheduled Output Modules on page 63.

#### Configurable Point-Level Output Fault States

Individual outputs can be independently configured to unique fault states, either On, Off, or Hold in case of a communication failure or Program mode.

Through the RSLogix 5000 software, the user can set output state during Program Mode and Fault Mode for channels 0...7. Valid values are On, Off, and Hold.

Fault Duration can be set with 1, 2, 5, 10 seconds and Forever or 0.

Fault Final State can be set as On or Off. On the Configuration tab, it is grayed out unless Fault Duration is something other than "Forever".

Follow these steps to enable a fault state.

1. On the Module Properties dialog box, click the Configuration tab.

| Mo    | dule P   | roperties: `               | res   | T_1756EN2T     | (   | 1732E-OB8M8       | SR 1   | .1)          |               |         |           |      |
|-------|----------|----------------------------|-------|----------------|-----|-------------------|--------|--------------|---------------|---------|-----------|------|
| Ge    | neral    | Connection                 | M     | odule Info Cor | nfi | guration   Interr | net Pr | otocol Port  | Configuration | Network | Time Sync |      |
| [     |          | Output                     | Sta   | ate During     | T   | Fault Mode        | Outp   | ut State     |               |         |           |      |
|       | Point    | Program Mo                 | de    | Fault Mode     | 1   | Duration          | F      | inal State   |               |         |           |      |
|       | 0        | Off                        | T     | Off 💌          | •   | Forever 🔽         | Off    | •            |               |         |           |      |
|       | 1        | Off                        | T     | Off 💌          | •   | Forever 💽         | Off    | •            |               |         |           |      |
|       | 2        | Off                        | Ŧ     | Off 💽          | •   | Forever 💽         | Off    | •            |               |         |           |      |
|       | 3        | Off                        | •     | Off 📃          | •   | Forever 🔄         | Off    | <b>•</b>     |               |         |           |      |
|       | 4        | Off                        | Ŧ     | Off 💽          | •   | Forever 💽         | Off    | •            |               |         |           |      |
|       | 5        | Off                        | •     | Off 🔄          | •   | Forever 🔄         | Off    | <b>•</b>     |               |         |           |      |
|       | 6        | Off                        | •     | Off 📃          | •   | Forever 🔄         | Off    | <b>_</b>     |               |         |           |      |
|       | 7        | Off                        | -     | Off 📃          |     | Forever 🔄         | Off    | •            |               |         |           |      |
|       | Pro      | ommunication<br>gram Mode: | IS FA | ail in         | 0   | Change output     | uts to | Fault Mode s | tate          |         |           |      |
|       |          |                            |       |                |     |                   |        |              |               |         |           |      |
|       |          |                            |       |                |     |                   |        |              |               |         |           |      |
|       |          |                            |       |                |     |                   |        |              |               |         |           |      |
|       |          |                            |       |                |     |                   |        |              |               |         |           |      |
|       |          |                            |       |                |     |                   |        |              |               |         |           |      |
|       |          |                            |       |                |     |                   |        |              |               |         |           |      |
| Statu | is: Offl | ine                        |       |                |     |                   |        | OK           |               | Cancel  | Apply     | Help |

- 2. Click the pull-down arrow to choose the Program Mode for each channel. Options available are Off (default), On and Hold.
- **3.** Click the pull-down arrow to choose the Fault Mode for each channel. Options available are Off (default), On and Hold.
- 4. Specify Fault Duration.
  When active, Fault Duration has options of "Forever", "1 Second", "2 Seconds", "5 Seconds" or "10 Seconds". Default is "Forever" or 0.

| 5. | Specify the Fault Final State.                                             |
|----|----------------------------------------------------------------------------|
|    | Note that this is grayed out unless Hold Duration is something other than  |
|    | "Forever". When active, Fault Final State has the options, "Off" and "On". |
|    | Default value is Off.                                                      |

- 6. If communications fail in program mode, specify whether to "Leave outputs in program mode" or "Change outputs to fault mode state".
- 7. Click OK.

#### **Output State**

The Scheduled Output module allows the user to define output state when in Program Mode and Fault Mode.

Program Mode refers to the state where the following events occur:

- Controller program is not executing.
- Inputs are still actively producing data.
- Outputs are not actively controlled and go to their configured Program mode.

Fault Mode selects the behavior the output channel takes if a communication fault occurs. FaultValue defines the value to go to on fault if the bit is set.

Fault Mode provides individual fault mode selection for output channels. When this selection is disabled [the bit is reset (0)] and the system enters the fault mode, the module holds the last output state value. This means that the output remains at the last converted value prior to the condition that caused the system to enter the fault mode.

## Chapter Summary and What's Next

In this chapter, you read about the features specific to the Scheduled Output module. The next chapter describes using the modules.

# Use the Sequence of Events Input and Scheduled Output Modules

### Introduction

This chapter describes how to use the Sequence of Events Input and Scheduled Output modules (1732E-IB8M8SOER, 1732E-OB8M8SR).

This chapter has two main sections:

- Use the 1732E-IB8M8SOER Sequence of Events Input Module on page 65-83
- Use the 1732E-OB8M8SR Scheduled Output Module on page 81-88

The following table includes the list of topics available in this chapter.

| Торіс                                                 | Page |
|-------------------------------------------------------|------|
| Overview                                              | 53   |
| Use the Sequence of Events Input Module               | 65   |
| How Does 1732E-IB8M8SOER Store Timestamp Data?        | 66   |
| Use Timestamp Latching                                | 67   |
| Operational Modes                                     | 68   |
| Use the Sequence of Events Module in FIFO Mode        | 68   |
| How Does the On-Board Buffer Work in FIFO Mode?       | 69   |
| Typical Applications of FIFO Mode                     | 70   |
| Configure the Module for FIFO Mode                    | 70   |
| Choose a Communications Format                        | 70   |
| Manage the Data in FIFO Mode                          | 70   |
| Retrieve Data in FIFO Mode                            | 71   |
| Manage the Data                                       | 73   |
| Module Sends Data to the Controller                   | 74   |
| Copy Relevant Input Data to a Separate Data Structure | 74   |
| Acknowledge Timestamp Latching Timestamp Data         | 76   |
| Sort the Data                                         | 77   |
| Clear All Data From the Module Buffer At Once         | 78   |
| Propagate a Signal From Input Pin to EtherNet         | 78   |
| Use the Scheduled Output Module                       | 81   |
| Usage with MAOC Instruction                           | 81   |
| I/O Subsystem                                         | 84   |
| Schedule Processing                                   | 84   |

#### **Overview**

The 1732E-IB8M8SOER module can be configured to timestamp two transitions per input, one in each direction (OFF to ON and ON to OFF).

When specific points that are Timestamp Capture-enabled transition (for example, input 1 is configured so that Timestamp Capture is enabled for OFF to ON transitions and the input turns ON), the module timestamps the transition with the current system time value on the network. The module produces data for the owner-controller the RPI after the input filter criteria have been met and at subsequent RPIs.

For the 1732E-OB8M8SR module, timestamping can be used in conjunction with the scheduled outputs feature so that after input data changes state and a timestamp occurs, an output point will actuate at some configured time in the future. You can schedule outputs up to 16 seconds into the future.

When you use timestamping of inputs and scheduled outputs, you must:

- choose a Communication Format for each input and output module that allows timestamping. See Communication Format for more information.
- disable Change of State for all input points on the input module except the point being timestamped.
**Use the Sequence of Events** The following section describes how to use the Sequence of Events Input module.

### How Does 1732E-IB8M8SOER Store Timestamp Data?

With each timestamped transition, 1732E-IB8M8SOER stores data for that point. An overview of how the module stores timestamp data is shown in the following figure.

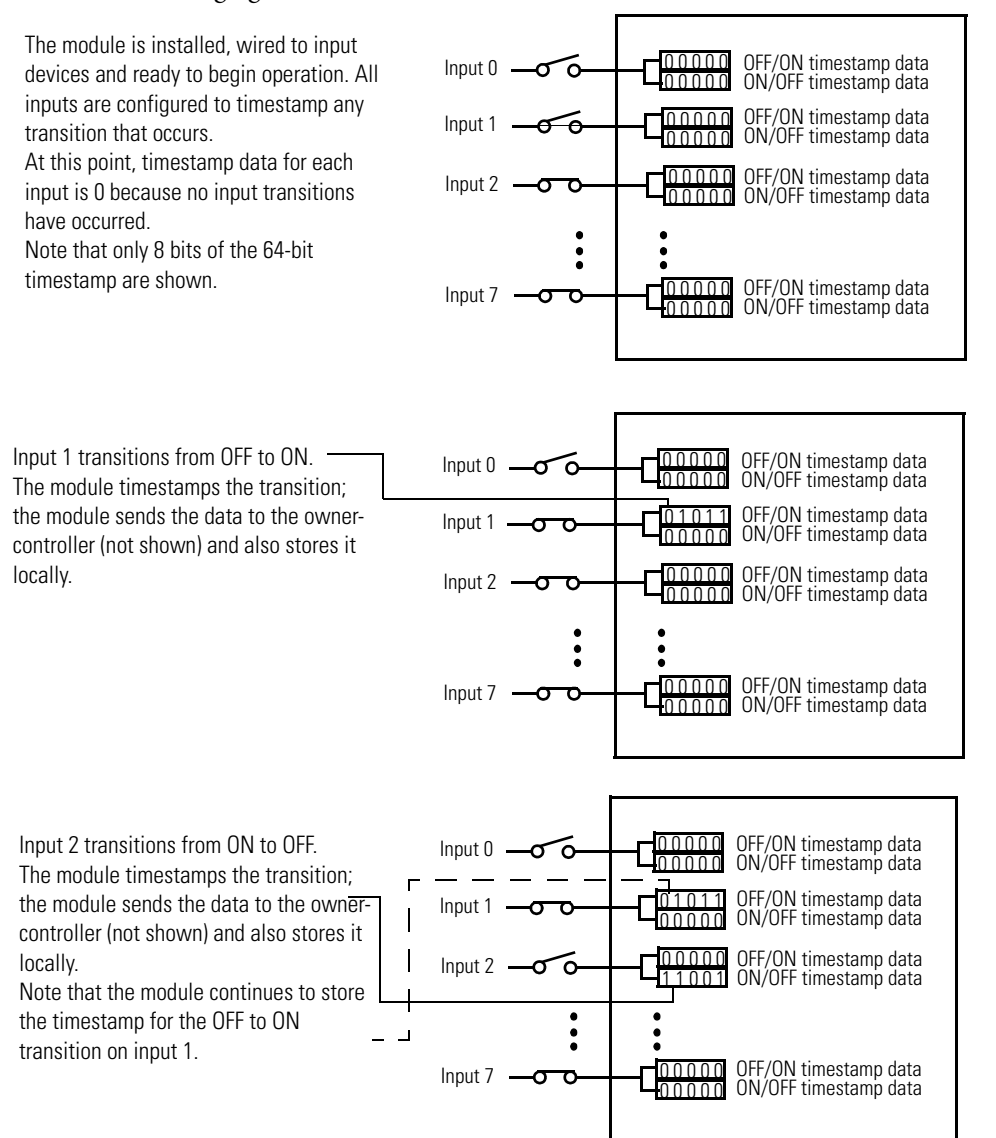

Generally the following occurs:

1. The module timestamps each transition for inputs that are Timestamp Capture-enabled. The module can timestamp each transition with a unique system time.

**Input Module** 

- 2. The module sends all of its input data, including the new data from the most recent transition, to the controller immediately after timestamping the transition and passing the input filter to make sure the transition was valid.
- **3.** You copy new data from the controller tags to a separate data structure for later sorting.
- 4. Acknowledge the timestamp, using output tags, so that the module can capture another timestamp on that input without losing any data.
- 5. Once the data is copied to a separate data structure, you may sort the data in the controller to determine the order of events.

Some of these typical events are described in greater detail in the rest of this chapter. For typical applications for Sequence of Events modules, refer to High Performance Sequence of Events Applications in the Logix Architecture on page 9.

### Use Timestamp Latching

When enabled, timestamp latching prevents the module from overwriting recorded timestamp data once a transition occurs. This feature is set on a modulewide basis and is enabled by default. The following table describes how Timestamp Latching affects the module.

| lf Timestamp<br>Latching is:                                                                                                    | the following occurs <sup>(1)</sup>                                                                                                    |
|----------------------------------------------------------------------------------------------------|----------------------------------------------------------------------------------------------------|
| Enabled                                                                                                    | The module timestamps two transitions for each input–one for OFF to ON and one<br>for ON to OFF. If similar transitions occur on inputs where a transition has already<br>been timestamped and the data was not yet acknowledged (for more information<br>on Acknowledge Timestamp Latching Timestamp Data, see <u>page 76</u> ), the module<br>does not timestamp the new transition.<br>When a transition is not timestamped, the module sets the I.EventOverflow tag for<br>that point to inform the controller that an input transitioned but a timestamp was<br>not produced for the transition.<br><b>By default, Timestamp Latching is enabled</b> . |
| Disabled                                                                                                    | The module timestamps each transition for each input as it occurs. In this case, when multiple transitions occur in the same direction on the same input, the module records the new timestamp data, overwriting any previously-recorded data which had yet to be acknowledged (for more information on Acknowledge Timestamp Latching Timestamp Data, see <u>page 76</u> ). When the module overwrites data, it sets the I.EventOverflow tag for that point to inform the controller that events have been overwritten.                                                                                                    |
| (1) This table assumes the transition occurs on inputs that have Timestamp Capture enabled. If Timestamp Cap<br>is disabled, the module does not timestamp transitions on that input and, therefore, Timestamp Latching do<br>not affect module behavior. |                                                                                                    |
| IMPORTANT                                                                                                    | We suggest you monitor the I.EventOverflow bits to make<br>sure you are aware of transitions that were either not<br>timestamped or when timestamp data was overwritten.                                                                                                    |

Module Properties: TEST\_1756EN2T (1732E-IB8M850ER 1.1) - 🗆 🗵 General Connection\* Module Info Configuration Internet Protocol Port Configuration Network Time Sync Input Filter Time (ms) Timestam Points Off->On On->Off 👽 Off-»On 🕁 On-»Off 0-7 0 1 2 3 4 Select this box to enable the Timestamp Latching feature. De-select the box to disable the feature. Latch Timestamps Sync to Master

Use the Configuration tab in RSLogix 5000 software to enable Timestamp Latching on the 1732E-IB8M8SOER, as shown in the example.

# **Use Timestamp Capture**

Timestamp Capture causes the module to timestamp specific input transitions (Off to On and On to Off). However, keep the following in mind when using this feature:

Typically, Timestamp Latching is enabled. The configuration of this feature determines whether the module timestamps only the first transition on an input until the timestamp is acknowledged, or every transition on an input while overwriting timestamps that have not yet been acknowledged.

If Timestamp Capture is enabled, the module timestamps only the enabled transitions (OFF to ON and ON to OFF) for each input.

Whenever an input transition is timestamped as a valid transition, the module sends updated input data for all inputs to the controller at the next RPI and at every subsequent RPI.

Module Properties: TEST\_1756EN2T (1732E-IB8M850ER 1.1) <u>- 🗆 ×</u> Click the Configuration tab. eral Connection\* Module Info Configuration Internet Protocol Port Configuration Network Time Sync · Select the individual boxes for Input Filter Time (ms) Timesta Point: each input point to enable Off->On On->Off 🗗 Off->On 🛃 On->Off Timestamp Capture for that . 되 되 리리리리 point. Unselect the individual boxes for each input point to disable Timestamp Capture for that point. ☑ Latch Timestamps You can also use these boxes to enable Sync to Master or disable all points simultaneously. Status: Offline 0K Cancel Apply Help

Use the Configuration tab in RSLogix 5000 software to set Timestamp Capture, as shown in the example below.

# **Operational Modes**

The 1732E-IB8M8SOER module operates in FIFO and Per Point modes:

- FIFO Each channel provides buffering of the timestamped input data for every input transition. There are 256 timestamp buffers for each of the 8 input channels. Each buffer can contain a single Off to On or On to Off event.
- Per Point Mode The module produces timestamps for up to 2 input transitions per input, one for OFF to ON transitions and another for ON to OFF transitions; these timestamps can occur simultaneously on separate inputs.

### Use the Sequence of Events Module in FIFO Mode

In First In First Out (FIFO) mode, the Sequence of Events module timestamps multiple input transitions on any CIPSync/PTP Capture-enabled inputs. The module stores the timestamp data in on-board buffers that hold 256 timestamp events per channel. Each of the 8 inputs has its own buffer.

When an input transitions, the module timestamps the event and records specific input data related to the transition. The owner-controller must retrieve the data

from the Sequence of Events module using one of the two methods described later in this chapter.

| IMPORTANT | T Keep in mind that, although the Sequence of Events module can store up    |  |  |
|-----------|-----------------------------------------------------------------------------|--|--|
|           | to 256 events per input, if you manage the buffer effectively (that is,     |  |  |
|           | retrieve data in a timely fashion), the module can timestamp an infinite    |  |  |
|           | number of input transitions and the controller will be able to retrieve and |  |  |
|           | use the data.                                                               |  |  |
|           |                                                                             |  |  |

### How Does the On-Board Buffer Work in FIFO Mode?

The module stores up to 256 events per input. Once data is stored on the module, the controller must retrieve it. Typically, the controller retrieves data from the first slot in the on-board buffer; the data in the first slot is also known as the current event.

| IMPORTANT | The current event is the event for which the Sequence of Events module                                   |  |  |
|-----------|----------------------------------------------------------------------------------------------------|--|--|
|           | is currently producing data. The current event is NOT the most recently-<br>timestamped input transition |  |  |
|           |                                                                                                    |  |  |

After the controller retrieves the current event data, it acknowledges the data and clears it from the Sequence of Events module's on-board buffers, and the data from the next slot in the buffer becomes the current event (that is, the module produces this data for the controller).

In FIFO mode, generally the following occurs:

- 1. You configure the Sequence of Events module to operate in FIFO mode via the Communication Format selection.
- 2. The Sequence of Events module timestamps each transition and stores the data in its on-board buffer. The module can timestamp each transition with a unique CIPSync/PTP as long as the transitions occur 25  $\mu$ s apart.
- **3.** The controller retrieves data from the Sequence of Events module as described in the following steps:
  - a. Immediately after the Sequence of Events module timestamps an input transition, it records data in the first slot of its on-board buffer and produces the data for the controller; the data is the current event. The module produces the data from the current event at every subsequent RPI until the controller clears it (as described in step C).
  - b. The controller copies the data from the controller tags to a separate data structure for later use.
  - c. The controller acknowledges the current event in the Sequence of Events module's buffer by I.EventNumber to O.EventNumber.
  - d. Once the current event is cleared from the Sequence of Events module's buffer, data for the next transition stored in the buffer becomes the current event, and the module begins producing this data for the controller as described in step a.

4. The Sequence of Events module timestamps input transitions and records the data in its on-board buffer as long as the buffer is not full. (The module stores up to 256 events per input.)

### Typical Applications of FIFO Mode

FIFO mode is intended for use in applications where multiple transitions occur on multiple inputs in relatively rapid succession (that is, faster than the controller can acknowledge the data as the transitions occur). Because of this intention, the Sequence of Events module uses an on-board buffer to store the data for up to 256 events per input.

The following are example typical applications for FIFO mode:

- Sequence monitoring
- Process and machine optimization

### Configure the Module for FIFO Mode

You configure the same general set of configurable features whether you are using the Sequence of Events module in CIPSync/PTP Per Point mode or FIFO mode. However, for some features, the module behavior as dictated by the feature, varies according to operational mode. For example, Latch Timestamp impacts the Sequence of Events module behavior slightly differently in CIPSync/PTP Per Point mode than in FIFO mode.

You should be aware of the impact the following configurable features have on module behavior in FIFO mode:

- Communications Format
- Latch Timestamp
- Enable CIPSync/PTP Timestamp Capture

### Choose a Communications Format

During initial module configuration, you must choose a communication format for the module. The communications format determines what operational mode your Sequence of Events module uses and, consequently, what tags RSLogix 5000 generates when configuration is complete.

To operate the Sequence of Events module in FIFO mode, you must choose the FIFO communication format, as shown below.

### Manage the Data in FIFO Mode

In FIFO Mode, the Sequence of Events module sends input data for the current event to the controller immediately after the first input transition has been timestamped and at each RPI. You must manage the data coming from the Sequence of Events module. The following occurs in the process of the managing data coming from the Sequence of Events module in CIPSync/PTP Per Point mode:

- 1. The controller retrieves current event data from the Sequence of Events module in one of two retrieval methods.
- **2.** The controller copies the relevant portions of the current event data to a separate array.
- 3. At the user's discretion, controller clears current data from the Sequence of Events module by copying the current event number (I.EventNumber) to the O.EventAck tag, preparing the module send data from the next current event.

This process is described in the rest of this section.

### Retrieve Data in FIFO Mode

In FIFO Mode, the Sequence of Events module automatically sends the controller the data from the first timestamped transition in its buffer. The controller must retrieve the data for the remaining timestamped transitions in the Sequence of Events module's buffers.

The controller can retrieve data in one of the following ways:

- Standard Retrieval By default, the module uses this retrieval method which returns events in order of occurrence.
- Retrieval by Point

### Standard Retrieval

In Standard Retrieval, the controller retrieves the data for each event in the order in which the events occurred. This retrieval method includes the following:

- 1. At each RPI, the Sequence of Events produces the current event in its onboard buffer.
- 2. The controller copies relevant input data from the current event to a separate data structure for later use.
- **3.** The controller clears the current event from the Sequence of Events module's on-board buffer by acknowledging the data via the module's output word.
- 4. When the current event is cleared, the next event in the module's on-board buffer becomes the new current event. If no other events are present, the event data will be 0.
- **5.** The Sequence of Events module produces the new current event as described in step 1.

This process continues as long as the Sequence of Events module timestamps input transitions and the controller continues to retrieve the data for each transition.

### Retrieval by Point

Retrieval by Point is similar to Standard Retrieval by time except that with this method, the controller only retrieves timestamp data for input transitions that occurred on a specific point.

The Sequence of Events module still timestamps input transitions for any events that occur on Enable Timetamp Capture-enabled inputs. The module stores up to 256 events per input.

| IMPORTANT | The module stores up to 256 events per input. Each input's buffer is independent of the others.                                                                                                    |  |
|-----------|----------------------------------------------------------------------------------------------------|--|
|           | You must manage the module buffer effectively to make sure that the module timestamps all transitions on a specific input.                                                                                                    |  |
|           | Consider the following example:                                                                                                    |  |
|           | You are using Retrieve by Point to retrieve timestamp data from input 4, and 10 of the first 34 input transitions that the Sequence of Events module timestamps occur on input 4.                                                                                                    |  |
|           | If Latch Timestamp is enabled for the module and you fail to clear any<br>of the timestamp data for input 4 before the input transitions again, the<br>Sequence of Events module will not timestamp the next transition for<br>input 4, even though there are 126 slots still available in the module's<br>on-board buffer. |  |

### Additional Module Settings Required with Retrieval by Point Method

By default, the Sequence of Events module operates as if the controller will use Standard Retrieval to retrieve data. To use the Retrieval by Point method, you must change the following two tags in the module's output word:

- O.RetrieveByPoint = 1 (default value is 0)
- O.PointtoRetrieve = input point for which you want the controller to retrieve data for example, if you want to retrieve the data for input 8, you must change this tag to 8.

### Retrieval Process Similar to Standard Retrieval

After you make the output tag changes listed above, the controller retrieves the data for each transition on the specified input in the order in which the transitions occur.

The only exception to the process is that in Retrieval by Point, the current event is not necessarily the data in the first slot of of the on-board buffer. Instead, the current event is the first slot (up to 256 events per input) that contains data for a transition timestamped at the specified input.

For example, if you are using Retrieval by Point to retrieve data for input 7 and the first transition that occurs on input 7 is the 5th transition the module timestamped, the current event is located in slot 5 of the module's on-board buffer.

### Change Between Retrieval Methods

When using the Sequence of Events module in FIFO mode, you may determine that you need to change retrieval methods. You can change retrieval methods, but keep the following in mind before doing so:

- The change will NOT take effect until all events are acknowledged/cleared from the module's buffers.
- When you change retrieval methods dynamically, the ideal way is to reset events in the module buffers (as described above) and immediately switch FIFO retrieval modes. Make sure you do not need the data being cleared from the module buffer prior to resetting events.

To change retrieval methods, change the O.RetrieveByPoint tag to the new method.

- To use the standard retrieval by time method, O.RetrieveByPoint = 0
- To use the retrieval by point method, O.RetrieveByPoint = 1

### Manage the Data

The module sends all of its input data to the controller the next RPI after an input transition has been timestamped and at each subsequent RPI. You must manage the data coming from the module.

The following occurs in the process of the managing data coming from the module:

- 1. The module sends data to the controller.
- 2. The controller copies the relevant portions of the input data to separate array.
- **3.** At the user's discretion, the controller clears latched timestamp data from the module via the O.EventAck and O.NewData tags, preparing the module to timestamp the next transition.

This process is described in the rest of this section.

### Module Sends Data to the Controller

The following figure shows an example of the module sending data to the controller. In the example, the following occurs:

- 1. Input 1 transitions from OFF to ON. (The input has Timestamp Capture enabled).
- 2. The module timestamps the transition.
- **3.** The module sends its input data, including the transition timestamp from input 1, to the controller.

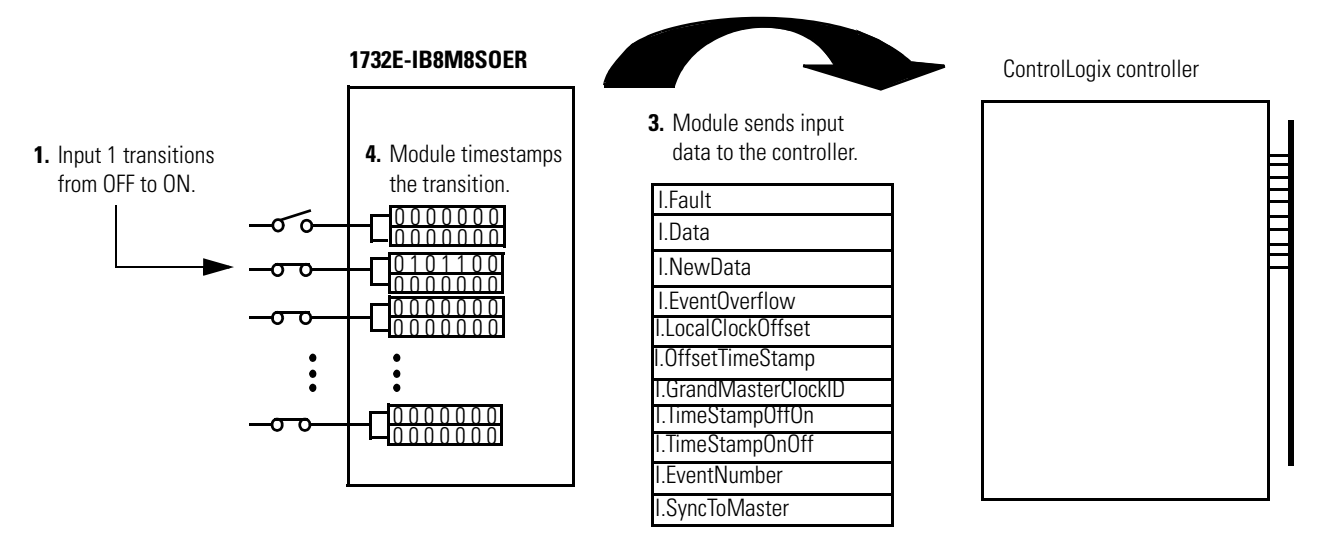

The Module Tags describe the data that is sent for each input. These tags are sent to the controller the next RPI after the module timestamps a transition on any input as well as all other RPIs. For detailed descriptions of the tags, refer to <u>Appendix B</u>.

### **Copy Relevant Input Data to a Separate Data Structure**

When the module sends input data to the controller, the data is stored in the controller tags. We recommend you use a COP or CPS instruction to programmatically copy new timestamp data from the controller tags to a separate array in the controller memory. Later, you can combine timestamp data from multiple modules and use a Sort routine to determine the order of events, with relative time reference, that occurred in a specific time period.

| IMPORTANT | When you copy relevant timestamp data from the controller |
|-----------|-----------------------------------------------------------|
|           | tags to a separate data structure, make sure you copy     |
|           | enough information for each timestamp that you can        |
|           | differentiate between timestamps for different inputs.    |

The following figure shows when to use the COP instruction. In this example, the module timestamped a transition on input 1 and is sending input data to the controller at each RPI. The controller copies input data from the controller tags to a separate data structure.

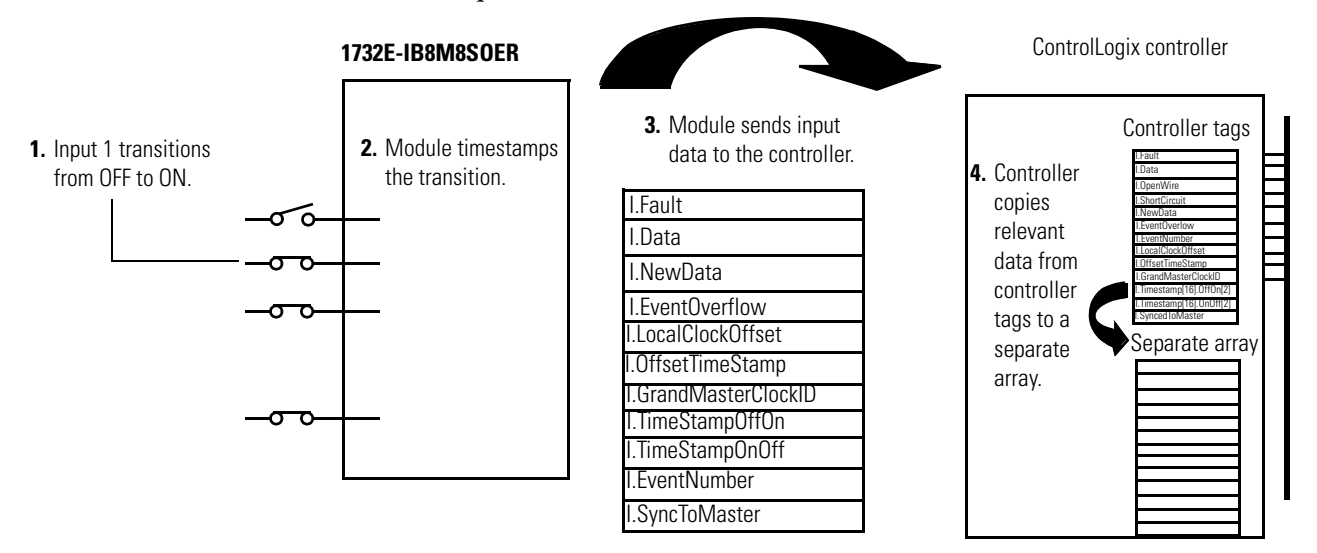

Your application determines what input data should be copied from the controller tags to a separate data structure. Although you can copy all the input data to another array, typically, only the data from specific tags is copied.

The following figure shows an example of ladder logic in which the controller only moves OFF to ON timestamp data for inputs 0...3 from the controller tags to a separate data structure named myarray. The data in the myarray structure is then moved to another array used to sort the data. In this example, 32 bits of each 64-bit timestamp are moved to the new array.

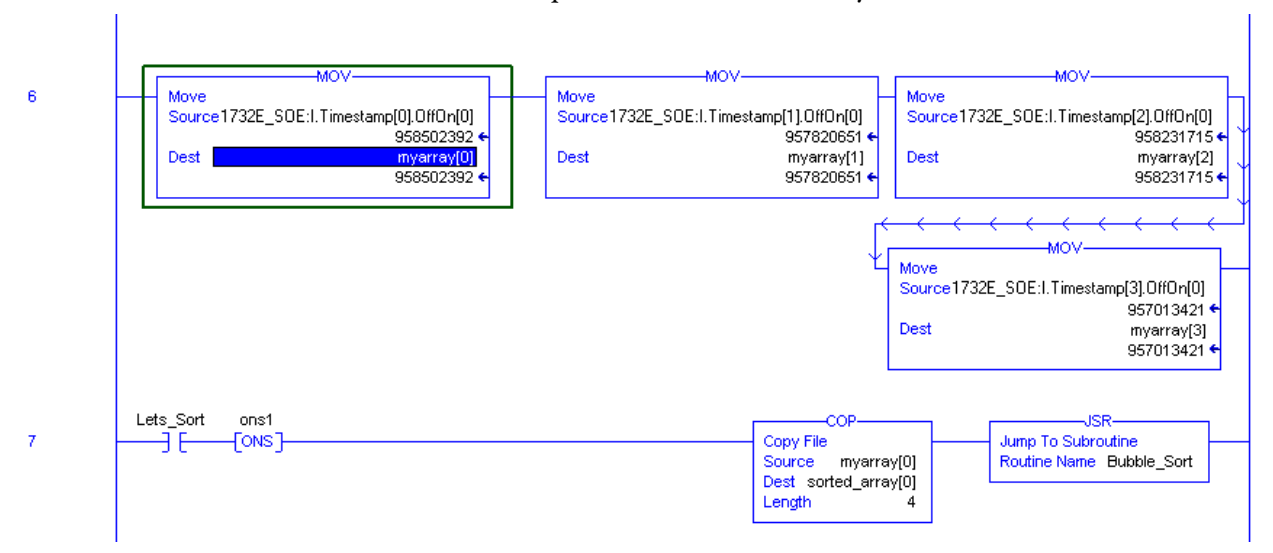

### Acknowledge Timestamp Latching Timestamp Data

In most cases, Timestamp Latching is enabled. This means that once the module timestamps an input transition, the module will not timestamp another transition in the same direction on the same input until you acknowledge the data from the first timestamped transition; when you **acknowledge data**, you **clear it from the module**.

To clear data from the module, you must acknowledge them via the module output tags. You can clear data in the following ways:

 Clear latched timestamp data for specific inputs – As data is acknowledged, it is cleared from the module, and the module will once again timestamp the first new transition for the input in the cleared direction(s).

To clear timestamp data for specific inputs, you must complete the following steps:

- a. Write to the EventAck output tag (*O.EventAck*). This tag determines which edge you will clear (acknowledge).
- 0 = clear only the falling edge timestamp (I.Timestamp[x].OnOff)
- 1 = clear only the rising edge timestamp (I.Timestamp[x].OffOn)
- 2 = clear both the falling and rising edge timestamps
- b. Change the NewDataAck output tag (O.NewDataAck.x) to a rising edge (set the tag =1). This tag determines which inputs will be cleared (acknowledged). There are 8 bits (x = 0...7) that can be transitioned; each corresponding to an input. More than one bit can be transitioned at the same time.
- If the bit = 0, change the bit to 1.
- If the bit = 1, change the bit to 0, wait for at least one RPI, and change the bit to 1.

The corresponding I.EventOverflow and I.NewData tags are also cleared.

• Clear all latched data for the module – This transition erases all timestamp data from the module, clearing data from all inputs simultaneously. Once the data is cleared, the module timestamps the first transition in each direction for each input and sends the data to the controller (assuming those inputs are configured with Timestamp Capture enabled in each direction).

To clear all data for the module, transition the O.ResetEvents tag to 1.

- If the bit = 0, change the bit to 1.
- If the bit = 1, change the bit to 0, wait for at least one RPI, and change the bit to 1.

The following figure shows when to clear data from the module. In this example, the module sent input data to the controller, and the controller copied the

relevant input data to a separate structure. Now, the controller must clear the data from the module.

In this example, to clear data from the module, the controller writes the following to the Sequence of Events output word:

- O.EventAck = 1
- O.NewDataAck.2 = 1

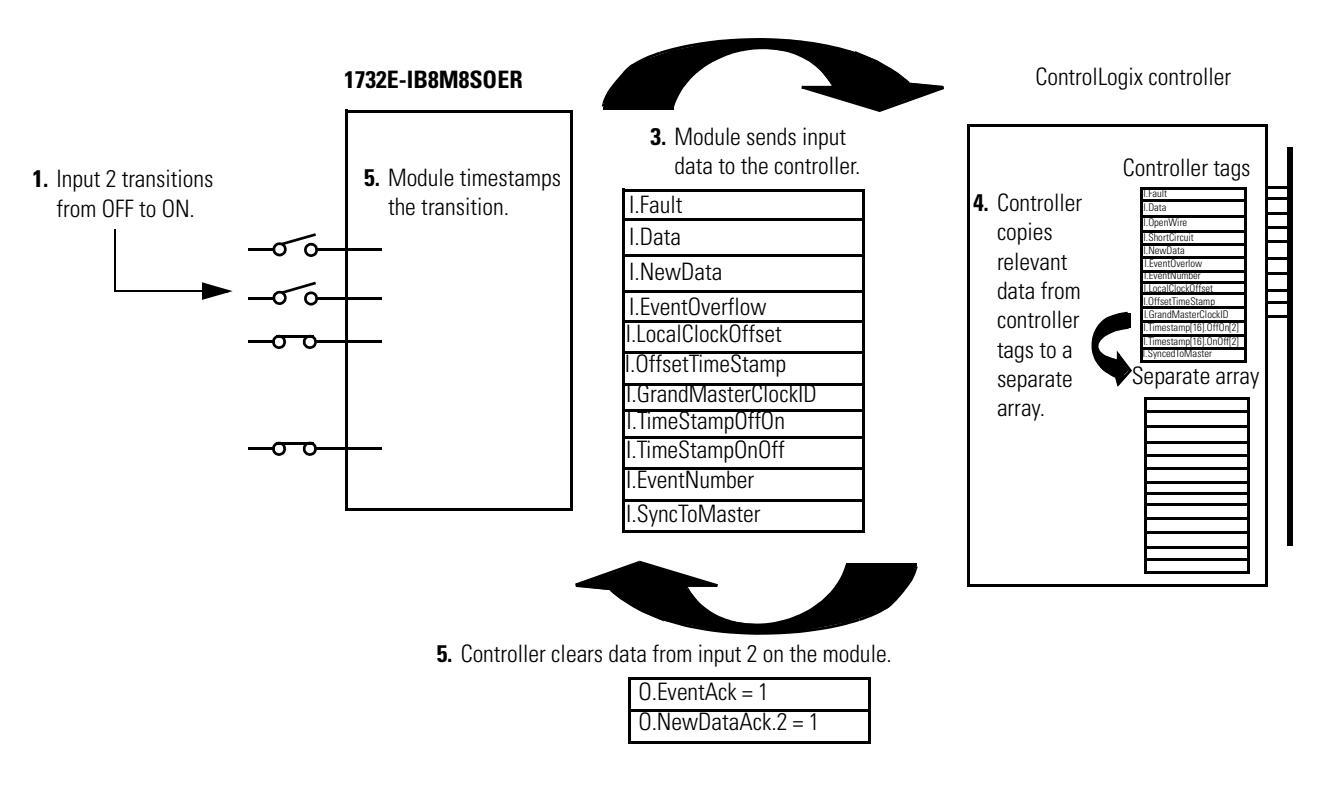

If **Timestamp Latch is disabled**, the module sends new data, from subsequent transitions, to the controller as soon as they occur. The controller overwrites timestamp data from the last transition, regardless of whether it saved the data or not.

If the controller does not acknowledge the timestamp data then the NewData bits in the input tags remains set and the EventOverflow bit is set as well.

# Sort the Data

If you need to determine the order of events that occurred in a cascade, you must use a Sort routine to determine the order of events. Rockwell Automation offers a sample sort routine that you can use to determine the order of events in an event cascade. Visit the Rockwell Automation Sample Code Library at http://samplecode.rockwellautomation.com/idc/groups/public/documents/ webassets/sc\_home\_page.hcst.

Clear All Data From the Module Buffer At Once

If necessary, you can reset the events in the module, in effect clearing all data from previously timestamped transitions. In other words, when all data is cleared from the module buffers, all of the module input tags return to 0.

To reset events in the module buffer, transition the O.ResetEvents tag to 1 as described below:

- If the bit = 0, change the bit to 1.
- If the bit = 1, change the bit to 0, wait for at least one RPI, and change the bit to 1.

Once the data is cleared, the module begins timestamping input transitions again and storing them in its on-board buffer.

## Propagate a Signal From Input Pin to EtherNet

The module receives a signal at its input pin and processes it internally before sending the input and timestamp data to the controller at the Requested Packet Interval (RPI) via EtherNet.

When you operate the module, you must account for signal propagation delays that exist during internal processing. Some of these delays are inherent to the module and others are controlled by temperature and input voltage.

During processing, the following delays exist:

- hardware delay The time it takes an input signal to propagate from the module input pin to its microprocessor. This time varies according to input transition type (OFF to ON/ON to OFF), input voltage and temperature.
- firmware delay time The time it takes the module to acquire a timestamp once its microprocessor receives the input signal.
- input filter delay user-configurable number from 0...16 ms. The input filter does not affect when the timestamp is acquired. It acquires the "firmware delay time" after the input changes state at the module microprocessor. The input filter simply delays the amount of time the input must be in a certain state before input is considered valid and the timestamp data will be sent to the controller.
- RPI Once the timestamp is acquired by the microprocessor and the input is filtered, the input and timestamp data is sent to the controller at the next RPI.

25 Ambient Temp °C -20 60 Voltage 10V DC 23 24 25 24V DC 18 19 19 30V DC 18 19 19

Timestamp Accuracy =  $+/-12.5 \ \mu s.^{(1)}$ 

### Module Input Pin OFF->ON to Timestamp (Hardware + Firmware) Delay ( $\mu$ s)

| Module Input Pin ON->OFF to Timestan | ıp (Hardware + Firmware) Delay (µs) |
|--------------------------------------|-------------------------------------|
|--------------------------------------|-------------------------------------|

| Ambient Temp °C | -20 | 25 | 60 |
|-----------------|-----|----|----|
| Voltage         |     |    |    |
| 10V DC          | 59  | 75 | 84 |
| 24V DC          | 70  | 84 | 93 |
| 30V DC          | 71  | 85 | 94 |

Maximum input frequency (for each input) = 250 Hz 50% duty cycle. The module can provide unique timestamps for input transitions on separate inputs as long as they occur 25  $\mu$ s apart. An input that changes state less than 25  $\mu$ s after another input may receive the timestamp of the first input.

| EXAMPLE | For example, if you are <b>turning ON</b> a 1732E-IB8M8SOER module input at 24V DC in 25 °C conditions, the signal propagation delay is 19 $\mu$ s. If you want to calculate the actual time the signal reaches the module input pin, subtract 19 $\mu$ s from the timestamp. |
|---------|----------------------------------------------------------------------------------------------------|
|         | If you are <b>turning OFF</b> an input at 30V DC in 60 °C conditions, the signal propagation delay is 94 $\mu$ s. If you want to calculate the actual time the signal reaches the module's input pin, subtract 94 $\mu$ s from the timestamp.                                 |
|         | The timestamps acquired are accurate to +/- 40 $\mu s$ as noted earlier.                                                                                                    |
|         | The timestamp data being produced on EtherNet is also delayed by the input filter setting and the RPI setting.                                                                                                    |

The timestamp accuracy of +/- 40 μs does not include errors introduced by the module clock being tuned using CIP Sync. This error can be less than one microsecond on a properly configured network.

### **Per Point Mode of Operation**

The Per Point mode of operation provides a single On and Off timestamp for each input point on the module. The 1732E-IB8M8SOER module employs employs CIP Sync Per Point.

| Module Definition            | SWORD X                                 |
|------------------------------|-----------------------------------------|
| <u>S</u> eries:<br>Bevision: |                                         |
| Electronic <u>K</u> eying:   | Compatible Module                       |
| Connection Format:           | Data 💌                                  |
| Timestany.                   | Per Point<br>First In First Out<br>None |
|                              |                                         |
| ОК                           | Cancel Help                             |

Per Point operation begins with the selection of the appropriate Timestamp Format in RSLogix 5000 software.

Choosing the Per Point Timestamp Format results in an input tag structure with a single On and Off timestamp value per input point, as well as some additional general-purpose CIP Sync status tags. It results in the creation of two additional input tags to assist in timestamp corrections in a CIP Sync architecture: I:LocalClockOffset and I:OffsetTimestamp.

For more information about Per Point mode, see the ControlLogix Sequence of Events Module User Manual, publication <u>1756-UM528</u>.

The Latch checkbox latches CIP Sync timestamp so that recorded events are not discarded until you acknowledge them. As a result, if latching is selected and new events occur, they will be ignored until the existing event is acknowledged.

| Module Properties: TEST_1756EN2T (1732E-188M850ER 1.1) General   Connection*   Module Info   Configuration   Internet Protocol   Port Configuration   Network   Time Sync                                                                                                    | <u>-   ×</u> |
|----------------------------------------------------------------------------------------------------|--------------|
| Points         Input Filter Time (ms)         Timestamp           0/ft-Son         0n>0ff         0         V         V           0.7         1         1         V         V         V           2         V         V         V         V           3         V         V         V         V           4         V         V         V         V           5         V         V         V         V           7         V         V         V         V |              |
| ビ Latch Timestamps<br>「 Sync to Master                                                                                                    |              |

# Use the Scheduled Output Module

The Motion Axis Output Cam (MAOC) instruction offers the functionality to set and reset output bits based on an axis position.

**IMPORTANT** When using the 1732E-OB8M8SR module with the MAOC instruction, make sure that you are using Studio 5000, version 21 or later. You must also select Yes for MAOC support and Per Point under Time Stamping.

### Usage with MAOC Instruction

When used with motion and the MAOC instruction values in the output image are controlled by the Motion Planner firmware in the controller, the Motion Planner triggers the data to be sent to the module. Although, the normal program/task scan also triggers data to be sent to the module. Data integrity is maintained by the firmware always setting the sequence count for a given schedule last.

When a programmed on or off event is detected, a schedule is sent to the output module to turn the output on/off at the appropriate time within the next coarse update period.

The Output Cam instruction divides the coarse update period into sixteen time slots. For example, a coarse update period of 2 ms will yield sixteen 125  $\mu$ s time slots. Cam on/off events will be assigned to time slots based on their position within the coarse update period. If both latch and unlatch events for a cam element are assigned to the same time slot, they will cancel each other out. This implies that the minimum pulse width of a cam element is greater than one time slot.

The minimum pulse width of a cam element should be greater than the 100  $\mu$ s 1732E-OB8M8SR minimum pulse width, or the 1/16 coarse update minimum pulse width, whichever is larger.

**IMPORTANT** The 1732E-OB8M8SR Scheduled Output Module can be associated with one (1) MAOC axis/execution target only.

The MAOC instruction detects latch and unlatch events one coarse update ahead and schedules the event to occur within the next coarse update. This is accomplished by applying a one coarse update internal delay to each scheduled output latch and unlatch position. When the latch or unlatch event is detected, the delta time from the start of the coarse update to the event is calculated, and the output is scheduled to occur at the CIPSync corresponding to the next coarse update period. To facilitate this, Output Cam functionality has access to the CIPSync captured when the current coarse update period occurred. The MAOC instruction is able to process scheduled output bits for the 1732E-OB8M8SR. The MAOC instruction sets the schedule mask bits that are defined for use by the application.

| IMPORTANT | The outputs 07 can be forced by forcing the Data Bit to 0 or 1 |
|-----------|----------------------------------------------------------------|
|           | and its corresponding bit in the ScheduleMask to 0.            |

Due to the limit of 16 schedules supported by the 1732E-OB8M8SR module, some constraints are applied to the number of events that can be processed every coarse update period.

Only eight schedules are available each coarse update. This allows for two consecutive coarse updates in which each update contains eight output events.

The following diagram illustrates the relationship between the coarse update period, a cam latch event and the time slots.

### Inter-relationship of Coarse Update Period, Cam Latch, and Time Slots

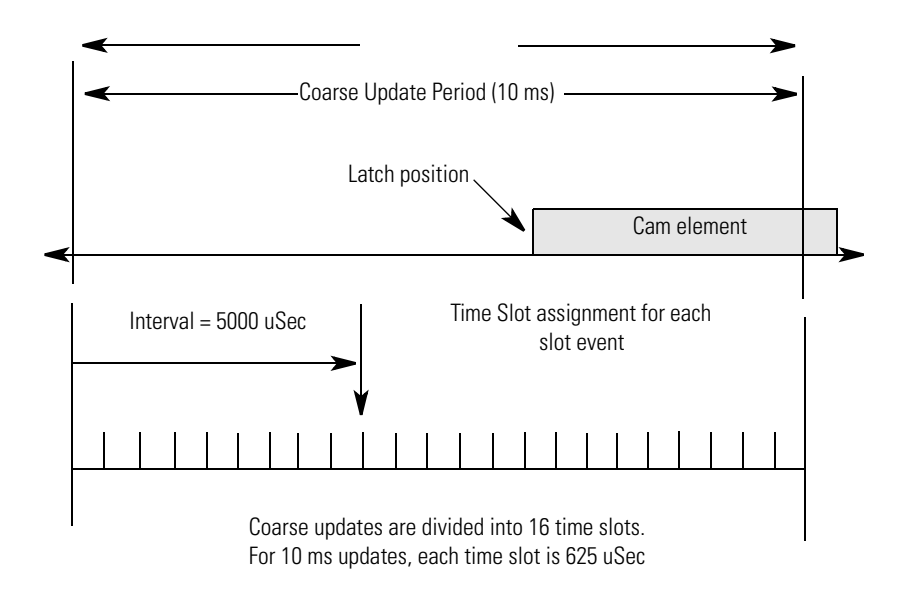

Each Time Slot stores the information described in the following table.

### **Time Slot Information**

| Торіс              | Description                                                                                                    |
|--------------------|----------------------------------------------------------------------------------------------------|
| Latch Event Mask   | When a latch event is detected, the time slot in which it belongs is calculated and the bit in the Latch Event Mask corresponding to the output bit of the latch is set.        |
| Unlatch Event Mask | When an unlatch event is detected, the time slot in which it belongs is calculated and the bit in the Unlatch Event Mask corresponding to the output bit of the unlatch is set. |
| Interval           | The time in micro-seconds from the start of the coarse update in which the Latch or Unlatch event occurs.                                                                       |

### **Time Slot Information**

| Topic           | Description                                                                                                    |
|-----------------|----------------------------------------------------------------------------------------------------|
| Pulse Off Mask  | For pulsed outputs, the time slot in which a pulse off event is calculated and the bit in the Pulse Off Mask corresponding to the output bit of the pulse event is set.                                                                                                    |
| Output On Mask  | For normal outputs, the bit corresponding to the output bit of the<br>Latch or Pulse On event is set indicating that the output is to be<br>turned on for these events.<br>For inverted outputs, the bit corresponding to the output bit of the<br>Unlatch or Pulse Off event is set indicating that the output is to be<br>turned on for these events.   |
| Output Off Mask | For normal outputs, the bit corresponding to the output bit of the<br>Unlatch or Pulse Off event is set indicating that the output is to be<br>turned off for these events.<br>For inverted outputs, the bit corresponding to the output bit of the<br>Latch or Pulse On event is set indicating that the output is to be<br>turned off for these events. |

The following is a simplified overview of how Time Slot data is utilized.

#### **Overview of How Time Slot Data Utilization**

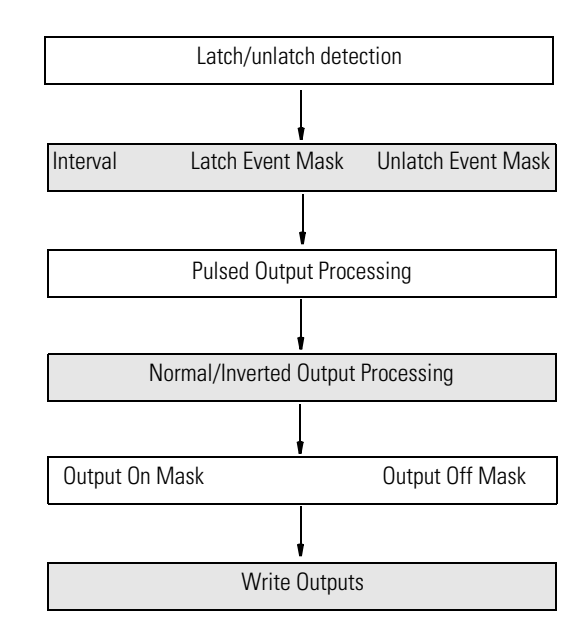

Time slots are also used to process overlapping cam elements. A semaphore is maintained to indicate the currently active state of each output bit. In addition, if a programmed cam element Latch and Unlatch event occurs in the same time slot, they cancel each other out.

### I/O Subsystem

The user can specify the Output parameter of an MAOC instruction as either a memory tag or an Output Module's data tag. A pointer to the tag is passed into the MAOC instruction. Also passed into the MAOC instruction is an internal parameter of type IO\_MAP. If the Output parameter references controller memory, the IO\_MAP parameter is NULL. If the Output parameter references an output module, the IO\_MAP parameter points to the map structure for the module. The MAOC instruction can then determine if the Output parameter is associated with a 1732E-OB8M8SR module by checking the module type stored in the driver table.

#### **Output Data Structure**

| Field | Size    | Description                                                                                                    |
|-------|---------|----------------------------------------------------------------------------------------------------|
| Value | 4 bytes | Data values for un-scheduled output bits.<br>0 = Off<br>1 = On                                                                |
| Mask  | 4 bytes | Selects which output bits are to be scheduled.<br>The eight bits (07) can be scheduled.<br>0 = Not scheduled<br>1 = Scheduled |

#### **Array of 16 Schedule Structures**

| Field           | Size    | Description                                                                                                    |
|-----------------|---------|----------------------------------------------------------------------------------------------------|
| Schedule ID     | 1 byte  | Valid ID's are 116. Any other value indicates that the schedule is not to be considered.                                                            |
| Sequence Number | 1 byte  | The 1732E-OB8M8SR maintains a copy of the schedule.<br>A change in sequence number tells the 1732E-OB8M8SR<br>to process the data in this schedule. |
| Point ID        | 1 byte  | Indicates the output bit associated with this schedule.<br>Entered as a value 0007.                                                                 |
| Point Value     | 1 byte  | Next state of output bit specified in Point ID.<br>0 = Off<br>1 = On                                                                                |
| Timestamp       | 4 bytes | The lower 32 bits of CIPSync. Indicates when to change the state of the specified output bit.                                                       |

## **Schedule Processing**

The Value and Mask fields are processed and all unscheduled data bits are moved to the module output data store. This data is written to the output terminals after all schedules have been processed.

Each schedule is processed. The schedule is not considered if:

- the Schedule ID is not in the range of 1...16.
- the Point ID is not in the range of 0...7.
- the Sequence Number has not changed.

If the schedule is to be considered, it is marked "active". All "active" schedules are examined every 200 ms. The schedule timestamp is compared to the current CIPSync time. If the current CIPSync time is greater than or equal to the scheduled Time Stamp, the Point Value in the schedule is moved to the module output data store for the specified output bit.

# Chapter Summary and What's Next

In this chapter, you learned how to use the modules. The next chapter describes interpreting the status indicators.

# Notes:

# **Troubleshoot the Module**

This chapter describes how to troubleshoot the 1732E ArmorBlock EtherNet/IP Dual Port 8-Point Sequence of Events Input and Scheduled Output Modules modules using RSLogix 5000 software.

# **Troubleshoot the Module**

In addition to the status indicators on the module, RSLogix 5000 software alerts you to fault and other conditions in one of three ways:

• Warning signal on the main screen next to the module – This occurs when the connection to the module is broken.

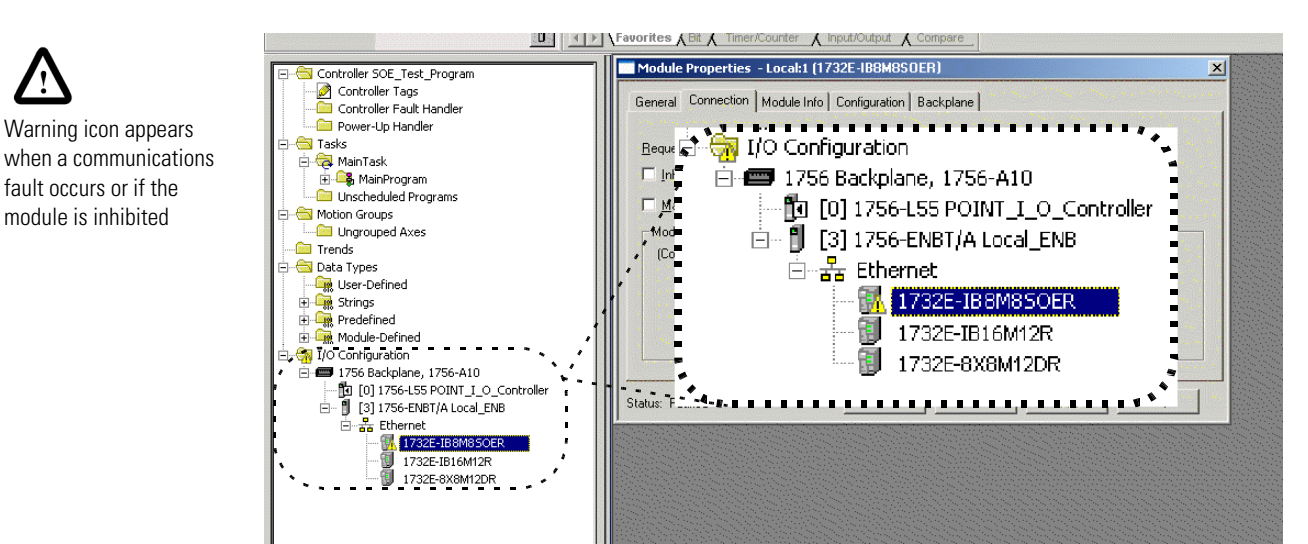

Warning signal – The module has a communications fault

- Module Properties Local (1732E-IB8M830ER1.1) x General Connection Module Info Internet Protocol Port Configuration Network Configuration Time Sync Identification Vendor: Status Major Fault: Allen-Bradley None Product Type: Digital I/O Minor Fault: None Product Code: 1732E-IB8M8SOER Internal State: Unconnected Revision: 1.1 FFFFFFF Serial Number Configured: No 1732E-IB8M8SOER Product Name: Owned: No Module Identity: Match <u>R</u>eset Module R<u>e</u>fresh Status line provides information on the module fault and on the connection to the module ∖ <sub>Status</sub>: Fault OK Cancel Help
- Message in a screen's status line.

• Notification in the Tag Monitor – General module faults are also reported in the Tag Monitor. Communication faults are reported in the input tags.

| Name 4                                   | Value 🔶                               | F |
|------------------------------------------|---------------------------------------|---|
| Hy2PortIB8S0ER_20:C                      | ()                                    |   |
| −-My2PortIB8S0ER_20:C                    | ()                                    |   |
| Hy2PortIB8S8ER_20:1.Fault                | _2#0000_0000_0000_0000_0000_0000_0000 |   |
| Hy2PortIB8S0ER_20:I.Data                 | 2#0000_0000_0000                      |   |
| -My2PortIB8SOER_20:1.Pt00_01_0pen;Wire   | 0                                     |   |
| -My2PortIB8SOER_20:I.Pt02_030penWire     | 0                                     |   |
| -My2PortIB8SOER_20:I.Pt04_050penWire     | 0                                     |   |
| -My2PortIB8SOER_201.Pt06_070penWire      | 0                                     |   |
| My2PortIB8SOER_20:I.Pt08_090penWire      | 0                                     |   |
| -My2PortIB8SOER_20:IPt10_110penWire      | 0                                     |   |
| -My2PortIB8SOER_20:I.Pt12_130penWire     | 0                                     |   |
| -My2PortIB8SOER_20:IPt14_150penWire      | 0                                     |   |
| -My2PortIB8SOER_20:IPt00_01ShortCircuit  | 0                                     |   |
| -My2PortIB8SOER_20:LPt02_03ShortCircuit  | 0                                     |   |
| -My2PortIB8SOER_20:I.Pt04_05ShortCircuit | 0                                     |   |
| -My2PortIB8SOER_20:I.Pt06_07ShortCircuit | 0                                     | Ĺ |
|                                          |                                       |   |

RSLogix 5000 software generates 1 s in – response to a module communication fault.

In this example, a communication fault occurred between the controller and the module, so the controller automatically writes 1 s for all bits in the word.

# **Determine Fault Type**

When you are monitoring a module's configuration properties in RSLogix 5000 software and receive a Communications fault message, the Connection page lists the type of fault.

| Module Properties - Local:1 (1756-IH16ISOE 1.1)                                    |
|------------------------------------------------------------------------------------|
| General Connection Module Info Configuration Backplane                             |
| Bequested Packet Interval (RPI): 10.0 mms (0.2 · 750.0 ms)                         |
| Major Fault On Controller If Connection Fails While in Run Mode                    |
| Module Fault Code 16#0204) Connection Reguest Error: Connection request timed out. |
| Status Faulted DK Cancel Apply Hebp                                                |
|                                                                                    |

For a detailed listing of the possible faults, their causes and suggested solutions, see Module Faults in the RSLogix 5000 Software Online Help.

Refer to the RSLogix 5000 AOP help to troubleshoot using the Module Info tab, Internet Protocol tab, Port Diagnostics dialog, Time Sync tab, or Network tab. Access the AOP help by clicking Help on any of these tabs.

# **Chapter Summary**

This chapter provided the user with an explanation of how to troubleshoot the Sequence of Events Input and Scheduled Sourcing Output modules using RSLogix 5000 software.

# Notes:

# **Interpret Status Indicators**

# Introduction

This chapter contains information about status indicators.

This module has the following indicators:

- Network, Module, and Link status indicators for EtherNet/IP
- Auxiliary power indicator
- Individual I/O status indicators for inputs.

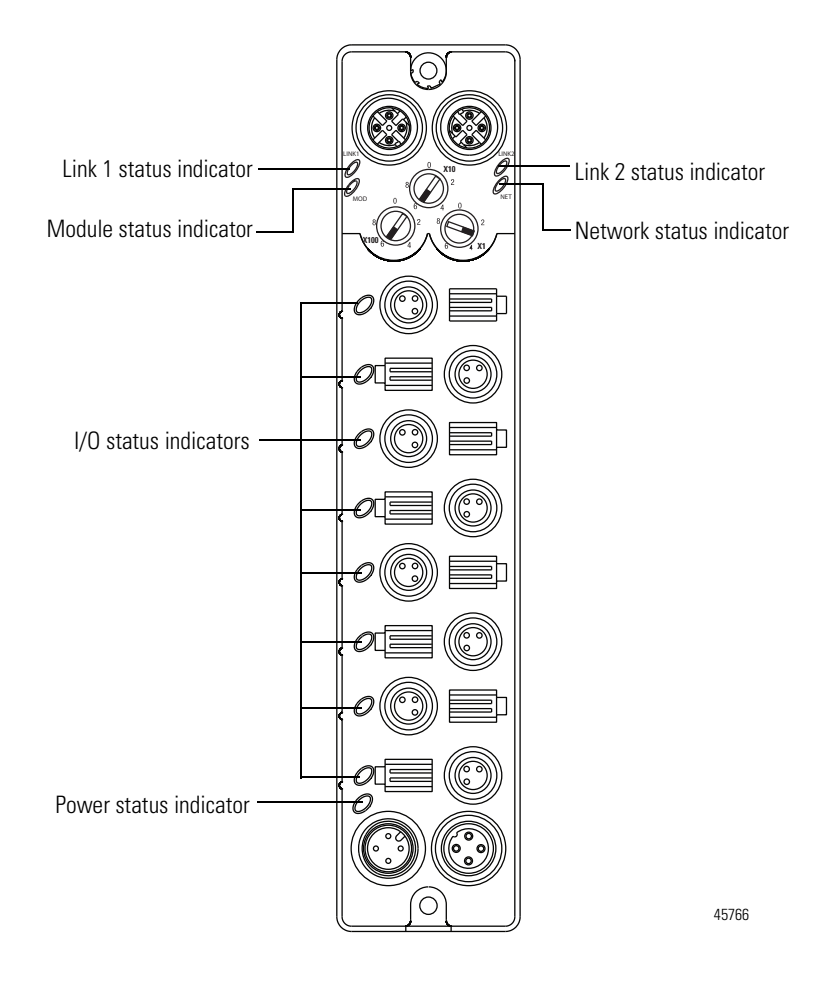

| Indicator         | Status             | Description                                                                                                    |
|-------------------|--------------------|----------------------------------------------------------------------------------------------------|
| Module            | Off                | No power applied to the device.                                                                                |
| status            | Flashing red/green | The module is performing POST (Power-On Self Test), which completes within 30 s.                               |
|                   | Green              | Device operating normally.                                                                                     |
|                   | Flashing red       | Module has experienced a recoverable fault.                                                                    |
|                   | Red                | Unrecoverable fault – may require device replacement.                                                          |
|                   | Flashing green     | On <b>1732E-IB8M8SOER</b> and <b>1732E-OB8M8SR</b> :<br>Device is not synchronized to master clock.            |
| Network<br>status | Off                | The device is not initialized or the module does not have an IP address.                                       |
|                   | Flashing green     | The device has no CIP connections.<br>The device has an IP address, but no CIP connections are<br>established. |
|                   | Green              | The device is online, has an IP address, and CIP connections are established.                                  |
|                   | Flashing red       | One or more connections have timed out.                                                                        |
|                   | Red                | The module has detected that its IP address is already in use.                                                 |
|                   | Flashing red/green | The module is performing a power-on self test (POST).                                                          |
| Network           | Off                | No link established.                                                                                           |
| (Link 1/Link      | Green              | Link established on indicated port at 100 Mbps.                                                                |
| 2)                | Flashing green     | Link activity present on indicated port at 100 Mbps.                                                           |
|                   | Yellow             | Link established on indicated port at 10 Mbps.                                                                 |
|                   | Flashing yellow    | Link activity present on indicated port at 10 Mbps.                                                            |
| Power             | Off                | No power to device or input not valid.                                                                         |
| status            | Green              | Power applied to device.                                                                                       |
| I/O status        | Off                | Output/input not energized.                                                                                    |
|                   | Yellow             | Output/input energized.                                                                                        |

### **Indicator Status for Modules**

**IMPORTANT** The Module Status Indicator will flash red and green for a maximum of 30 s while the module completes its POST (Power-On Self Test).

# Chapter Summary and What's Next

In this chapter, you learned how to interpret the Status Indicators on the module. The next chapter describes how to troubleshoot the module using RSLogix 5000 software.

# **Specifications**

# **Specifications**

The ArmorBlock Sequence of Events Input and Scheduled Sourcing Output modules (1732E-IB8M8SOER, 1732E-OB8M8SR) have the following specifications.

### **General Specifications**

| Attributes                                                                                                    | Value                                                                                                    |
|----------------------------------------------------------------------------------------------------|----------------------------------------------------------------------------------------------------|
| Voltage, power, max                                                                                                    | 30V DC                                                                                                    |
| Voltage, power, min                                                                                                    | 12V DC                                                                                                    |
| Current, Module Power, max per module                                                                                                    | 300 mA @ 24V DC                                                                                                    |
| Current, Auxiliary Power, module only (no<br>Digital Output loads, no Sensor Voltage<br>Loads, and no power daisy-chain loads)                 | 25 mA @ 24V DC                                                                                                    |
| Current, Auxiliary Power, max per module<br>(module plus Digital Output Loads, plus<br>Sensor Voltage Loads, plus power daisy-<br>chain loads) | 4A @ 24V DC                                                                                                    |
| Isolation voltage                                                                                                    | Type tested @ 707V DC for 60s                                                                                                    |
| Communication rate                                                                                                    | EtherNet/IP<br>10/100 Mbps<br>Full or half-duplex<br>100 meter per segment                                                        |
| Status indicators                                                                                                    | Module status – red/green<br>Network status – red/green<br>Link status – green/yellow<br>Power status – green<br>I/O LED – yellow |
| Dimensions, approx., HxWxD                                                                                                    | 179 x 37 x 27 mm (7.05 x 1.46 x 1.06 in.)                                                                                         |
| Pilot Duty Rating                                                                                                    | DC-14                                                                                                    |
| Weight, approx.                                                                                                    | 0.34 kg (0.75 lb)                                                                                                    |
| Wiring category <sup>(1)</sup>                                                                                                    | 1 – on signal ports<br>1 – on power ports<br>1 – on communication ports                                                           |

 Use this Conductor Category information for planning conductor routing. Refer to publication <u>1770-4.1</u>, Industrial Automation Wiring and Grounding Guidelines.

### Input Specifications – 1732E-IB8M8SOER

| Attributes             | Value                                     |
|------------------------|-------------------------------------------|
| Number of inputs       | 8 Sink Type                               |
| On-state voltage       | 11V DC, min<br>24V DC, nom<br>30V DC, max |
| Off-state voltage, max | 5V DC                                     |

### Input Specifications – 1732E-IB8M8SOER

| Attributes                 | Value                                       |
|----------------------------|---------------------------------------------|
| On-state current, min      | 180 μA @ 11V DC                             |
| On-state current, max      | 5.0 mA @ 30V DC                             |
| Off-state current, max     | 90 μA @ 5V DC                               |
| Voltage sensor source, max | 30V DC                                      |
| Voltage sensor source, min | 10V DC                                      |
| Input filter               | 0 ms (default), 2 ms, 4 ms, 8 ms, and 16 ms |

### Output Specifications – 1732E-0B8M8SR

| Attributes                             | Value                                     |
|----------------------------------------|-------------------------------------------|
| Number of outputs                      | 8 sourcing type                           |
| On-state voltage                       | 11V DC, min<br>24V DC, nom<br>30V DC, max |
| On-state current                       | 0.5 A per output, up to 4 A per module    |
| Leakage current, off-state output, max | 50 μΑ                                     |
| Pilot Duty Rating                      | DC-14                                     |
| Surge current per output, max          | 1.2 A for 10 ms, repeatable every 2 s     |

### **Environmental Specifications**

| Attribute                 | Value                                                                                                    |
|---------------------------|----------------------------------------------------------------------------------------------------|
| Temperature, operating    | IEC 60068-2-1 (Test Ad, Operating Cold),<br>IEC 60068-2-2 (Test Bd, Operating Dry Heat),<br>IEC 60068-2-14 (Test Nb, Operating Thermal Shock):<br>-2060 °C (-4140 °F)                                                        |
| Temperature, nonoperating | IEC 60068-2-1 (Test Ab, Unpackaged Nonoperating Cold),<br>IEC 60068-2-2 (Test Bb, Unpackaged Nonoperating Dry Heat),<br>IEC 60068-2-14 (Test Na, Unpackaged Nonoperating Thermal Shock):<br>-4085 °C (-40185 °F)             |
| Temperature, ambient, max | 60 °C (140 °F)                                                                                                    |
| Relative humidity         | IEC 60068-2-30 (Test Db, Unpackaged Damp Heat):<br>595% noncondensing                                                                                                    |
| Vibration                 | IEC60068-2-6 (Test Fc, Operating):<br>5 g @ 10500 Hz                                                                                                    |
| Shock, operating          | IEC60068-2-27 (Test Ea, Unpackaged Shock):<br>30 g                                                                                                    |
| Shock, nonoperating       | IEC60068-2-27 (Test Ea, Unpackaged Shock):<br>50 g                                                                                                    |
| Emissions                 | CISPR 11:<br>Group 1, Class A                                                                                                    |
| ESD immunity              | IEC 61000-4-2:<br>6 kV contact discharges<br>8 kV air discharges                                                                                                    |
| Radiated RF immunity      | IEC 61000-4-3:<br>10V/m with 1 kHz sine-wave 80% AM from 802000 MHz<br>10V/m with 200 Hz 50% Pulse 100% AM @ 900 MHz<br>10V/m with 200 Hz 50% Pulse 100% AM @ 1890 MHz<br>1V/m with 1 kHz sine-wave 80% AM from 20002700 MHz |

### **Environmental Specifications**

| Attribute                | Value                                                                                                    |
|--------------------------|----------------------------------------------------------------------------------------------------|
| EFT/B immunity           | IEC 61000-4-4:<br>±3 kV at 5 kHz on power ports<br>±3 kV at 5 kHz on signal ports<br>±3 kV at 5 kHz on communication ports                                                                                                    |
| Surge transient immunity | IEC 61000-4-5:<br>±2 kV line-line(DM) and ±2 kV line-earth(CM) on power ports<br>±1 kV line-line(DM) and ±2 kV line-earth(CM) on signal ports<br>±2 kV line-earth(CM) on shielded ports<br>±2 kV line-earth(CM) on communication ports |
| Conducted RF immunity    | IEC 61000-4-6:<br>10V rms with 1 kHz sine-wave 80% AM from 150 kHz…80 MHz                                                                                                    |
| Enclosure type rating    | Meets IP65/66/67/69K (when marked)                                                                                                    |

### Certifications

| Certification (when product is marked) <sup>(1)</sup> | Value                                                                                                    |
|-------------------------------------------------------|----------------------------------------------------------------------------------------------------|
| c-UR-us                                               | UL Listed Industrial Control Equipment, certified for US and Canada. See UL File E322657.                                                                                                    |
| CE                                                    | European Union 2004/108/EC EMC Directive, compliant with:<br>EN 61326-1; Meas./Control/Lab., Industrial Requirements<br>EN 61000-6-2; Industrial Immunity<br>EN 61000-6-4; Industrial Emissions<br>EN 61131-2; Programmable Controllers (Clause 8, Zone A & B) |
| C-Tick                                                | Australian Radiocommunications Act, compliant with:<br>AS/NZS CISPR 11; Industrial Emissions                                                                                                    |
| EtherNet/IP                                           | ODVA conformance tested to EtherNet/IP specifications.                                                                                                    |

(1) See the Product Certification link at <u>http://www.rockwellautomation.com/products/certification/</u> for Declarations of Conformity, Certificates, and other certification details.

16 self-configuring<sup>(1)</sup>

# Notes:

# **Module Tags**

# Fault and Status Reporting Between the Module and Controllers

The 1732E ArmorBlock EtherNet/IP Dual Port 8-Point Sequence of Events Input and Scheduled Output Modules modules send fault/status data to the owner-controller. The module maintains a Module Fault Word, the highest level of fault reporting.

The following table describes the tag that can be examined in ladder logic to indicate when a fault has occurred for your module:

|                                     | Tag                                                    | Description                                                                  |  |  |
|-------------------------------------|--------------------------------------------------------|------------------------------------------------------------------------------|--|--|
|                                     | Module Fault Word                                      | This word provides fault summary reporting. The tag name is Fault.           |  |  |
|                                     | • If a commu<br>Fault Word                             | nication fault occurs on the module, all 32 bits in the Module are set to 1. |  |  |
| Module Fault Word                   | Bit 31                                                 | Bit 0                                                                        |  |  |
| Module Tag Names and<br>Definitions | The 1732E-IB8M<br>• Configurati<br>• Input<br>• Output | 42676<br>8SOER and 1732E-OB8M8SR has three sets of tags:<br>on               |  |  |

# **Tags Used**

### Configuration, Input and Output Tags for 1732E-IB8M8SOER

The following table describes the configuration tags generated in RSLogix 5000 software when you use your 1732E-IB8M8SOER module.

### Configuration Tags – 1732E-IB8M8SOER

| Tag Name      | Туре | Description                                                                                                    |
|---------------|------|----------------------------------------------------------------------------------------------------|
| C.FilterOffOn | INT  | Sets the OFF to ON filter time for all 8 inputs. Times are set in $\mu$ s increments of 0, 1000 (default), 2000, 4000, 8000 and 16000 $\mu$ s.<br>0 = no filtering<br>For more information on Software Configurable Input Filters, see <u>page 55</u> . |

### Configuration Tags – 1732E-IB8M8SOER

| Tag Name                             | Туре | Description                                                                                                    |  |
|--------------------------------------|------|----------------------------------------------------------------------------------------------------|--|
| C.FilterOnOff                        | INT  | Sets the ON to OFF filter time for all 8 inputs. Times are set in μs increments of 0, 1000 (default), 2000, 4000, 8000 and 16000 μs.<br>0 = no filtering<br>For more information on Software Configurable Input Filters, see <u>page 55</u> .                                                                                                    |  |
| C.LatchEvents                        | BOOL | Latches events so that an event will not be overwritten until acknowledged.<br>0 = SOE not latched<br>1 = SOE latched (default)<br>Latched means that a sequence of events of L0 to HI and HI to L0 then L0 to HI will cause the first<br>L0 to HI transition to be recorded and the final L0 to HI to be ignored. All subsequent transitions on<br>that point will be ignored until acknowledged/reset. If the bit is not set, the new L0 to HI will<br>overwrite the first L0 to HI event immediately, even if the controller has yet to extract that data. |  |
| C.MasterSyncEn                       | BOOL | PTP enabled bit indicates if the module is expected to sync to a master clock.<br>0 = Synchronization indication disabled (default)<br>1 = Synchronization indication enabled<br>If not enabled (0) then the Module Status Indicators will not flash green if we are not synched to a<br>master clock. Disabling the bit does not prevent the module from synchronizing to a master clock.                                                                                                    |  |
| C.Pt0CaptureOffOnPt7Ca<br>ptureOffOn | BOOL | Enables capturing OFF to ON events on a per point basis. If disabled (0), that point will not record timestamp data for OFF to ON input transitions.<br>0 = Capture disabled for OFF to ON input transitions<br>1 = Capture enabled (default) for OFF to ON input transitions<br>This option is useful if you want to avoid reporting data on the module for events in which you have no interest.                                                                                                    |  |
| C.Pt0CaptureOnOffPt7Ca<br>ptureOnOff | BOOL | Enables capturing ON to OFF events on a per point basis. If disabled (0), that point will not record timestamp data for ON to OFF input transitions.<br>0 = Capture disabled for ON to OFF input transitions<br>1 = Capture enabled (default) for ON to OFF input transitions<br>This option is useful if you want to avoid reporting data on the module for events in which you have no interest.                                                                                                    |  |

### Input Tags – 1732E-IB8M8SOER

| Tag Name  | Туре | Set on Per<br>Point or<br>Modulewide<br>basis | Description                                                                                                    |
|-----------|------|-----------------------------------------------|----------------------------------------------------------------------------------------------------|
| I.Fault   | DINT | Modulewide                                    | Communication fault – The controller sets this tag to 1 for all 32 bits if a communication fault occurs on the module otherwise all bits are zero.                                                                                                    |
| I.Data    | SINT | Per point                                     | Status of the input point. This data is filtered if the Input Filter feature is used on the module. Thus, an input change must pass through the filter before it is seen in this tag.<br>0 = input is OFF<br>1 = input is ON<br>For example, if input 3 is ON, <i>I.Data.3</i> = 1.                                                                                                    |
| I.NewData | SINT | Per point <sup>(1)</sup>                      | Flag indicating if new timestamp data was detected on the input.<br>0 = no new timestamp data on the input<br>1 = new timestamp data on the input (since last acknowledged)<br>Because input data for all inputs is sent the next RPI after each timestamped transition,<br>this tag is useful to quickly determine on which input the transition occurred. For<br>example, if the module sends new input data to the owner-controller and <i>I.NewData.5</i> =<br>1, you know that at least one of the timestamps for input 5 ( <i>I.Timestamp[5].OffOn</i> or<br><i>I.Timestamp[5].OnOff</i> ) has new data.<br>This tag only clears when the controller acknowledges the new data or all events on the<br>module are reset. For more information, see <u>page 78</u> . |

### Input Tags – 1732E-IB8M8SOER

| Tag Name                | Туре    | Set on Per<br>Point or<br>Modulewide<br>basis | Description                                                                                                    |
|-------------------------|---------|-----------------------------------------------|----------------------------------------------------------------------------------------------------|
| I.EventOverflow         | SINT    | Per point                                     | <ul> <li>Set for an input when the module either:         <ul> <li>Does not timestamp a transition on the input – The module has<br/>Timestamp Latch enabled and a similar transition has already been<br/>timestamped on this input but has not been cleared via the O.EventAck<br/>and O.NewDataAck output tags (see page 76).</li> </ul> </li> <li>Or</li> </ul>                                                                                   |
|                         |         |                                               | <ul> <li>Overwrites previously-recorded timestamp data for the input – The<br/>module has Timestamp Latch disabled and multiple transitions occur on<br/>the input. In this case, timestamp data from new transitions are<br/>recorded before previously-recorded transitions were cleared from the<br/>input via the O.EventAck and O.NewDataAck output tags (see <u>page 76</u>).</li> <li>This value is cleared if the module is reset.</li> </ul> |
| I.LocalClockOffset      | DINT[2] | Modulewide                                    | The offset from the local clock to the system time. This value is useful for detecting steps in time.<br>This value updates when a PTP update is received.                                                                                                    |
| I.OffsetTimeStamp       | DINT[2] | Modulewide                                    | The time when the PTP message was received to cause the Local Clock Offset to update.<br>This value is initially zero. The first timestamp occurs when the module synchronizes with the Grandmaster clock.                                                                                                    |
| I.GrandMasterClockID    | DINT[2] | Modulewide                                    | The ID number of the Grandmaster clock that the module is synchronized to.                                                                                                    |
| I.Timestamp[8].OffOn    | DINT[2] | Per point                                     | Timestamp value with an input's OFF to ON transition. This tag is a 8 x 1 32-bit array.<br>This value is cleared after the data has been acknowledged via the <i>O.EventAck</i> and<br><i>O.NewData</i> tags. For more information on clearing timestamp data, see <u>page 76</u> .                                                                                                    |
| I.Timestamp[8].OnOff[2] | DINT[2] | Per point                                     | Timestamp value with an input ON to OFF transition. This tag is a 8 x 1 32-bit array.<br>This value is cleared after the data has been acknowledged via the <i>O.EventAck</i> and<br><i>O.NewData</i> tags. For more information on clearing timestamp data, see <u>page 76</u> .                                                                                                    |
| I.EventNumber.x         | DINT    | Modulewide                                    | Running count of the timestamped transitions; this tag increments by one with each new transition that the module timestamps and rolls over to 1, not 0. This value is cleared if the module is reset.                                                                                                    |
| I.SyncToMaster          | BOOL    | Modulewide                                    | Indicates if the module is synchronized with a master clock.<br>1 = Synchronized<br>0 = Not synchronized                                                                                                    |

(1) With the Per point tags, there is one bit per input. For example, bit 0 represents input 0, bit 7 represents input 7 and so on.

### Output Tags – 1732E-IB8M8SOER

| Tag Name       | Туре | Description                                                                                                    |  |  |
|----------------|------|----------------------------------------------------------------------------------------------------|--|--|
| O.EventAck     | DINT | For the bits selected in the O.NewDataAck tag, this tag selects which edge to acknowledge, On to Off,<br>Off to On or both.<br>0 = acknowledging an ON to OFF event<br>1 = acknowledging an OFF to ON event<br>2 = acknowledging both ON to OFF and OFF to ON events<br>The O.NewDataAck tag must also be used to acknowledge the event(s).                                                          |  |  |
| 0.NewDataAck   | SINT | <ul> <li>Allows I.NewData bits and I.Timestamp data updates in the Input tag to function as intended.</li> <li>I.NewData bits are set and I.Timestamp data updates when a transition occurs and clear only after they are acknowledged via the O.NewDataAck bit. Typically, the following events occur:         <ul> <li>An event occurs on an input.</li> </ul> </li> </ul>                         |  |  |
|                |      | <ul> <li>The module sets the I.NewData bit and I.Timestamp data for the input where the<br/>event occurred.</li> </ul>                                                                                                    |  |  |
|                |      | The controller records the new data.                                                                                                    |  |  |
|                |      | <ul> <li>The controller acknowledges the new data by causing a 0 to 1 transition on the<br/>corresponding 0.NewDataAck bit.</li> </ul>                                                                                                    |  |  |
|                |      | <ul> <li>The I.NewData bit and I.Timestamp data clears.</li> </ul>                                                                                                    |  |  |
|                |      | <ul> <li>When another event occurs on the input, the sequence begins at the top bullet in<br/>this list.</li> </ul>                                                                                                    |  |  |
|                |      | The controller must cause a 0 to 1 transition in this bit to acknowledge new data for an input; in other words, if the NewDataAck bit is 0 when new data is received, the controller must change this bit to 1 to acknowledge the data. If NewDataAck bit is 1 when new data is received, the controller must change this bit to 0 and then at least one RPI later to 1 to acknowledge the new data. |  |  |
| O.PtToRetrieve | SINT | When RetrieveByPoint is set, determines point requested for events to be returned. Allows a user to query events in the sequence they happened by point instead of the overall sequence the events occurred.                                                                                                    |  |  |
| 0.ResetEvents  | BOOL | Erases all recorded events when transitioned from 01.                                                                                                    |  |  |
| O.RetrieveByPt | BOOL | Changes retrieval mechanism from sequential (when 0) to retrieving events on a per point basis according to value set in PointToRetrieve field.                                                                                                    |  |  |

### Configuration, Input, Output Tags for 1732E-OB8M8SR

The following table describes the configuration tags generated in RSLogix 5000 software when you use your 1732E-OB8M8SR module.

### Configuration Tags – 1732E-0B8M8SR

| Tag Name        | Туре | Description                                                                                                    |
|-----------------|------|----------------------------------------------------------------------------------------------------|
| C.ModuleCfgBits | SINT | Configuration Revision Number.                                                                                                    |
| C.ProgToFaultEn | BOOL | Selects whether (enabled) or not (disabled) to apply the fault value when the output is already being set to the program value when a Fault (connection timeout) occurs in Program Mode. |
## Configuration Tags – 1732E-0B8M8SR

| C.Pt00FaultModePt07FaultMode                             | BOOL | The Pt0xFaultMode is used in conjunction with FaultValue to configure the state of output<br>x (that is, Pt00FaultMode for output 0, Pt01FaultMode for output 1, Pt02FaultMode for<br>output 2, and so on up to Pt07FaultMode for output 7) when a communications fault<br>occurs.<br>A value of 0 means that, in the case of a communications fault, the value in FaultValue will<br>be used (Off or On). A value of 1 means that the last state will be held. By default this value<br>is 0. |
|----------------------------------------------------------|------|----------------------------------------------------------------------------------------------------|
| C.Pt00FaultValuePt07FaultValue                           | BOOL | The Pt0xFaultValue is used in conjunction with FaultMode to configure the state of the output x (that is, Pt00FaultValue for output 0, Pt01FaultValue for output 1, Pt02FaultValue for output 2 and so on up to Pt07FaultValue for output 7) when a communications fault occurs.<br>0 = Off (default)<br>1 = On                                                                                                    |
| C.Pt00FaultFinalStatePt07FaultFinalState                 | BOOL | If FaultMode is set (Hold Last State) and HoldLastStateDuration[8] is non-zero, this tag determines the final Output state after the configured time out occurs.                                                                                                    |
| C.Pt00ProgModePt07ProgMode                               | BOOL | The Pt0xProgMode is used in conjunction with ProgValue to configure the state of output 0 when the controller is in Program mode. A value of 0 means that the ProgValue (Off or On) will be used when the controller is in Program mode. A value of 1 means that the last state will be held. By default this value is 0.                                                                                                    |
| C.Pt00ProgValuePt07ProgValue                             | BOOL | The Pt0xProgValue is used in conjunction with ProgMode to configure the state of output x when the controller is in Program mode. A value of 0 is Off, and a value of 1 is On. By default this value is 0.                                                                                                    |
| C.Pt00HoldLastStateDurationPt07HoldLastStat<br>eDuration | BOOL | If FaultMode is set (Hold Last State), this value determines the length of time the last state<br>is to be held prior to the FaultFinalState being applied.<br>Valid values are 0 = Hold Forever, and either 1, 2, 5, or 10 (indicating hold time in seconds).<br>All other values reserved.                                                                                                    |

## Input Tags – 1732E-0B8M8SR

| Tag Name            | Туре    | Description                                                                                                    |
|---------------------|---------|----------------------------------------------------------------------------------------------------|
| I.Fault             | DINT    | Communication fault – The controller sets this tag to 1 for all 32 bits if a communication fault occurs on the module otherwise all bits are zero.                                                                                                    |
| I.Data              | SINT    | Status of the input point. This data is filtered if the Input Filter feature is used on the module.<br>Thus, an input change must pass through the filter before it is seen in this tag.<br>0 = input is OFF<br>1 = input is ON<br>For example, if input 3 is ON, I.Data.3 = 1. |
| I.SyncToMaster      | BOOL    | When set, indicates the module has synced to a Valid Time Master.<br>1 = Synchronized<br>0 = Not synchronized                                                                                                    |
| I.SyncTimeout       | BOOL    | Indicates a Valid local CIP Sync Timemaster has since timed out.                                                                                                    |
| I.LateScheduleCount | INT     | Indicates that a schedule request arrived at the module after the schedule time. The counter rolls over to 1 every 65,535 late updates.                                                                                                    |
| I.LostScheduleCount | INT     | Indicates that a schedule sequence number has been skipped, thus a schedule request has been lost. The counter rolls over to 1 every 65535 lost updates.                                                                                                    |
| I.LocalClockOffset  | DINT[2] | The offset from the local clock to the system time. This value is useful for detecting steps in time.<br>This value updates when a PTP update is received.                                                                                                    |

## Input Tags – 1732E-0B8M8SR

| Tag Name                  | Туре    | Description                                                                                                    |
|---------------------------|---------|----------------------------------------------------------------------------------------------------|
| I.OffsetTimeStamp         | DINT[2] | The time when the PTP message was received to cause the Local Clock Offset to update.<br>This value is initially zero. The first timestamp occurs when the module synchronizes with the<br>Grandmaster clock.                                                                                                    |
| I.GrandmasterClockID      | DINT[2] | The ID number of the Grandmaster clock that the module is synchronized to.                                                                                                    |
| I.TimeStamp               | DINT[2] | Timestamp to be used with scheduled outputs and CIPSync/PTP. Used to synchronize outputs across the system by indicating the time which the output module is to apply its outputs.                                                                                                    |
| I.Schedule.State          | SINT    | Current state of the schedule at index xx:<br>0 = Inactive<br>1 = Active, (that is, schedule is next to be applied but not within next scheduling)<br>2 = Current, (that is, schedule is next to be applied and within next scheduling period<br>3 = expired, (that is, schedule has been applied)<br>4 = Schedule discarded – request in error<br>5 = Late, but applied – schedule arrived after scheduled time but was applied since no more<br>current schedule received |
| I.Schedule.SequenceNumber | SINT    | Echo of SequenceNumber from the output image. Valid values 03.                                                                                                    |

## Output Tags – 1732E-0B8M8SR

| Tag Name                   | Туре | Description                                                                                                    |
|----------------------------|------|----------------------------------------------------------------------------------------------------|
| 0.Data                     | SINT | Output Data to apply to unscheduled channels (those with a value of zero configured in ScheduleMask).                                                                                                    |
| 0.ScheduleMask             | SINT | Mask indicating which channels are scheduled.<br>Per bit 0 = use Data value (normal output)<br>1 = use scheduled output.                                                                                                    |
| 0.TimeStampOffset          | DINT | System Time to Local Time Offset. Output should monitor for a delta between send value and module's value and run a Step Compensation Algorithm if the difference is >10 ms.                                                                                                    |
| 0.ScheduleTimeStamp        |      | This is the 64-bit system time the schedule TimeStampOffset will use to apply the output. The ouput will transition at ScheduleTimeStamp + TimeStampOffset.                                                                                                    |
| 0.Schedule.ID              | DINT | Indicates which schedule is to be loaded with attached data. Valid schedules are $116$ . $0 = No$ schedule.                                                                                                    |
| O.Schedule.SequenceNumber  | SINT | Echo of sequence number in output data.<br>In order to acknowledge receipt of an event the user must transition the corresponding<br>NewDataAck bit from 0 to 1 and set the EventAck to indicate whether to acknowledge the Off-<br>On or On-Off transition for the input. the NewDataAck bits and EventAck are in consumed<br>assembly 139.<br>Timestamps are zero at power-up and after a timestamp is acknowledged. The time base and<br>epoch of the timestamps are determined by the grandmaster clock of the system.<br>All data listed in this assembly is in Little Endian format, LSB first, in increasing byte order to<br>MSByte last.<br>Value must be changed for a new schedule to be recognized. Valid values 03. |
| O.Schedule.OutputPtSelect  | SINT | The output point the schedule is applied to. Valid values 07.                                                                                                    |
| O.Schedule.Data            | SINT | Output Data to apply to unscheduled channels (those with a value of zero configured in ScheduleMask).                                                                                                    |
| 0.Schedule.TimeStampOffset | DINT | Offset to add with TimestampOffset to determine absolute Time to apply Data to physical Output. Allows for range of approx. ±35 minutes from base TimestampOffset.                                                                                                    |

# **Data Tables**

## Communicate with Your Module

Read this section for information about how to communicate with your module.

I/O messages are sent to (consumed) and received from (produced) the ArmorBlock I/O modules. These messages are mapped into the processor or scanner memory. The following table lists the assembly instances and connection points for the 1732E EtherNet/IP ArmorBlock Sequence of Events Input and Scheduled Sourcing Output Modules.

## **Connection Points**

In the following tables, Input pertains to the produced data from the module to the controller, and Output refers to consumed data by the module from the controller.

| Catalog Number               | Connection Format | Timestamp           | Module-Defined<br>Data Type | Assembly Instance /<br>Connection Point<br>(decimal) |
|------------------------------|-------------------|---------------------|-----------------------------|------------------------------------------------------|
| 1732E-IB8M8SOER              | Data (default)    | Per Point (default) | Configuration               | 111                                                  |
|                              |                   |                     | Input                       | 157                                                  |
|                              |                   |                     | Output                      | 159                                                  |
|                              | Data              | First In First Out  | Configuration               | 111                                                  |
|                              |                   |                     | Input                       | 158                                                  |
|                              |                   |                     | Output                      | 159                                                  |
|                              | Data              | None                | Configuration               | 111                                                  |
|                              |                   |                     | Input                       | 104                                                  |
|                              |                   |                     | Output                      | 191                                                  |
|                              | Listen Only       | None                | Configuration               | 189                                                  |
|                              |                   |                     | Input                       | 104                                                  |
|                              |                   |                     | Output                      | 191                                                  |
| 1732E-0B8M8SR <sup>(1)</sup> |                   | Per Point           | Configuration               | 171                                                  |
|                              |                   |                     | Input                       | 177                                                  |
|                              |                   |                     | Output                      | 174                                                  |
|                              |                   | None                | Configuration               | 171                                                  |
|                              |                   |                     | Input                       | 191                                                  |
|                              |                   |                     | Output                      | 34                                                   |

(1) There is no Listen Only connection for the 1732E-OB8M8SR because consumed assembly data is dependent on data in the produced assembly.

#### **Configuration Assembly Instance 124 Data Structure (Configuration Header)**

| Configuration Byte | Bit 7     | Bit 6                         | Bit 5 | Bit 4 | Bit 3 | Bit 2 | Bit 1 | Bit 0 |  |  |
|--------------------|-----------|-------------------------------|-------|-------|-------|-------|-------|-------|--|--|
| 0                  | Reserved  | (Ignored)                     |       |       |       |       |       | CRN   |  |  |
| 1                  | Reserved  | Reserved (Ignored)            |       |       |       |       |       |       |  |  |
| 2                  | Reserved  | (Ignored)                     |       |       |       |       |       |       |  |  |
| 3                  | Reserved  | Reserved (Ignored)            |       |       |       |       |       |       |  |  |
| CRN                | Configura | Configuration Revision Number |       |       |       |       |       |       |  |  |

#### **Assembly Instance 4 Data Structure**

| Produced Byte | Bit 7 | Bit 6 | Bit 5 | Bit 4 | Bit 3 | Bit 2 | Bit 1 | Bit 0 |
|---------------|-------|-------|-------|-------|-------|-------|-------|-------|
| 0             | ln 7  | In 6  | ln 5  | In 4  | In 3  | In 2  | ln 1  | In O  |

#### **Assembly Instance 34 Data Structure**

| Consumed Byte | Bit 7 | Bit 6 | Bit 5 | Bit 4 | Bit 3 | Bit 2 | Bit 1 | Bit 0 |
|---------------|-------|-------|-------|-------|-------|-------|-------|-------|
| 0             | Out 7 | Out 6 | Out 5 | Out 4 | Out 3 | Out 2 | Out 1 | Out 0 |

#### **Assembly Instance 111 Data Structure**

| Consumed<br>Byte | Bit 7             | Bit 6                                                                                                 | Bit 5             | Bit 4             | Bit 3             | Bit 2             | Bit 1                    | Bit 0             |  |  |  |  |
|------------------|-------------------|----------------------------------------------------------------------------------------------------|-------------------|-------------------|-------------------|-------------------|--------------------------|-------------------|--|--|--|--|
| 4                | Group 0 In        | Group O Input OFF_ON Delay Filter (Low Byte)                                                          |                   |                   |                   |                   |                          |                   |  |  |  |  |
| 5                | Group 0 In        | put OFF_ON                                                                                            | Delay Filter (I   | High Byte)        |                   |                   |                          |                   |  |  |  |  |
| 6                | Group 0 In        | put ON_OFF                                                                                            | Delay Filter (I   | Low Byte)         |                   |                   |                          |                   |  |  |  |  |
| 7                | Group 0 In        | put ON_OFF                                                                                            | Delay Filter (I   | High Byte)        |                   |                   |                          |                   |  |  |  |  |
| 8                | Reserved (        | lgnored)                                                                                              |                   |                   |                   |                   | Master<br>Sync<br>Enable | Latch<br>Events   |  |  |  |  |
| 9                | Capture<br>OffOn7 | Capture<br>OffOn6                                                                                     | Capture<br>OffOn5 | Capture<br>OffOn4 | Capture<br>OffOn3 | Capture<br>OffOn2 | Capture<br>OffOn1        | Capture<br>OffOn0 |  |  |  |  |
| 10               | Capture<br>OnOff7 | Capture<br>OnOff7                                                                                     | Capture<br>OnOff7 | Capture<br>OnOff7 | Capture<br>OnOff7 | Capture<br>OnOff7 | Capture<br>OnOff7        | Capture<br>OnOff7 |  |  |  |  |
| 11               | Reserved (        | Reserved (Ignored)                                                                                    |                   |                   |                   |                   |                          |                   |  |  |  |  |
| Where:           | MasterSv          | <b>MasterSyncEnable</b> – This is a PTP enable bit which indicates if the module is expected to synch |                   |                   |                   |                   |                          |                   |  |  |  |  |

e: MasterSyncEnable – This is a PTP enable bit which indicates if the module is expected to synch to a master clock. If not enabled (0), then the Module LED does not flash green if not synched to a master clock. Disabling the bit does not prevent the module from synchronizing to a master clock.

**LatchEvents** – When set, latches events means that an event is not overwritten until acknowledged. In Per Point mode, a sequence of events of LO, HI, LO will cause the first LO and HI transitions to be recorded and the final LO to be ignored. All subsequent transitions on that point will be ignored until acknowledged/reset. If the bit is not set, the new LO will overwrite the first LO event immediately, even if the controller has yet to extract that data. In FIFO mode, when set events will not be erased from the FIFO until read.

**CaptureOffOn** – Enables capturing Off to On events on a per point basis. If cleared, that point will not record Off to On events. Useful to not use up buffer space on events user does not care about. **CaptureOnOff** – Enables capturing On to Off events on a per point basis. If cleared, that point will not record On to Off events. Useful to not use up buffer space on events user does not care about.

| Produced A | ssembly li | nstance 157 | Data | Structure |
|------------|------------|-------------|------|-----------|
|------------|------------|-------------|------|-----------|

| Consumed<br>Byte | Bit 7        | Bit 6                          | Bit 5            | Bit 4    | Bit 3    | Bit 2    | Bit 1    | Bit 0                |  |  |  |  |  |  |
|------------------|--------------|--------------------------------|------------------|----------|----------|----------|----------|----------------------|--|--|--|--|--|--|
| 0                | Reserved (N  | Reserved (Must be 0)           |                  |          |          |          |          |                      |  |  |  |  |  |  |
| 1                | Reserved (N  | Reserved (Must be 0)           |                  |          |          |          |          |                      |  |  |  |  |  |  |
| 2                | Reserved (N  | Reserved (Must be 0)           |                  |          |          |          |          |                      |  |  |  |  |  |  |
| 3                | Reserved (N  | /lust be 0)                    |                  |          |          |          |          |                      |  |  |  |  |  |  |
| 4                | ln 7         | In 6                           | In 5             | In 4     | In 3     | In 2     | ln 1     | In O                 |  |  |  |  |  |  |
| 5                | NewData7     | NewData6                       | NewData5         | NewData4 | NewData3 | NewData2 | NewData1 | NewData0             |  |  |  |  |  |  |
| 6                | EventOv7     | EventOv6                       | Event0v5         | EventOv4 | EventOv3 | EventOv2 | EventOv1 | EventOv0             |  |  |  |  |  |  |
| 7                | Pad          |                                |                  |          |          |          | ·        |                      |  |  |  |  |  |  |
| 815              | Local Clock  | Offset (64 bit)                |                  |          |          |          |          |                      |  |  |  |  |  |  |
| 1623             | Offset Time  | Stamp (64 bit)                 |                  |          |          |          |          |                      |  |  |  |  |  |  |
| 2431             | Grandmaste   | er Clock ID (64 b              | it) 8 bytes SINT | array    |          |          |          |                      |  |  |  |  |  |  |
| 3239             | In0 Off-On T | Fime Stamp (64 I               | bit)             |          |          |          |          |                      |  |  |  |  |  |  |
| 4047             | In0 On-Off T | Fime Stamp (64 I               | bit)             |          |          |          |          |                      |  |  |  |  |  |  |
| 4855             | In1 Off-On T | lime Stamp (64 I               | bit)             |          |          |          |          |                      |  |  |  |  |  |  |
| 5663             | In2 Off-On T | lime Stamp (64 I               | bit)             |          |          |          |          |                      |  |  |  |  |  |  |
| 6471             | In2 Off-On T | lime Stamp (64 I               | bit)             |          |          |          |          |                      |  |  |  |  |  |  |
| 7279             | In2 On-Off T | Fime Stamp (64 I               | bit)             |          |          |          |          |                      |  |  |  |  |  |  |
| 8087             | In3 Off-On T | lime Stamp (64 I               | bit)             |          |          |          |          |                      |  |  |  |  |  |  |
| 8895             | In3 On-Off T | Fime Stamp (64 I               | bit)             |          |          |          |          |                      |  |  |  |  |  |  |
| 96103            | In4 Off-On T | Fime Stamp (64 I               | oit)             |          |          |          |          |                      |  |  |  |  |  |  |
| 104111           | In4 On-Off T | Fime Stamp (64 I               | bit)             |          |          |          |          |                      |  |  |  |  |  |  |
| 112119           | In5 Off-On T | lime Stamp (64 I               | bit)             |          |          |          |          |                      |  |  |  |  |  |  |
| 120127           | In5 On-Off T | Fime Stamp (64 I               | bit)             |          |          |          |          |                      |  |  |  |  |  |  |
| 128135           | In6 Off-On T | Fime Stamp (64 I               | bit)             |          |          |          |          |                      |  |  |  |  |  |  |
| 136143           | In6 On-Off T | In6 On-Off Time Stamp (64 bit) |                  |          |          |          |          |                      |  |  |  |  |  |  |
| 144151           | In7 Off-On T | In7 Off-On Time Stamp (64 bit) |                  |          |          |          |          |                      |  |  |  |  |  |  |
| 152159           | In7 On-Off T | In7 On-Off Time Stamp (64 bit) |                  |          |          |          |          |                      |  |  |  |  |  |  |
| 160163           | Event Numb   | per (32 Bits)                  |                  |          |          |          |          |                      |  |  |  |  |  |  |
| 164              | Reserved (N  | /lust be 0)                    |                  |          |          |          |          | Synched to<br>Master |  |  |  |  |  |  |

### Produced Assembly Instance 157 Data Structure

| Consumed<br>Byte | Bit 7                                                                                                    | Bit 6                                                                                                    | Bit 5                              | Bit 4                                  | Bit 3                               | Bit 2                                                                                                    | Bit 1           | Bit 0        |  |  |  |  |
|------------------|----------------------------------------------------------------------------------------------------|----------------------------------------------------------------------------------------------------|------------------------------------|----------------------------------------|-------------------------------------|----------------------------------------------------------------------------------------------------|-----------------|--------------|--|--|--|--|
| Where:           | NewData –                                                                                                    | New data, has                                                                                                    | been detected up                   | oon that input an                      | d an unread eve                     | nt is queued fo                                                                                                    | r that point.   |              |  |  |  |  |
|                  | <b>EventOv</b> – S<br>either ignore                                                                                                    | et whenever the<br>d or overwriting                                                                                                    | e module begins<br>existing events | to lose events fo<br>which have yet to | r that input poir<br>b be acknowled | it. Events may b<br>ged.                                                                                                    | e lost when new | ı events are |  |  |  |  |
|                  | <i>EventNumb</i><br>new events e<br>rolls over it w                                                                                                    | <b>EventNumber</b> – Running count of events which increments by one each new event. Allows the controller to check for a new events easily by comparing this number to the last retrieved event. If the EventNumber reaches its maximum value and rolls over it will roll-over to 1 not 0.      |                                    |                                        |                                     |                                                                                                    |                 |              |  |  |  |  |
|                  | In Time Star                                                                                                    | In Time Stamp – Timestamp corresponding to when an event was recorded at one of the modules inputs.                                                                                                    |                                    |                                        |                                     |                                                                                                    |                 |              |  |  |  |  |
|                  | <b>Local Clock</b><br>This value wi                                                                                                    | Local Clock Offset – The offset from the local clock to the system time. This value is useful for detecting steps in time. This value will update when a PTP update is received                                                                                                    |                                    |                                        |                                     |                                                                                                    |                 |              |  |  |  |  |
|                  | <b>Offset Time</b><br>value will init                                                                                                    | <b>Offset Time Stamp</b> – The time when the PTP message was received that caused the Local Clock Offset to update. This value will initially be zero and the first timestamp will occur when the module synchronizes with the master clock.                                                     |                                    |                                        |                                     |                                                                                                    |                 |              |  |  |  |  |
|                  | Grandmaste                                                                                                    | Grandmaster Clock ID – The ID number of the Grandmaster clock the module is synchronized to.                                                                                                    |                                    |                                        |                                     |                                                                                                    |                 |              |  |  |  |  |
|                  | Synced to N                                                                                                    | <i>Master</i> – 1 indic                                                                                                    | ates the module                    | is synchronized v                      | with a master c                     | ock. O indicate                                                                                                    | s it is not.    |              |  |  |  |  |
|                  | In order to ac<br>the EventAck<br>EventAck are                                                                                                    | In order to acknowledge receipt of an event the user must transition the corresponding NewDataAck bit from 0 to 1 and set the EventAck to indicate whether to acknowledge the Off-On or On-Off transistion for the input. The NewDataAck bits and EventAck are in consumed assembly instance159. |                                    |                                        |                                     |                                                                                                    |                 |              |  |  |  |  |
|                  | Time stamps will be zero at power-up and after a time stamp is acknowledged. The time base and epoch of the timestamps are determined by the grand-master clock of the system. |                                                                                                    |                                    |                                        |                                     |                                                                                                    |                 |              |  |  |  |  |
|                  | All data linta                                                                                                    | all the selection is a second by                                                                                                    | dente to l'ante Eaul               |                                        | the second second second            | and the state of the state of t | MOD to Look     |              |  |  |  |  |

All data listed in this assembly is in Little Endian format, LSB first, in increasing byte order to MSByte last.

## Produced Assembly Instance 158 Data Structure

| Consumed<br>Byte | Bit 7         | Bit 6                          | Bit 5             | Bit 4    | Bit 3    | Bit 2    | Bit 1    | Bit 0      |  |  |  |
|------------------|---------------|--------------------------------|-------------------|----------|----------|----------|----------|------------|--|--|--|
| 0                | Reserved (M   | ust be 0)                      |                   |          |          |          |          |            |  |  |  |
| 1                | Reserved (M   | ust be 0)                      |                   |          |          |          |          |            |  |  |  |
| 2                | Reserved (M   | ust be 0)                      |                   |          |          |          |          |            |  |  |  |
| 3                | Reserved (M   | eserved (Must be 0)            |                   |          |          |          |          |            |  |  |  |
| 4                | ln 7          | In 6                           | ln 5              | In 4     | In 3     | In 2     | ln 1     | In O       |  |  |  |
| 5                | NewData7      | NewData6                       | NewData5          | NewData4 | NewData3 | NewData2 | NewData1 | NewData0   |  |  |  |
| 6                | EventOv7      | EventOv6                       | EventOv5          | EventOv4 | EventOv3 | EventOv2 | EventOv1 | EventOv0   |  |  |  |
| 7                | Pad           |                                |                   |          |          |          |          |            |  |  |  |
| 815              | Local Clock ( | Offset (64 bit)                |                   |          |          |          |          |            |  |  |  |
| 1623             | Offset Time   | Stamp (64 bit)                 |                   |          |          |          |          |            |  |  |  |
| 2431             | Grandmaste    | r Clock ID (64 bi              | t) 8 bytes SINT a | irray    |          |          |          |            |  |  |  |
| 3239             | Input Time S  | tamp 0 (64 bit)                |                   |          |          |          |          |            |  |  |  |
| 4043             | Event Numb    | er 0 (32 bit)                  |                   |          |          |          |          |            |  |  |  |
| 44               | Event Point ( | )                              |                   |          |          |          |          |            |  |  |  |
| 45               | Reserved (M   | ust be 0)                      |                   |          |          |          |          | EventData0 |  |  |  |
| 4647             | Pad (16 Bits) |                                |                   |          |          |          |          |            |  |  |  |
| 4855             | Input Time S  | tamp 1 (64 bit)                |                   |          |          |          |          |            |  |  |  |
| 5659             | Event Numb    | er 1 (32 bit)                  |                   |          |          |          |          |            |  |  |  |
| 60               | Event Point 7 | Event Point 1                  |                   |          |          |          |          |            |  |  |  |
| 61               | Reserved (M   | eserved (Must be 0) EventData1 |                   |          |          |          |          |            |  |  |  |
| 6263             | Pad (16 Bits) |                                |                   |          |          |          |          |            |  |  |  |
| 6471             | Input Time S  | tamp 2 (64 bit)                |                   |          |          |          |          |            |  |  |  |

| Produced | Assembly | Instance | 158 | Data | Structure |
|----------|----------|----------|-----|------|-----------|
|----------|----------|----------|-----|------|-----------|

| Consumed<br>Byte | Bit 7         | Bit 6           | Bit 5 | Bit 4 | Bit 3 | Bit 2 | Bit 1 | Bit 0      |
|------------------|---------------|-----------------|-------|-------|-------|-------|-------|------------|
| 7275             | Event Numbe   | er 2 (32 bit)   |       |       | ł     |       |       |            |
| 76               | Event Point 2 | )<br>-          |       |       |       |       |       |            |
| 77               | Reserved (M   | ust be 0)       |       |       |       |       |       | EventData2 |
| 7879             | Pad (16 Bits) |                 |       |       |       |       |       |            |
| 8087             | Input Time St | tamp 3 (64 bit) |       |       |       |       |       |            |
| 8891             | Event Numbe   | er 3 (32 bit)   |       |       |       |       |       |            |
| 92               | Event Point 3 | }               |       |       |       |       |       |            |
| 93               | Reserved (M   | ust be 0)       |       |       |       |       |       | EventData3 |
| 9495             | Pad (16 Bits) |                 |       |       |       |       |       |            |
| 96103            | Input Time St | tamp 4 (64 bit) |       |       |       |       |       |            |
| 104107           | Event Numbe   | er 4 (32 bit)   |       |       |       |       |       |            |
| 108              | Event Point 4 | ļ               |       |       |       |       |       |            |
| 109              | Reserved (M   | ust be 0)       |       |       |       |       |       | EventData4 |
| 110111           | Pad (16 Bits) |                 |       |       |       |       |       |            |
| 112119           | Input Time St | tamp 6 (64 bit) |       |       |       |       |       |            |
| 120123           | Event Numbe   | er 6 (32 bit)   |       |       |       |       |       |            |
| 124              | Event Point 6 | 5               |       |       |       |       |       |            |
| 125              | Reserved (M   | ust be 0)       |       |       |       |       |       |            |
| 126127           | Pad (16 Bits) |                 |       |       |       |       |       |            |
| 128135           | Input Time St | tamp 6 (64 bit) |       |       |       |       |       |            |
| 136139           | Event Numbe   | er 6 (32 bit)   |       |       |       |       |       |            |
| 140              | Event Point 6 | )               |       |       |       |       |       |            |
| 141              | Reserved (M   | ust be 0)       |       |       |       |       |       | EventData6 |
| 142143           | Pad (16 Bits) |                 |       |       |       |       |       |            |
| 144151           | Input Time St | tamp 7 (64 bit) |       |       |       |       |       |            |
| 152155           | Event Numbe   | er 7 (32 bit)   |       |       |       |       |       |            |
| 156              | Event Point 7 |                 |       |       |       |       |       |            |
| 157              | Reserved (M   | ust be 0)       |       |       |       |       |       |            |
| 158159           | Pad (16 Bits) |                 |       |       |       |       |       |            |
| 160167           | Input Time St | tamp 8 (64 bit) |       |       |       |       |       |            |
| 168171           | Event Numbe   | er 8 (32 bit)   |       |       |       |       |       |            |
| 172              | Event Point 8 | }               |       |       |       |       |       |            |
| 173              | Reserved (M   | ust be 0)       |       |       |       |       |       | EventData8 |
| 174175           | Pad (16 Bits) |                 |       |       |       |       |       |            |
| 176183           | Input Time St | tamp 9 (64 bit) |       |       |       |       |       |            |
| 184187           | Event Numbe   | er 9 (32 bit)   |       |       |       |       |       |            |
| 188              | Event Point 9 | )               |       |       |       |       |       |            |

## Produced Assembly Instance 158 Data Structure

| Consumed<br>Byte | Bit 7                                                                                                    | Bit 6                                                                                                    | Bit 5                                                                                                    | Bit 4                                                                                                    | Bit 3                                                                                                    | Bit 2                                                                                                  | Bit 1                                                                                                    | Bit 0                                                                                          |  |
|------------------|----------------------------------------------------------------------------------------------------|----------------------------------------------------------------------------------------------------|----------------------------------------------------------------------------------------------------|----------------------------------------------------------------------------------------------------|----------------------------------------------------------------------------------------------------|----------------------------------------------------------------------------------------------------|----------------------------------------------------------------------------------------------------|------------------------------------------------------------------------------------------------|--|
| 189              | Reserved (N                                                                                                    | /lust be 0)                                                                                                    |                                                                                                    |                                                                                                    |                                                                                                    | •                                                                                                    |                                                                                                    |                                                                                                |  |
| 190191           | Pad (16 Bits                                                                                                    | 3)                                                                                                    |                                                                                                    |                                                                                                    |                                                                                                    |                                                                                                    |                                                                                                    |                                                                                                |  |
| 192195           | Events Que                                                                                                    | ued Count (32 Bit                                                                                                    | ts)                                                                                                    |                                                                                                    |                                                                                                    |                                                                                                    |                                                                                                    |                                                                                                |  |
| 196              | Reserved (N                                                                                                    | /lust be 0)                                                                                                    |                                                                                                    |                                                                                                    |                                                                                                    |                                                                                                    |                                                                                                    | Synched to<br>Master                                                                           |  |
|                  | when all the<br>01.<br><b>EventOv</b> –<br>ignored or c<br>transitions :<br><b>EventNum</b><br>event by co<br>display is to<br>and rolls ov<br><b>Input Time</b>                                                                                                    | set when the me<br>between the me<br>by the stamps for<br>by the stamps for<br>by the stamps for<br>by the stamp of the stamp<br>of the stamp of the stamp<br>of the stamp of the stamp of the stamp<br>of the stamp of the stamp of the stam | odule begins to<br>odule begins to<br>ng events whi<br>ober to the las<br>Number back<br>over to 1 not 0.<br>tamp correspo | ve been acknowl<br>o lose events for<br>ch have yet to be<br>which increment<br>t retrieved event.<br>into the output d<br>nding to when a | edged or if the c<br>that input point.<br>e acknowledged.<br>So by one each ne<br>Acknowledge o<br>ata EventAck fiel<br>n event was reco | Events may be<br>Cleared wher<br>ew event. Allo<br>f receipt of ev<br>d. If the Even<br>rded at one of | lost when new<br>the correspondir<br>ws controller to c<br>ent which causes<br>tNumber reaches<br>the modules inpu | events are either<br>ng NewDataAck bit<br>check for a new<br>next event to<br>it maximum value |  |
|                  | <ul> <li>Local Clock Offset – The offset from the local clock to the system time. This value is useful for detecting steps in time. This value will update when a PTP update is received.</li> <li>Offset Time Stamp – The time when the PTP message was received that caused the Local Clock Offset to update. This value will initially be zero and the first timestamp will occur when the module synchronizes with the master clock.</li> <li>Grandmaster Clock ID – The ID number of the Grandmaster clock the module is synchronized to.</li> <li>EventPoint – Which of the 8 channels the event was recorded on (values of 07).</li> <li>EventData – Bit indicating if event was a change of state to a 1 or 0.</li> <li>EventSQueuedCount – How many events are currently queued up which have not been read.</li> <li>Synced to Master – 1 indicates the module is synchronized with a master clock. 0 indicates it is not.</li> <li>In order to acknowledge receipt of an event the user must write this EventNumber back into the output data EventAck field.</li> <li>The EventAck is in consumed assembly 159. When the users returns the EventAck, then ack all time stamps in this assembly that are less than or equal to the EventAck.</li> <li>Time stamps will be zero at power-up and after a time stamp is acknowledged. The time base and epoch of the timestamps are determined by the grand-master clock of the system.</li> </ul> |                                                                                                    |                                                                                                    |                                                                                                    |                                                                                                    |                                                                                                    |                                                                                                    |                                                                                                |  |

## **Consumed Assembly Instance 159 Data Structure**

| Consumed<br>Byte | Bit 7           | Bit 6           | Bit 5           | Bit 4           | Bit 3           | Bit 2           | Bit 1                | Bit 0           |
|------------------|-----------------|-----------------|-----------------|-----------------|-----------------|-----------------|----------------------|-----------------|
| 03               | Event Ack (32   | Bits)           |                 |                 |                 |                 |                      |                 |
| 4                | NewData<br>Ack7 | NewData<br>Ack7 | NewData<br>Ack7 | NewData<br>Ack7 | NewData<br>Ack7 | NewData<br>Ack7 | NewData<br>Ack7      | NewData<br>Ack7 |
| 5                | Point to Retrie | eve             |                 |                 |                 |                 |                      |                 |
| 6                | Reserved (Ign   | ore)            |                 |                 |                 |                 | Retrieve by<br>Point | Reset Events    |

### **Consumed Assembly Instance 159 Data Structure**

| Consumed<br>Byte | Bit 7                                                                                                    | Bit 6                                                                       | Bit 5                                             | Bit 4                                 | Bit 3                                  | Bit 2                                  | Bit 1                                  | Bit 0                               |  |  |  |
|------------------|----------------------------------------------------------------------------------------------------|-----------------------------------------------------------------------------|---------------------------------------------------|---------------------------------------|----------------------------------------|----------------------------------------|----------------------------------------|-------------------------------------|--|--|--|
| Where:           | FIFO Mod                                                                                                    | le                                                                          |                                                   |                                       |                                        |                                        |                                        |                                     |  |  |  |
|                  | EventAck<br>equal to the<br>specify the                                                                                                    | <b>k</b> – The controller w<br>he EventAck will be<br>e point to retrieve r | vrites back the Eve<br>e acknowledged. I<br>next. | entNumber read t<br>f the RetreiveByP | o transition buf<br>oint bit is set th | fers. All events v<br>e PointToRetriev | with EventNumbe<br>ve attribute must a | ers less than or<br>also be used to |  |  |  |
|                  | <b>NewDataAck</b> – Forces NewData bits clear even if all the timestamps for that point have not been acknowledged. Also clears the EventOv bits.                                                                                     |                                                                             |                                                   |                                       |                                        |                                        |                                        |                                     |  |  |  |
|                  | <b>PointToRetrieve</b> – When RetrieveByPoint is set, determines point requested for events to be returned. Allows a user to query events in the sequence they happened by point instead of the overall sequence the events occurred. |                                                                             |                                                   |                                       |                                        |                                        |                                        |                                     |  |  |  |
|                  | RetrieveByPoint – Changes retrieval mechanism from sequential (when 0) to retrieving events on a per point basis according to value set in PointToRetrieve field.                                                                     |                                                                             |                                                   |                                       |                                        |                                        |                                        |                                     |  |  |  |
|                  | Per Point Mode                                                                                                    |                                                                             |                                                   |                                       |                                        |                                        |                                        |                                     |  |  |  |
|                  | EventAck                                                                                                    | <b>k</b> – Is a 0 or 1 to inc                                               | licate acknowledg                                 | ging an OnOff or (                    | OffOn event res                        | pectively, or a 2                      | to acknowledge                         | both.                               |  |  |  |
|                  | NewData                                                                                                    | Ack - Acknowled                                                             | ges the correspor                                 | iding inputs times                    | stamp and clear                        | s its NewData a                        | and EventOv bits.                      |                                     |  |  |  |
|                  | PointToRetrieve – Not used.                                                                                                    |                                                                             |                                                   |                                       |                                        |                                        |                                        |                                     |  |  |  |
|                  | <b>RetrieveByPoint</b> – Not used.                                                                                                    |                                                                             |                                                   |                                       |                                        |                                        |                                        |                                     |  |  |  |
|                  | <b>Reset Events</b> – When transitioned from 0 to 1, erases all recorded time stamped events.                                                                                                    |                                                                             |                                                   |                                       |                                        |                                        |                                        |                                     |  |  |  |

#### **Configuration Assembly Instance 163 Data Structure**

| Consumed<br>Byte | Bit 7                                                                                  | Bit 6                                                                     | Bit 5                                                                           | Bit 4                                   | Bit 3                   | Bit 2 | Bit 1 | Bit 0 |
|------------------|----------------------------------------------------------------------------------------|---------------------------------------------------------------------------|---------------------------------------------------------------------------------|-----------------------------------------|-------------------------|-------|-------|-------|
| 4                | Group 0 Input                                                                          | OFF_ON Delay                                                              | Filter (Low Byte)                                                               |                                         |                         |       |       |       |
| 5                | Group 0 Input OFF_ON Delay Filter (High Byte)                                          |                                                                           |                                                                                 |                                         |                         |       |       |       |
| 6                | Group 0 Input ON_OFF Delay Filter (Low Byte)                                           |                                                                           |                                                                                 |                                         |                         |       |       |       |
| 7                | Group 0 Input ON_OFF Delay Filter (High Byte)                                          |                                                                           |                                                                                 |                                         |                         |       |       |       |
| 8                | Reserved (Ign                                                                          | ored)                                                                     |                                                                                 |                                         | IV_G0                   | IA_G0 | FV_G0 | FA_G0 |
| 9                | Reserved (Ign                                                                          | ored)                                                                     |                                                                                 |                                         |                         |       |       |       |
| Where:           | <b>FA_G0</b> = Fau<br><b>IA_G0</b> = Idle<br><b>FV_G0</b> = Fau<br><b>IV_G0</b> = Idle | It Action Group<br>Action Group 0<br>It Value Group 0<br>Value Group 0 (I | 0 (0 = Apply Fault<br>(0 = Apply Fault V<br>(0 = OFF;1 = ON)<br>) = OFF;1 = ON) | : Value; 1= Hold L<br>⁄alue; 1= Hold La | ast State)<br>st State) |       |       |       |

## **Configuration Assembly Instance 171 Data Structure**

| Consumed | Bit 7                   | Bit 6                   | Bit 5                   | Bit 4                   | Bit 3                   | Bit 2                   | Bit 1                   | Bit 0                   |  |  |  |
|----------|-------------------------|-------------------------|-------------------------|-------------------------|-------------------------|-------------------------|-------------------------|-------------------------|--|--|--|
| Byte     |                         |                         |                         |                         |                         |                         |                         |                         |  |  |  |
| 0        | Reserved (Ig            | nored)                  |                         |                         |                         |                         |                         | CRN                     |  |  |  |
| 1        | Reserved (Ig            | nored)                  |                         |                         |                         |                         |                         | ProgTo<br>FaultEn       |  |  |  |
| 2        | FaultMode<br>Ch7        | FaultMode<br>Ch6        | FaultMode<br>Ch5        | FaultMode<br>Ch4        | FaultMode<br>Ch3        | FaultMode<br>Ch2        | FaultMode<br>Ch1        | FaultMode<br>Ch0        |  |  |  |
| 3        | Reserved (Ig            | nored)                  |                         |                         |                         |                         |                         |                         |  |  |  |
| 4        | FaultVal<br>Ch7         | FaultVal<br>Ch6         | FaultVal<br>Ch5         | FaultVal<br>Ch4         | FaultVal<br>Ch3         | FaultVal<br>Ch2         | FaultVal<br>Ch1         | FaultVal<br>Ch0         |  |  |  |
| 5        | Reserved (Ig            | nored)                  |                         |                         |                         |                         |                         |                         |  |  |  |
| 6        | FaultFinal<br>State Ch7 | FaultFinal<br>State Ch6 | FaultFinal<br>State Ch5 | FaultFinal<br>State Ch4 | FaultFinal<br>State Ch3 | FaultFinal<br>State Ch2 | FaultFinal<br>State Ch1 | FaultFinal<br>State Ch0 |  |  |  |
| 7        | Reserved (Ig            | erved (Ignored)         |                         |                         |                         |                         |                         |                         |  |  |  |

| Consumed<br>Byte | Bit 7                                                                                                    | Bit 6                                                                                                    | Bit 5                                                                                                    | Bit 4                                                                                                    | Bit 3                                                                                                    | Bit 2                                                                                                    | Bit 1                                                                                                    | Bit 0                                                                                                    |
|------------------|----------------------------------------------------------------------------------------------------|----------------------------------------------------------------------------------------------------|----------------------------------------------------------------------------------------------------|----------------------------------------------------------------------------------------------------|----------------------------------------------------------------------------------------------------|----------------------------------------------------------------------------------------------------|----------------------------------------------------------------------------------------------------|----------------------------------------------------------------------------------------------------|
| 8                | ProgMode<br>Ch7                                                                                                    | ProgMode<br>Ch6                                                                                                    | ProgMode<br>Ch5                                                                                                    | ProgMode<br>Ch4                                                                                                    | ProgMode<br>Ch3                                                                                                    | ProgMode<br>Ch2                                                                                                    | ProgMode<br>Ch1                                                                                                    | ProgMode<br>Ch0                                                                                                    |
| 9                | Reserved (Ig                                                                                                    | nored)                                                                                                    |                                                                                                    |                                                                                                    |                                                                                                    |                                                                                                    |                                                                                                    |                                                                                                    |
| 10               | ProgVal<br>Ch7                                                                                                    | ProgVal<br>Ch6                                                                                                    | ProgVal<br>Ch5                                                                                                    | ProgVal<br>Ch4                                                                                                    | ProgVal<br>Ch3                                                                                                    | ProgVal<br>Ch2                                                                                                    | ProgVal<br>Ch1                                                                                                    | ProgVal<br>Ch0                                                                                                    |
| 11               | Reserved (Ig                                                                                                    | nored)                                                                                                    |                                                                                                    |                                                                                                    |                                                                                                    |                                                                                                    |                                                                                                    | ·                                                                                                    |
| 1215             | Hold Last St                                                                                                    | ate Duration [0]                                                                                                    |                                                                                                    |                                                                                                    |                                                                                                    |                                                                                                    |                                                                                                    |                                                                                                    |
| 1619             | Hold Last St                                                                                                    | ate Duration [1]                                                                                                    |                                                                                                    |                                                                                                    |                                                                                                    |                                                                                                    |                                                                                                    |                                                                                                    |
| 2023             | Hold Last St                                                                                                    | ate Duration [2]                                                                                                    |                                                                                                    |                                                                                                    |                                                                                                    |                                                                                                    |                                                                                                    |                                                                                                    |
| 2427             | Hold Last St                                                                                                    | ate Duration [3]                                                                                                    |                                                                                                    |                                                                                                    |                                                                                                    |                                                                                                    |                                                                                                    |                                                                                                    |
| 2831             | Hold Last St                                                                                                    | ate Duration [4]                                                                                                    |                                                                                                    |                                                                                                    |                                                                                                    |                                                                                                    |                                                                                                    |                                                                                                    |
| 3235             | Hold Last St                                                                                                    | ate Duration [5]                                                                                                    |                                                                                                    |                                                                                                    |                                                                                                    |                                                                                                    |                                                                                                    |                                                                                                    |
| 3639             | Hold Last St                                                                                                    | ate Duration [6]                                                                                                    |                                                                                                    |                                                                                                    |                                                                                                    |                                                                                                    |                                                                                                    |                                                                                                    |
| 4043             | Hold Last St                                                                                                    | ate Duration [7]                                                                                                    |                                                                                                    |                                                                                                    |                                                                                                    |                                                                                                    |                                                                                                    |                                                                                                    |
| Where:           | ProgToFault<br>the program<br>FaultMode<br>HoldLastStar<br>Fault Value<br>bit is set.<br>Hold Last S<br>be held prior<br>time in seco<br>FaultFinalS<br>state after th<br>ProgMode<br>When set, 0<br>ProgValue<br>Not used if F | ItEn – Selects w<br>value when a Fi<br>– If Fault occurs<br>teDuration.<br>– If correspond<br>to the FaultFina<br>nds). All other v<br>tate – If FaultM<br>e configured tir<br>– If ProgramMo<br>utput Holds Las<br>– If correspondi<br>ProgMode bit se | hether (enablec<br>ault (connection<br>s (connection los<br>ing FaultMode b<br>alState being ap<br>ralues reserved.<br>lode is set (Holc<br>ne out occurs.<br>de event occur:<br>t State.<br>ng ProgMode bi<br>t. | I) or not (disabled<br>timeout) occurs<br>ss): When clear u<br>it clear, defines C<br>s set (Hold Last S<br>plied. Valid value<br>I Last State) and I<br>When clear use<br>t clear, defines O | ) to apply the fa<br>n Program Mode<br>se FaultValue fo<br>lutput Value on F<br>state), this value<br>s are 0 = Hold Fi<br>HoldLastStateDu<br>ProgValue for Ou<br>utput value on P | ult value when<br>2.<br>r Output. When<br>Fault (connection<br>determines the<br>prever, and either<br>uration[8] is non-<br>utput.<br>rogram Mode. | the output is alre<br>set, Output Hold<br>a timeout). Not u<br>length of time th<br>er 1, 2, 5, or 10 (i<br>zero, determine: | eady being set to<br>s Last State for<br>sed if FaultMode<br>ne last state is to<br>ndicating hold<br>s the final Output |

### **Configuration Assembly Instance 171 Data Structure**

## **Consumed Assembly Instance 174 Data Structure**

| Consumed<br>Byte | Bit 7                   | Bit 6                   | Bit 5                   | Bit 4                   | Bit 3                   | Bit 2                   | Bit 1                   | Bit 0                   |
|------------------|-------------------------|-------------------------|-------------------------|-------------------------|-------------------------|-------------------------|-------------------------|-------------------------|
| 0                | Data Ch7                | Data Ch6                | Data Ch5                | Data Ch4                | Data Ch3                | Data Ch2                | Data Ch1                | Data ChO                |
| 1                | Reserved (Ign           | ored)                   |                         |                         | •                       |                         |                         |                         |
| 2                | ScheduleMa<br>sk<br>Ch7 | Schedule<br>Mask<br>Ch7 | Schedule<br>Mask<br>Ch7 | Schedule<br>Mask<br>Ch7 | Schedule<br>Mask<br>Ch7 | Schedule<br>Mask<br>Ch7 | Schedule<br>Mask<br>Ch7 | Schedule<br>Mask<br>Ch0 |
| 3                | Reserved (Ign           | ored)                   |                         |                         | •                       |                         |                         |                         |
| 4                | Timestamp Of            | ffset                   |                         |                         |                         |                         |                         |                         |
| 5                | Schedule Tim            | estamp                  |                         |                         |                         |                         |                         |                         |
| 6                | Schedule[0].IC          | )                       |                         |                         |                         |                         |                         |                         |
| 7                | Schedule[0].S           | equenceNumbe            | er                      |                         |                         |                         |                         |                         |
| 8                | Schedule[0].C           | )utputPointSele         | ct                      |                         |                         |                         |                         |                         |
| 9                | Schedule[0].D           | )ata                    |                         |                         |                         |                         |                         |                         |

| Consumed<br>Byte | Bit 7            | Bit 6            | Bit 5 | Bit 4 | Bit 3 | Bit 2 | Bit 1 | Bit 0 |  |  |  |  |
|------------------|------------------|------------------|-------|-------|-------|-------|-------|-------|--|--|--|--|
| 10               | Schedule[0       | ].TimestampOffs  | et    |       |       |       |       |       |  |  |  |  |
| 11               | Schedule[1       | ].ID             |       |       |       |       |       |       |  |  |  |  |
| 1215             | Schedule[1       | ].SequenceNum    | ber   |       |       |       |       |       |  |  |  |  |
| 1619             | Schedule[1       | ].OutputPointSe  | lect  |       |       |       |       |       |  |  |  |  |
| 2023             | Schedule[1       | Schedule[1].Data |       |       |       |       |       |       |  |  |  |  |
| 2427             | Schedule[1       | ]. TimestampOff  | set   |       |       |       |       |       |  |  |  |  |
| 2831             | Schedule[2       | ?].ID            |       |       |       |       |       |       |  |  |  |  |
| 3235             | Schedule[2       | ].SequenceNum    | ber   |       |       |       |       |       |  |  |  |  |
| 3639             | Schedule[2       | ].OutputPointSe  | lect  |       |       |       |       |       |  |  |  |  |
| 4043             | Schedule[2       | ].Data           |       |       |       |       |       |       |  |  |  |  |
| 4447             | Schedule[2       | ]. TimestampOff  | set   |       |       |       |       |       |  |  |  |  |
| 48               | Schedule[3       | 8].ID            |       |       |       |       |       |       |  |  |  |  |
| 49               | Schedule[3       | ].SequenceNum    | ber   |       |       |       |       |       |  |  |  |  |
| 50               | Schedule[3       | ].OutputPointSe  | lect  |       |       |       |       |       |  |  |  |  |
| 51               | Schedule[3       | ].Data           |       |       |       |       |       |       |  |  |  |  |
| 5255             | Schedule[3       | ]. TimestampOff  | set   |       |       |       |       |       |  |  |  |  |
| 56               | Schedule[4       | i].ID            |       |       |       |       |       |       |  |  |  |  |
| 57               | Schedule[4       | ].SequenceNum    | ber   |       |       |       |       |       |  |  |  |  |
| 58               | Schedule[4       | ].OutputPointSe  | lect  |       |       |       |       |       |  |  |  |  |
| 59               | Schedule[4       | ].Data           |       |       |       |       |       |       |  |  |  |  |
| 6063             | Schedule[4       | ]. TimestampOff  | set   |       |       |       |       |       |  |  |  |  |
| 64               | Schedule[5       | i].ID            |       |       |       |       |       |       |  |  |  |  |
| 65               | Schedule[5       | i].SequenceNum   | ber   |       |       |       |       |       |  |  |  |  |
| 66               | Schedule[5       | i].OutputPointSe | lect  |       |       |       |       |       |  |  |  |  |
| 67               | Schedule[5       | j.Data           |       |       |       |       |       |       |  |  |  |  |
| 6871             | Schedule[5       | i]. TimestampOff | set   |       |       |       |       |       |  |  |  |  |
| 72               | Schedule[6       | 5].ID            |       |       |       |       |       |       |  |  |  |  |
| 73               | Schedule[6       | j].SequenceNum   | ber   |       |       |       |       |       |  |  |  |  |
| 74               | Schedule[6       | i].OutputPointSe | lect  |       |       |       |       |       |  |  |  |  |
| 75               | Schedule[6       | j.Data           |       |       |       |       |       |       |  |  |  |  |
| 7679             | Schedule[6       | i]. TimestampOff | set   |       |       |       |       |       |  |  |  |  |
| 80               | Schedule[7       | '].ID            |       |       |       |       |       |       |  |  |  |  |
| 81               | Schedule[7       | '].SequenceNum   | ber   |       |       |       |       |       |  |  |  |  |
| 82               | Schedule[7       | '].OutputPointSe | lect  |       |       |       |       |       |  |  |  |  |
| 83               | Schedule[7].Data |                  |       |       |       |       |       |       |  |  |  |  |
| 8487             | Schedule[7       | ']. TimestampOff | set   |       |       |       |       |       |  |  |  |  |
| 88               | Schedule[8       | 3].ID            |       |       |       |       |       |       |  |  |  |  |

## **Consumed Assembly Instance 174 Data Structure**

| Consumed<br>Byte | Bit 7           | Bit 6           | Bit 5  | Bit 4 | Bit 3 | Bit 2 | Bit 1 | Bit 0 |  |  |  |
|------------------|-----------------|-----------------|--------|-------|-------|-------|-------|-------|--|--|--|
| 89               | Schedule[8      | ].SequenceNun   | nber   |       |       |       |       |       |  |  |  |
| 90               | Schedule[8      | ].OutputPointSe | elect  |       |       |       |       |       |  |  |  |
| 91               | Schedule[8      | ].Data          |        |       |       |       |       |       |  |  |  |
| 9295             | Schedule[8      | ]. TimestampOf  | fset   |       |       |       |       |       |  |  |  |
| 96               | Schedule[9      | )].ID           |        |       |       |       |       |       |  |  |  |
| 97               | Schedule[9      |                 |        |       |       |       |       |       |  |  |  |
| 98               | Schedule[9      | ].OutputPointSe | elect  |       |       |       |       |       |  |  |  |
| 99               | Schedule[9      | ].Data          |        |       |       |       |       |       |  |  |  |
| 100103           | Schedule[9      | ]. TimestampOf  | fset   |       |       |       |       |       |  |  |  |
| 104              | Schedule[1      | 0].ID           |        |       |       |       |       |       |  |  |  |
| 105              | Schedule[1      | 0].SequenceNu   | ımber  |       |       |       |       |       |  |  |  |
| 106              | Schedule[1      | 0].OutputPointS | Select |       |       |       |       |       |  |  |  |
| 107              | Schedule[1      | 0].Data         |        |       |       |       |       |       |  |  |  |
| 108111           | Schedule[1      | 0]. TimestampC  | )ffset |       |       |       |       |       |  |  |  |
| 112              | Schedule[1      | 1].ID           |        |       |       |       |       |       |  |  |  |
| 113              | Schedule[1      | 1].SequenceNu   | ımber  |       |       |       |       |       |  |  |  |
| 114              | Schedule[1      | 1].OutputPointS | Select |       |       |       |       |       |  |  |  |
| 115              | Schedule[1      | 1].Data         |        |       |       |       |       |       |  |  |  |
| 116119           | Schedule[1      | 1]. TimestampC  | )ffset |       |       |       |       |       |  |  |  |
| 120              | Schedule[1      | 2].ID           |        |       |       |       |       |       |  |  |  |
| 121              | Schedule[1      | 2].SequenceNu   | ımber  |       |       |       |       |       |  |  |  |
| 122              | Schedule[1      | 2].OutputPointS | Select |       |       |       |       |       |  |  |  |
| 123              | Schedule[1      | 2].Data         |        |       |       |       |       |       |  |  |  |
| 124127           | Schedule[1      | 2]. Timestamp(  | )ffset |       |       |       |       |       |  |  |  |
| 128              | Schedule[1      | 3].ID           |        |       |       |       |       |       |  |  |  |
| 129              | Schedule[1      | 3].SequenceNu   | Imber  |       |       |       |       |       |  |  |  |
| 130              | Schedule[1      | 3].OutputPointS | Select |       |       |       |       |       |  |  |  |
| 131              | Schedule[1      | 3].Data         |        |       |       |       |       |       |  |  |  |
| 132135           | Schedule[1      | 3].Data         |        |       |       |       |       |       |  |  |  |
| 136              | Schedule[1      | 4].ID           |        |       |       |       |       |       |  |  |  |
| 137              | Schedule[1      | 4].SequenceNu   | Imber  |       |       |       |       |       |  |  |  |
| 138              | Schedule[1      | 4].OutputPointS | Select |       |       |       |       |       |  |  |  |
| 139              | Schedule[1      | 4].Data         |        |       |       |       |       |       |  |  |  |
| 140143           | Schedule[1      | 4]. TimestampC  | )ffset |       |       |       |       |       |  |  |  |
| 144              | Schedule[15].ID |                 |        |       |       |       |       |       |  |  |  |
| 145              | Schedule[1      | 5].SequenceNu   | Imber  |       |       |       |       |       |  |  |  |
| 146              | Schedule[1      | 5].OutputPointS | Select |       |       |       |       |       |  |  |  |

### **Consumed Assembly Instance 174 Data Structure**

### **Consumed Assembly Instance 174 Data Structure**

| Consumed<br>Byte | Bit 7                                                                                                    | Bit 6                                                                                                    | Bit 5 | Bit 4 | Bit 3 | Bit 2 | Bit 1 | Bit 0 |  |
|------------------|----------------------------------------------------------------------------------------------------|----------------------------------------------------------------------------------------------------|-------|-------|-------|-------|-------|-------|--|
| 147              | Schedule[1                                                                                                    | Schedule[15].Data                                                                                                    |       |       |       |       |       |       |  |
| 148151           | Schedule[1                                                                                                    | Schedule[15]. TimestampOffset                                                                                                    |       |       |       |       |       |       |  |
| Where:           | Data – Ou<br>Schedule<br>1 = use sch<br>Timestam<br>value and t<br>Schedule<br>time for ea<br>Schedule                                                                                                    | <ul> <li>Data – Output Data to apply to unscheduled channels (those with a value of zero configured in ScheduleMask).</li> <li>ScheduleMask – Mask indicating which channels are scheduled. Per bit 0 = use Data value (normal output);<br/>1 = use scheduled output.</li> <li>TimestampOffset – System Time to Local Time Offset. Output should monitor for a delta between send value and module's value and run a Step Compensation Algorithm if the difference is &gt;10us.</li> <li>Schedule Timestamp – "Master" time for which Schedule[xx]. TimestampOffset modifies to determine the actual schedule time for each output to be applied.</li> <li>Schedule/X/LD – Indicates which schedule is to be leaded with attached data. Valid schedules are 1 – 16.</li> </ul> |       |       |       |       |       |       |  |
|                  | 0 = No schedule.<br><b>Schedule[xx].SequenceNumber</b> – Value must be changed for a new schedule to be recognized.<br>Valid values 03.<br><b>Schedule[xx].OutputPointSelect</b> – Output point schedule is applied to. Valid values 07.<br><b>Schedule[xx].Data</b> – Valid value 0 = OFF: 1 = ON |                                                                                                    |       |       |       |       |       |       |  |
|                  |                                                                                                    |                                                                                                    |       |       |       |       |       |       |  |
|                  | Schedule[xx].Data — Valid Value 0 = OFF, 1 = ON<br>Schedule[xx].TimestampOffset – Offset to add with ScheduleTimestamp (output bytes 1219) to determine absolute Time to apply Data to physical Output. Allows for range of ~+/-35 Minutes from base ScheduleTimestamp.                            |                                                                                                    |       |       |       |       |       |       |  |

## Produced Assembly Instance 177 Data Structure

| Consumed<br>Byte | Bit 7                     | Bit 6                              | Bit 5       | Bit 4    | Bit 3    | Bit 2    | Bit 1    | Bit 0    |  |
|------------------|---------------------------|------------------------------------|-------------|----------|----------|----------|----------|----------|--|
| 03               | Reserved (N               | Reserved (Must be 0)               |             |          |          |          |          |          |  |
| 4                | Data Ch7                  | Data Ch6                           | Data Ch5    | Data Ch4 | Data Ch6 | Data Ch2 | Data Ch1 | Data ChO |  |
| 59               | Reserved (N               | Reserved (Must be 0)               |             |          |          |          |          |          |  |
| 10               |                           | Sync Timeout SyncTo<br>Master      |             |          |          |          |          |          |  |
| 11               | Reserved (N               | /lust be 0)                        |             |          |          |          |          |          |  |
| 1213             | Late Sched                | ule Count                          |             |          |          |          |          |          |  |
| 1415             | Lost Schedu               | ule Count                          |             |          |          |          |          |          |  |
| 1623             | LocalClock                | LocalClockOffset (64 bit)          |             |          |          |          |          |          |  |
| 2431             | OffsetTimes               | OffsetTimestamp (64 bit)           |             |          |          |          |          |          |  |
| 3239             | GrandMast                 | GrandMasterClockID (64 bit)        |             |          |          |          |          |          |  |
| 4047             | Timestamp                 | (64 bit)                           |             |          |          |          |          |          |  |
| 48               | Schedule[0]               | .State (8 bit)                     |             |          |          |          |          |          |  |
| 49               | Schedule[0]               | Schedule[0].SequenceNumber (8 bit) |             |          |          |          |          |          |  |
| 5051             | Reserved 1                | Reserved 16 bits (Must be zero)    |             |          |          |          |          |          |  |
| 52               | Schedule[1]               | .State (8 bit)                     |             |          |          |          |          |          |  |
| 53               | Schedule[1]               | SequenceNum                        | ber (8 bit) |          |          |          |          |          |  |
| 5455             | Reserved 10               | Reserved 16 bits (Must be zero)    |             |          |          |          |          |          |  |
| 56               | Schedule[2].State (8 bit) |                                    |             |          |          |          |          |          |  |
| 57               | Schedule[2]               | Schedule[2].SequenceNumber (8 bit) |             |          |          |          |          |          |  |
| 5859             | Reserved 10               | Reserved 16 bits (Must be zero)    |             |          |          |          |          |          |  |
| 60               | Schedule[3]               | .State (8 bit)                     |             |          |          |          |          |          |  |
| 61               | Schedule[3]               | SequenceNum                        | ber (8 bit) |          |          |          |          |          |  |

| Consumed<br>Byte | Bit 7                               | Bit 6                               | Bit 5      | Bit 4 | Bit 3 | Bit 2 | Bit 1 | Bit 0 |
|------------------|-------------------------------------|-------------------------------------|------------|-------|-------|-------|-------|-------|
| 6263             | Reserved 16                         | bits (Must be zer                   | ro)        |       |       |       |       |       |
| 64               | Schedule[4].                        | Schedule[4].State (8 bit)           |            |       |       |       |       |       |
| 65               | Schedule[4].                        | Schedule[4].SequenceNumber (8 bit)  |            |       |       |       |       |       |
| 6667             | Reserved 16                         | Reserved 16 bits (Must be zero)     |            |       |       |       |       |       |
| 68               | Schedule[5].                        | State (8 bit)                       |            |       |       |       |       |       |
| 69               | Schedule[5].                        | SequenceNumbe                       | r (8 bit)  |       |       |       |       |       |
| 7071             | Reserved 16                         | bits (Must be zer                   | ro)        |       |       |       |       |       |
| 72               | Schedule[6].                        | State (8 bit)                       |            |       |       |       |       |       |
| 73               | Schedule[6].                        | SequenceNumbe                       | r (8 bit)  |       |       |       |       |       |
| 7475             | Reserved 16                         | bits (Must be zer                   | ro)        |       |       |       |       |       |
| 76               | Schedule[7].                        | State (8 bit)                       |            |       |       |       |       |       |
| 77               | Schedule[7].                        | SequenceNumbe                       | r (8 bit)  |       |       |       |       |       |
| 7879             | Reserved 16                         | bits (Must be zer                   | ro)        |       |       |       |       |       |
| 80               | Schedule[8].                        | State (8 bit)                       |            |       |       |       |       |       |
| 81               | Schedule[8].                        | SequenceNumbe                       | r (8 bit)  |       |       |       |       |       |
| 8283             | Reserved 16                         | bits (Must be zer                   | ro)        |       |       |       |       |       |
| 84               | Schedule[9].                        | State (8 bit)                       |            |       |       |       |       |       |
| 85               | Schedule[9].                        | SequenceNumbe                       | r (8 bit)  |       |       |       |       |       |
| 8687             | Reserved 16                         | bits (Must be zer                   | ro)        |       |       |       |       |       |
| 88               | Schedule[10                         | ].State (8 bit)                     |            |       |       |       |       |       |
| 89               | Schedule[10                         | ].SequenceNumb                      | er (8 bit) |       |       |       |       |       |
| 9091             | Reserved 16                         | bits (Must be zer                   | ro)        |       |       |       |       |       |
| 92               | Schedule[11                         | Schedule[11].State (8 bit)          |            |       |       |       |       |       |
| 93               | Schedule[11                         | Schedule[11].SequenceNumber (8 bit) |            |       |       |       |       |       |
| 9495             | Reserved 16                         | bits (Must be zer                   | ro)        |       |       |       |       |       |
| 96               | Schedule[12                         | ].State (8 bit)                     |            |       |       |       |       |       |
| 97               | Schedule[12                         | ].SequenceNumb                      | er (8 bit) |       |       |       |       |       |
| 9899             | Reserved 16                         | bits (Must be zer                   | ro)        |       |       |       |       |       |
| 100              | Schedule[13                         | ].State (8 bit)                     |            |       |       |       |       |       |
| 101              | Schedule[13].SequenceNumber (8 bit) |                                     |            |       |       |       |       |       |
| 102103           | Reserved 16                         | bits (Must be zer                   | ro)        |       |       |       |       |       |
| 104              | Schedule[14                         | ].State (8 bit)                     |            |       |       |       |       |       |
| 105              | Schedule[14                         | ].SequenceNumb                      | er (8 bit) |       |       |       |       |       |
| 106107           | Reserved 16                         | bits (Must be zer                   | ro)        |       |       |       |       |       |
| 108              | Schedule[15                         | ].State (8 bit)                     |            |       |       |       |       |       |
| 109              | Schedule[15                         | ].SequenceNumb                      | er (8 bit) |       |       |       |       |       |
| 110111           | Reserved 16 bits (Must be zero)     |                                     |            |       |       |       |       |       |

## Produced Assembly Instance 177 Data Structure

### Produced Assembly Instance 177 Data Structure

| Consumed<br>Byte | Bit 7                                                                                                    | Bit 6                                                                                                    | Bit 5                                                                                                    | Bit 4                                                                                                    | Bit 3                                                                                                    | Bit 2                                                                                                   | Bit 1                                                    | Bit 0                                        |
|------------------|----------------------------------------------------------------------------------------------------|----------------------------------------------------------------------------------------------------|----------------------------------------------------------------------------------------------------|----------------------------------------------------------------------------------------------------|----------------------------------------------------------------------------------------------------|----------------------------------------------------------------------------------------------------|----------------------------------------------------------|----------------------------------------------|
| Where:           | Data – Out<br>Sync Toma<br>Sync Time<br>LateSched<br>to 1 every &<br>LostSched<br>The counte<br>LocalCloc<br>OffsetTime<br>GrandMas<br>Timestam<br>Schedule<br>0 = Inactive,<br>2 = Current<br>3 = Expired<br>4 = Schedule<br>5 = Late, bu                                                                                                    | tput echo data.<br>aster – When set,<br>act – We had a Vi<br>duleCount – Indica<br>55,535 late update:<br>duleCount – Indica<br>r rolls over to 1 eve<br>ckOffset – CIP Syn-<br>estamp – Timestar<br>sterClockID – The<br>p – 64 bit Timestar<br>[xx].State – Curre<br>that is, schedule is<br>; that is, schedule is<br>; that is | indicates the mor<br>alid local CIP Syn<br>ates that a schedi<br>s.<br>ates that a schedi<br>ery 65535 lost up<br>c Local Clock Offs<br>mp of when last (<br>e ID of the CIP Syn<br>mp of last schedu<br>nt state of the scl<br>s next to be applied<br>is next to be applied<br>lest in error<br>le arrived after so<br><b>umber</b> - Echo of s | dule has synced t<br>c Timemaster wh<br>ule request arrive<br>ule sequence nur<br>dates.<br>set.<br>CIP Sync Time wa<br>nc Grand Master<br>led output applie<br>hedule at index x<br>ed but not within<br>ied and within ne<br>cheduled time bu<br>sequence number | to a Valid Time I<br>ich has since tii<br>d at the module<br>nber has been s<br>is updated.<br>the module is s<br>d.<br>x:<br>next scheduling p<br>t was applied si<br>in output data. | Master.<br>ned out.<br>after the sched<br>kipped, thus a s<br>ynced to.<br>g<br>eriod<br>nce no more cu | ule time. The co<br>chedule request<br>rrent schedule re | unter rolls over<br>has been lost.<br>ceived |
|                  | In order to acknowledge receipt of an event the user must transition the corresponding NewDataAck bit from 0 to 1 and set the EventAck to indicate whether to acknowledge the Off-On or On-Off transition for the input, the NewDataAck bits and EventAck are in consumed assembly 139.<br>Timestamps are zero at power-up and after a timestamp is acknowledged. The time base and epoch of the timestamps are determined by the grandmaster clock of the system.<br>All data listed in this assembly is in Little Endian format, LSB first, in increasing byte order to MSByte last. |                                                                                                    |                                                                                                    |                                                                                                    |                                                                                                    |                                                                                                    | o 1 and set the<br>s and EventAck<br>stamps are          |                                              |

# Notes:

# **Connect to Networks via Ethernet Interface**

This appendix:

- describes ArmorBlock module and Ethernet communication.
- describes Ethernet network connections and media.
- explains how to establish connections with the ArmorBlock module.
- lists Ethernet configuration parameters and procedures.
- describes configuration for subnet masks and gateways.

# ArmorBlock Module and Ethernet Communication

Ethernet is a local area network that provides communication between various devices at 10 or 100 Mbps. The physical communication media options for the ArmorBlock modules are:

- built-in
  - twisted-pair (10/100Base-T)
- with media converters or hubs
  - fiber optic
  - broadband
  - thick-wire coaxial cable (10Base-5)
  - thin-wire coaxial cable (10Base-2)

## ArmorBlock module and PC Connections to the Ethernet Network

The ArmorBlock module utilizes 10 Base-T or 100 Base-TX media. Connections are made directly from the ArmorBlock module to an Ethernet hub or switch. Since the ArmorBlock module incorporates embedded switch technology, it can also be connected to other modules in a Star, Tree, Daisy Chain or Linear, and Ring network topologies. The network setup is simple and cost effective. Typical network topology is pictured below.

## **Ethernet Network Topology**

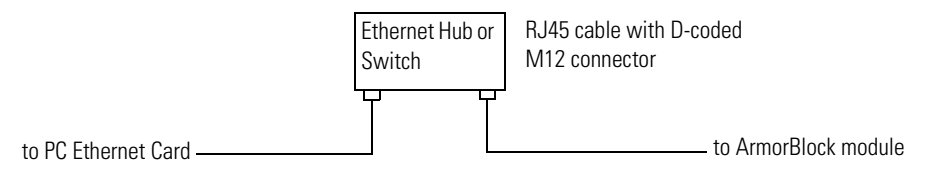

| IMPORTANT | The ArmorBlock module contains two 10/100Base-T, M12-D (4-<br>pin) Ethernet connectors which connect to standard Ethernet<br>hubs or switches via RJ-45 (8-pin) twisted-pair straight-through<br>cable. It can also connect to another ArmorBlock module via a<br>four wire twisted pair straight-through or cross-over cable. To<br>access other Ethernet mediums, use 10/100Base-T media<br>converters or Ethernet hubs or switches that can be connected<br>together via fiber, thin-wire, or thick-wire coaxial cables, or any<br>other physical media commercially available with Ethernet hubs |
|-----------|----------------------------------------------------------------------------------------------------|
|           | other physical media commercially available with Ethernet hubs or switches.                                                                                                    |

## **Connecting to an Ethernet Network**

The ArmorBlock module supports the following Ethernet settings:

- 10 Mbps half duplex or full duplex
- 100 Mbps half duplex or full duplex

Mode selection can be automatic, based on the IEEE 802.3 auto negotiation protocol. In most cases, using the auto negotiation function results in proper operation between a switch port and the ArmorBlock module.

With RSLogix 5000 programming software version 18 or later, you can manually set the communication rate and duplex mode of an Ethernet port you have connected to the switch port. The settings of the Ethernet port and the switch port must match.

## Cables

Shielded and non-shielded twisted-pair 10/100Base-T cables with D-coded M12 connectors are supported. The maximum cable length (without repeaters or fiber) is 100 m (323 ft). However, in an industrial application, cable length should be kept to a minimum.

## **EtherNet/IP Connections**

TCP/IP is the mechanism used to transport Ethernet messages. On top of TCP, the EtherNet/IP protocol is required to establish sessions and to send MSG commands. Connections can be initiated by either a client program (RSLinx application) or a processor.

The client program or processor must first establish a connection to the ArmorBlock module to enable the ArmorBlock module to receive solicited messages from a client program or processor.

|                                                                  | In order to exchange I/O data with another device on Ethernet, that device must<br>first originate a connection with the ArmorBlock via TCP/IP. Once an I/O<br>connection is established via TCP/IP the I/O data is exchanged via UDP/IP.                                                                                                    |
|------------------------------------------------------------------|----------------------------------------------------------------------------------------------------|
| Duplicate IP Address<br>Detection                                | The ArmorBlock module firmware supports duplicate IP address detection.<br>When you change the IP address or connect one of the modules to an EtherNet/<br>IP network, the module checks to make sure that the IP address assigned to this<br>device does not match the address of any other network device. The module will<br>periodically check for a duplicate IP address on the network. If the module<br>determines that there is a conflict (another device on the network with a<br>matching IP address), the Network Status Indicator becomes solid red.<br>To correct this conflict, the IP address of one of the modules will need to<br>changed. If you decide to change the IP address of the ArmorBlock then, assign a<br>unique IP address to the module then cycle power to the module.<br>If you decide to change the IP address of the other module, remove the device<br>with the incorrect IP address or correct its conflict. To get the ArmorBlock out of<br>conflict mode, cycle power to the module or disconnect its Ethernet cables and<br>reconnect the cables. If you choose to disconnect the Ethernet cables to correct<br>this conflict you will need to disconnect both Ethernet cables from two port<br>Ethernet modules at the same time. |
| Configure Ethernet<br>Communications on the<br>ArmorBlock module | <ul> <li>There are five ways to configure ArmorBlock module Ethernet communications.</li> <li>via a DHCP request at module powerup</li> <li>manually setting the configuration parameters using RSLogix 5000 software</li> <li>manually setting the configuration parameters using RSLinx software</li> <li>manually configuring the network settings using the embedded web server</li> <li>set the IP address of the module using the modules network address switches. See Connecting to an Ethernet Network on page 118.</li> </ul>                                                                                                    |

The configuration parameters are shown in the Configuration Parameters table, and the configuration procedures follow.

#### **Configuration Parameters**

| Parameter        | Description                                                                                                    | Default                         | Status     |
|------------------|----------------------------------------------------------------------------------------------------|---------------------------------|------------|
| Hardware Address | The ArmorBlock module Ethernet hardware address.                                                                                         | Ethernet<br>hardware<br>address | read only  |
| IP Address       | The ArmorBlock module internet address (in network byte order). The internet address must be specified to connect to the TCP/IP network. | 0 (undefined)                   | read/write |

### **Configuration Parameters**

| Subnet Mask                        | The ArmorBlock module subnet mask (in network byte order). The Subnet Mask is used to interpret IP addresses when the internet is divided into subnets. A Subnet Mask of all zeros indicates that no subnet mask has been configured. In this case, the controller assumes a Subnet Mask of 255.255.255.0.                                                                                                    | 0 (undefined)             | read/write |
|------------------------------------|----------------------------------------------------------------------------------------------------|---------------------------|------------|
| Gateway Address                    | The address of a gateway (in network byte order) that provides connection to another IP network. A Gateway Address of all zeros indicates that no gateway has been configured.                                                                                                    | 0 (undefined)             | read/write |
| Host name                          | The Host Name is a unique name that identifies a device on a network. It must start with a letter, end with a letter or digit, and have as interior characters only letters, digits or hyphens. Maximum length is 64 characters. It must have an even number of characters.                                                                                                    | NULL<br>(undefined)       | read/write |
| Default Domain<br>Name             | The default domain name can have the following formats:<br>'a.b.c', 'a.b' or 'a', where a, b, c must start with a letter, end with a letter or digit, and have as<br>interior characters only letters, digits or hyphens. Maximum length is 48 characters.                                                                                                    | NULL<br>(undefined)       | read/write |
| Primary Name<br>Server             | This is the IP address of the computer acting as the local Ethernet network Primary Domain Name System (DNS) server.                                                                                                    | 0 (undefined)             | read/write |
| Secondary Name<br>Server           | This is the IP address of the computer acting as the local Ethernet network Secondary Domain Name System (DNS) server.                                                                                                    | 0 (undefined)             | read/write |
| DHCP Enable                        | When DHCP is enabled, a DHCP server automatically assigns network related parameters to the ArmorBlock module when it logs on to a TCP/IP network. There must be a DHCP server on the network capable of allocating network addresses and configuring parameters to newly attached device. When DHCP is disabled, the ArmorBlock module uses the locally configured network related parameters (IP Address, Subnet Mask, Gateway Address, and so on). | 1 (enabled)               | read/write |
| Auto Negotiate and<br>Port Setting | When Auto Negotiate is disabled (unchecked), the Ethernet speed/duplex is forced to either 10 Mbps/Half-duplex, 10 Mbps/Full-duplex, 100 Mbps/Half-duplex, or 100 Mbps/Full-duplex, as selected in the Port Setting field.                                                                                                    | Auto Negotiate<br>enabled | read/write |
|                                    | When Auto Negotiate is enabled (checked), the ArmorBlock module will automatically negotiate the link speed and duplex with the module it is connected to.                                                                                                    |                           |            |

| Configure Using<br>RSLogix 5000 Software | Refer to the online documentation provided with your programming software or see Configure the Module for Your EtherNet/IP Network on <u>page 23</u> and Configure the Module Using RSLogix 5000 software on <u>page 33</u> . |
|------------------------------------------|----------------------------------------------------------------------------------------------------|
| Configure Using Web<br>Server            | The 1732E EtherNet/IP ArmorBlock Supporting Sequence of Events module includes an embedded web server which allows viewing of module information, TCP/IP configuration, and diagnostic information.                           |
|                                          | For more information on ArmorBlock module embedded web server capability, refer to Appendix E on <u>page 121</u> .                                                                                                    |

# 1732E ArmorBlock Embedded Web Server

## Introduction Rockwell Automation offers enhanced 1732E ArmorBlock for your EtherNet/IP control systems so you can monitor data remotely via web pages. This chapter shows how you can use the 1732E ArmorBlock EtherNet/IP Dual Port 8-Point Sequence of Events Input and Scheduled Output Modules module's web server. Topic Page **Typical Applications** 121 **Browser Requirements** 121 122 Access the Home Page of the Web Server Log On to the Web Server 122 Navigate the 1732E ArmorBlock I/O 123 **Typical Applications** The module provides access to internal and network diagnostics. This access opens up different, remote access applications to control systems. Use the ArmorBlock I/O web browser to remotely access module data. Use a web browser to monitor live module data and access diagnostic information. **Browser Requirements** You can access the 1732E ArmorBlock I/O web pages only with Internet Explorer 6.0 or higher. To access data view pages, the browser requires Javascript support. The supported display size is 640 x 480 or greater. Smaller display sizes work but

might require extensive scrolling to view the information.

# Access the Home Page of the Web Server

From your web browser, enter the IP address of the 1732E ArmorBlock module. The module displays its home page.

| Specify the IP address of the<br>module in the Address field.                                                                                                    | I732E-OB8M8SR         File       Edit       View       Favorites       Tools         Back       Image: State State Sta | Help<br>Search                                                                                                    | Module home page                                                    |
|----------------------------------------------------------------------------------------------------|----------------------------------------------------------------------------------------------------|----------------------------------------------------------------------------------------------------|---------------------------------------------------------------------|
| Allen-Bradley                                                                                                    | 1732E-OB8M8SR                                                                                                    |                                                                                                    | Rockwell<br>Automation                                              |
| <ul> <li>Home</li> <li>Diagnostics</li> <li>Diagnostic Overview</li> <li>Network Settings</li> <li>Ethernet Statistics</li> <li>I/O Connections</li> <li>Configuration</li> <li>Device Identity</li> <li>Network Configuration</li> <li>Device Services</li> </ul> | Device Name<br>Device Description<br>Device Location<br>Ethernet Address (MAC)<br>IP Address<br>Product Revision<br>Firmware Version Date<br>Serial Number<br>Status<br>Uptime                                                                                                    | 1732E-OB8M8SR<br>00:00:bc:e5:d0:a8<br>192.168.1.200<br>1.001 Build 7<br>Sep 27 2011, 15:45:03<br>A000BF02<br>Awaiting Connection<br>00h:01m:45s | Resources<br>Visit AB.com for additional<br>information<br>Contacts |

## Log On to the Web Server

Many of the features of the 1732E ArmorBlock I/O require you to log on with appropriate access. If you select a feature, such as Configuration, the 1732E ArmorBlock I/O prompts you to enter your user name and password. The user name is Administrator. The default password is blank. Both are case sensitive.

|                                                                         | Connect to                                 | 192.168.1.6          |
|-------------------------------------------------------------------------|--------------------------------------------|----------------------|
|                                                                         |                                            | GP                   |
| Default Access<br>User Name: administrator<br>Password: <blank></blank> | Microsoft-WinCE<br>User name:<br>Password: |                      |
|                                                                         |                                            | Remember my password |
|                                                                         |                                            | OK Cancel            |

# Navigate the 1732E ArmorBlock I/O

You navigate the web server pages by using the navigation panel on the left of the screen. There are also tabs across the top you can use to navigate the sections within folders

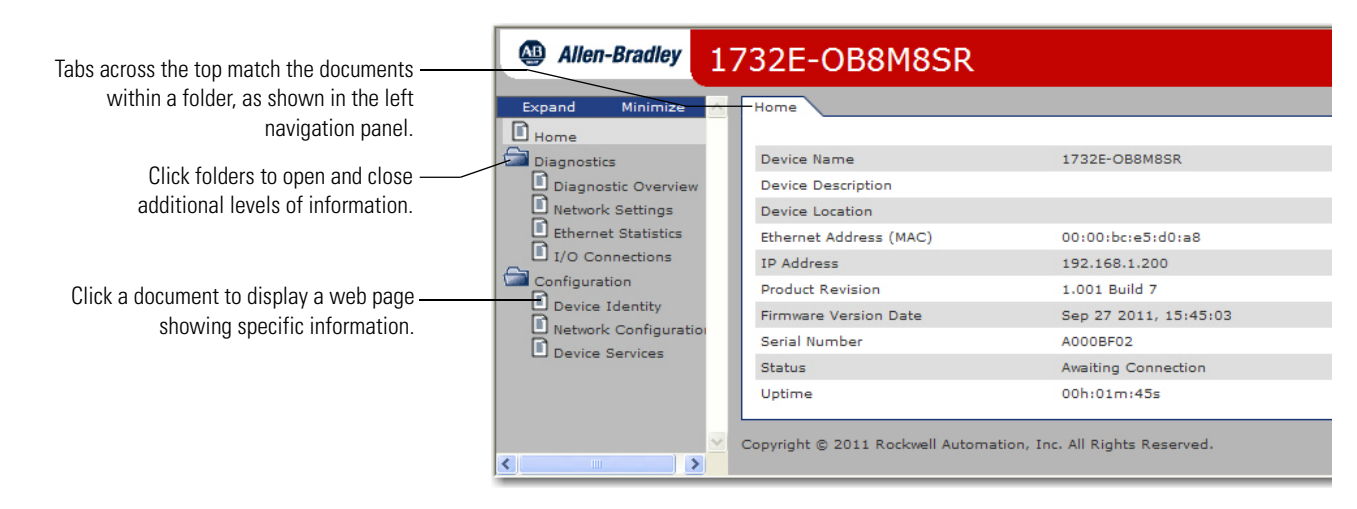

## Access Diagnostic Information

You can view 1732E ArmorBlock EtherNet/IP Dual Port 8-Point Sequence of Events Input and Scheduled Output Modules specific diagnostic information, such as Offset From Master Clock by clicking Diagnostic Overview on the navigational panel on the left.

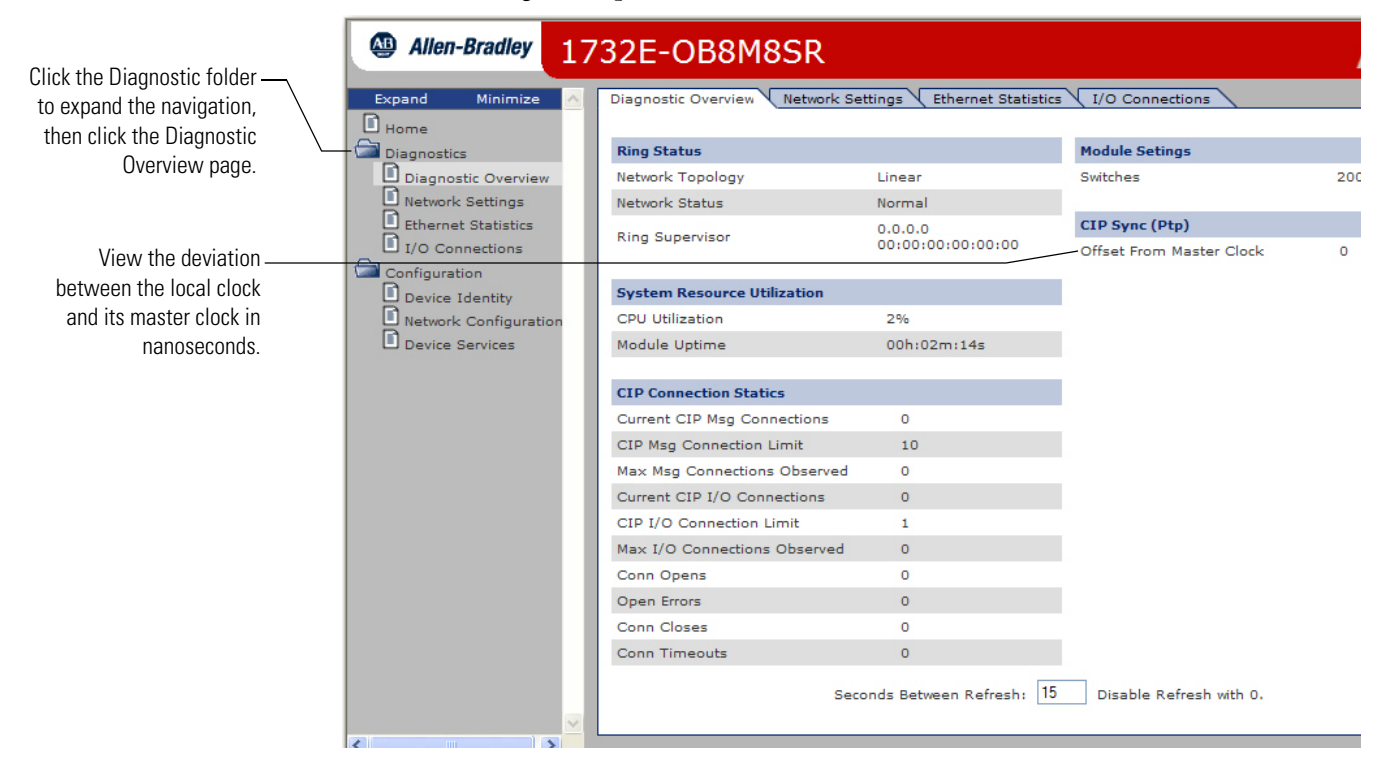

# Notes:

## Numerics

## 1588

standard 7 1732E ArmorBlock embedded web server 119 navigate 121 overview 1 1732E-IB8M8SOER 8, 59, 60, 61, 64, 75, 76, 88 configuration tags 94 data tables 101 input tags 94 output tags 96 tags 93, 94 1732E-OB8M8SR 59, 77, 78, 80, 88, 97 data tables 101 input tags 99 tags 93 1756-EN2T 2, 36 1756-EN2TR 2, 36 1756-EN3TR 2, 36

## A

access AOP help 85 data 119 module data 45 accuracy 75 timestamp 75 acknowledge data 72 timestamp data 72 add module 36 Add-On Profile help 42, 43 agency certifications 51 ambient temp 75 AOP help 42, 43, 85 access 85 RSLogix 5000 85 ArmorBlock 1 system 15 auto negotiate 118 auxiliary power status indicators 87

## В

BootP/DHCP relation list 30 bridge add new 36 new 36 browser requirements embedded web server 119 buffer 66, 67 by point 67, 68, 69

## C

cable 116 Category 5 1 cam latch 78 certifications agency 51 change default configuration 41 network address 27 Change of State 2, 60 CIP 8 implementation 8 networks 8 protocol 7 use 2 CIP Sync 7, 8, 12, 15, 66, 75, 76, 80 clear latched data 72 timestamp data 69, 72 coarse update period 78 **Common Industrial Protocol 2, 7** common techniques used in this manual iv communication 60, 66 format 47 compatibility module 53 computer time synchronize 7 configuration 30, 49 data 15 default 35, 36 download 43 edit 43 process 36 software 36 tab 57, 41, 45, 54, 63, 64 configuration tags 94, 97 configure 1732E EtherNet/IP ArmorBlock 33

1756-EN2T 46 bridge 38 I/O 35 for CIP Sync 46 input filters 57 IP address 23 module 1, 33, 48 OFF to ON 55 ON to OFF 55 RSLogix 5000 46 subnet mask 23 your module 27 connection data 40 tab 42, 50 connectors 1/0 19 network 20 consumer data 2 controller 65, 67, 68 controller tags use 45 ControlLogix 3, 70 conventions iv **COP** instruction 70 use 70 **COS 2 CPS instruction 70** use 70 critical data 6

# D

data 71, 73 access 119 acknowledge 72 additional 15 configuration 15 connection 40 consumer 2 exchange 2, 3 input 2, 9, 45, 54, 62, 70 loss 9 manage 69 module 119 monitor 119 more 15 new 15, 62 output 45 piece of 2 produce 2, 51 produces 60

recorded 56 routes 26 send 25 sends 55, 70 separate 62 stores 55, 61 timestamp 54, 61 timestamped 56 default Timestamp Latching 62 configuration 35 change 41 use 36, 41 domain name 118 delay 74, 75 DHCP 1, 17, 30 software 30 use 30 enable 118 server 23, 27 diagnostic information 121 latching 42, 44 overview 121 dialog Module Properties 44, 45 Port Diagnostics 85 download configuration 43 Dynamic Host Configuration Protocol 23, 27, 30 dynamic reconfiguration 43

## Ε

edge falling 72 rising 72 edit configuration 43 electronic keying 41 choosing in RSLogix 5000 38 embedded web server 1732E Armorblock 119 browser requirements 119 enable **Timestamp Capture 42** Timestamp Latching 42, 54, 63 Ethernet communication 115 **Ethernet connectors 20** EtherNet/IP 1, 2, 117 network 23

overview 6 event latching 9 EventAck 69, 72, 73 output tag 72 EventNumber 65, 70, 71, 73 EventOverflow 62, 70, 71, 72, 73 exact match 48

## F

falling edge 72 timestamp 72 fault 71, 73, 83, 85 communication 84 connection page 85 general module 84 listings 85 module 50 notification 84 warning signal 83 FaultMode 97 feature **Timestamp Latching 54** FIFO 65, 66, 67, 69 firmware 74, 75 delay 74 version 1 **FLASH** upgrade 49 **Functional Earth 6, 18** 

## G

gateway address 25, 118 General tab 41, 44 GrandMasterClockID 70, 71, 73

## Η

hardware 74 set up 34 delay 74 high vibration 19 home page web server 120 host name 118 how to use 59

## 

I/O 87 configure 35

connectors 19 status indicators 87 IEEE 1588-2008 7 independent clocks synchronize 7 indicators status 83 information diagnostic 121 inhibiting module 49 input 70 data 2, 9, 45, 54, 62, 70 filters 42, 55, 74 filter times 55 maximum frequency 75 transition 55, 72 type 74 installation 17 **Internet Group Management Protocol 6 Internet Protocol tab 85** interpret status indicators 87 interval 78 **IP** address 24 configure 23

## K

keying electronic 38 information 48 option 49

## L

ladder logic program 45 latch event 78 latch event mask 78 latch timestamp 66 latched data clear 72 latching 62, 63, 72 link status indicators 87 Link 1 87 Link 2 87 listing faults 85 LocalClockOffset 70, 71, 73, 76 Logix5000 15 LVD 22

#### Μ

manade data 69 manuals related iv MAOC 77, 79 master clock 8, 46 master/slave 2 maximum input frequency 75 message-based protocol 2 minor revision setting in RSLogix 5000 38 mode operational 47 Per Point 54 model networking 2 Producer/Consumer 2, 51 module 1, 87, 88 1732E ArmorBlock 1 add new 36 buffer 74 compatibility 1, 53 configure 1, 33 data 45, 119 definition 41 fault reporting 50 features 1 inhibiting 49 interrogate 50 mount 18 overview 5, 60 Sequence of Events 8, 15 status indicators 87 use iii using 59 RSLogix 5000 45 Module Properties dialog 41, 44, 45 modules overview 1 Sequence of Events 62 monitor data 119 mount module 18

#### myarray 71

## Ν

navigate 1732E ArmorBlock 121 web server 121 network 24, 87 address 27 change 27 example 27 set 27 switches 27 administrator 23 communication 7 connectors 20 ControlNet 7 Daisy Chain 6 DeviceNet 7 IP 24 Linear 6 logical 24, 26 Ring 6 server 23 single 25 Star 6 status indicator 87 system 25 tab 85 TCP/IP 30 **Network Time Protocol 7** networks CIP 8 NewData 69, 70, 71, 72, 73 NewDataAck 72, 73

## 0

OFF to ON timestamp data 71 OffsetTimeStamp 70, 71, 73, 76 ON and OFF timestamp 53 on-board buffer 65, 74 operational mode 64, 76 order of events 62, 73 output 68 data 45 off mask 79 on mask 78 tag 72 overview 8, 60 1732E ArmorBlock 1 configuration process 36 EtherNet/IP network 6 module 5, 60 stores timestamp data 61 overwrite timestamp data 62 owner-controller 15

## Ρ

**PELV 22** Per Point 76 mode 54 Pin ON->OFF 75 point ID 80 point value 80 **PointtoRetrieve 68** Port Configuration tab 42 Port Diagnostics dialog 85 **POST 88** power 87 **Precision Time Protocol 7, 8** primary name server 118 produce data 2.51 **Producer/Consumer** model 2, 51 produces data 60 propagate signal 74 protocol Common Industrial 2, 7 Dynamic Host Configuration 23, 27, 30 Internet Group Management 6 message-based 2 Network Time 7 Precision Time 7, 8 **Transport Control 27** TCP/UDP/IP 1 time-transfer 7 PTP 7, 46 publications related iv

pulse off mask 78 pulsed output 79 purpose of this manual iii

## 0

**QoS 6** 

## R

redundancy use 35 related documentation iv relevant timestamp data 70 **Requested Packet Interval (RPI) 2 ResetEvents 74** retrieval 67, 68, 69 retrieval by point 68 RetrieveByPoint 68, 69 rising edge 72 timestamp 72 **Rockwell Automation BootP/DHCP utility 27** routes data 26 routine Sort 73 RPI 2, 60, 63, 66, 67, 69, 71, 74, 75 **RSLinx 2, 23, 117** RSLogix 5000 2, 16, 23, 33, 35, 63, 66, 76, 83, 85, 88, 97, 117, 118 AOP help 85 choosing an electronic keying method 38 enabling Diagnostic Latching 42, 44 module data 45 setting input filter times 42

## setting the minor revision 38 use 36

S

sample sort routine 73 schedule ID 80 scheduled output module 77 secondary name server 118 SELV 22 send data 25, 55, 70 Sensor source voltage 19, 20 sequence number 80 Sequence of Events 62, 73 module 8, 15

output word 73 sianal propagate 74 sinking or sourcing wiring use 53 software configuration 36 **DHCP 30** software release 1 Sort routine 73 use 70, 73 standard I/O 15 standard retrieval 67 status indicator 50, 87, 88 auxiliary power 87 I/0 87 interpret 87 link 87 Link 1 88 Link 2 88 module 87 network 87, 88 power 88 store data 61 subnet mask 26, 118 configure 23 synchronize computer time 7 independent clocks 7 to grandmaster clock 46 SyncToMaster 70, 71, 73 svstem ArmorBlock 15

## Τ

tab Configuration 41, 45, 54, 57, 63, 64 Connection 42, 50 General 41 Internet Protocol 85 Network 85 Port Configuration 42 Time Sync 85 tags 65, 69, 70, 71, 72, 73, 74, 76 configuration 93 Data 95, 98, 100 EventAck 96 EventNumber 96, 99 EventOverflow 95, 98 Fault 94, 97, 99 FilterOffOn 94

FilterOnOff 94 GrandMasterClockID 95, 98 GrandmasterClockID 99 input 93 LatchEvents 94 LateScheduleCount 99 LocalClockOffset 95, 98, 99 LostScheduleCount 99 MasterSvncEn 94 ModuleCfgBits 97 NewData 95, 98 NewDataAck 96 OffsetTimeStamp 95, 98, 99 output 93 ProgToFaultEn 97 Pt00FaultFinalState 97 Pt00FaultMode 97 Pt00FaultValue 97 Pt00HoldLastStateDuration 97 Pt00ProgMode 97 Pt00ProgValue 97 Pt0CaptureOffOn 94 Pt0CaptureOnOff 94 PtToRetrieve 96 **ResetEvents 96** RetrieveBvPt 96 Schedule.Data 100 Schedule.ID 100 Schedule.OutputPtSelect 100 Schedule.SequenceNumber 100 Schedule.TimeStampOffset 100 ScheduleMask 100 ScheduleTimeStamp 100 SequenceNumber 100 SvncTimeout 99 SyncToMaster 99 TimeStamp 100 Timestamp 95, 98 TimeStampOffset 100 **TCP/IP 116** TCP/UDP/IP protocol 1 time Universal Coordinated 8 slots 78 Time Sync 85 timestamp 8, 55, 60, 62, 63, 70, 75, 80 64-bit 9 accuracy 75 acknowledge 62 capture 42, 55, 60, 64 data 15, 54, 61 falling edge 72

individual 8 latching 54 ON and OFF 53 recorded 8, 56 rising edge 72 transition 70 timestamp latching default 62 disabled 54 enable 42, 54, 63 enabled 54 feature 54 using 62 TimeStampOffOn 70, 71, 73 TimeStampOnOff 70, 71, 73 time-transfer protocol 7 torque 19 transitions 61, 68 **Transport Control Protocol 27** troubleshoot 83 1732E EtherNet/IP 83

## U

UL Type 1 enclosure 22 Universal Coordinated Time 8 unlatch event 78 usage 59, 77 use 59 CIP 2 configuration tab 63 controller tags 45 COP instruction 70 CPS instruction 70 default configuration 36, 41 DHCP 30 DHCP server 23, 27 how to 59 module iii module inhibiting 49 redundancy 35 Rockwell BootP/DHCP utility 23, 27 RSLogix 5000 36 screw holes 18 sinking or sourcing wiring 53 small blade screwdriver 27 Sort routine 70, 73 the module 15

## W

## Web Server

home page 120 log in 120

## Notes:

# **Rockwell Automation Support**

Rockwell Automation provides technical information on the Web to assist you in using its products. At <u>http://www.rockwellautomation.com/support/</u>, you can find technical manuals, a knowledge base of FAQs, technical and application notes, sample code and links to software service packs, and a MySupport feature that you can customize to make the best use of these tools.

For an additional level of technical phone support for installation, configuration, and troubleshooting, we offer TechConnect support programs. For more information, contact your local distributor or Rockwell Automation representative, or visit <u>http://www.rockwellautomation.com/support/</u>.

## Installation Assistance

If you experience a problem within the first 24 hours of installation, review the information that is contained in this manual. You can contact Customer Support for initial help in getting your product up and running.

| United States or Canada            | 1.440.646.3434                                                                                                    |
|------------------------------------|----------------------------------------------------------------------------------------------------|
| Outside United States or<br>Canada | Use the <u>Worldwide Locator</u> at <u>http://www.rockwellautomation.com/support/americas/phone_en.html</u> , or contact your local Rockwell Automation representative. |

## **New Product Satisfaction Return**

Rockwell Automation tests all of its products to ensure that they are fully operational when shipped from the manufacturing facility. However, if your product is not functioning and needs to be returned, follow these procedures.

| United States         | Contact your distributor. You must provide a Customer Support case number (call the phone number above to obtain one) to your distributor to complete the return process. |
|-----------------------|----------------------------------------------------------------------------------------------------|
| Outside United States | Please contact your local Rockwell Automation representative for the return procedure.                                                                                    |

# **Documentation Feedback**

Your comments will help us serve your documentation needs better. If you have any suggestions on how to improve this document, complete this form, publication <u>RA-DU002</u>, available at <u>http://www.rockwellautomation.com/literature/</u>.

Rockwell Otomasyon Ticaret A.Ş., Kar Plaza İş Merkezi E Blok Kat:6 34752 İçerenköy, İstanbul, Tel: +90 (216) 5698400

#### www.rockwellautomation.com

#### Power, Control and Information Solutions Headquarters

Americas: Rockwell Automation, 1201 South Second Street, Milwaukee, WI 53204-2496 USA, Tel: (1) 414.382.2000, Fax: (1) 414.382.4444 Europe/Middle East/Africa: Rockwell Automation NV, Pegasus Park, De Kleetlaan 12a, 1831 Diegem, Belgium, Tel: (32) 2 663 0600, Fax: (32) 2 663 0640 Asia Pacific: Rockwell Automation, Level 14, Core F, Cyberport 3, 100 Cyberport Road, Hong Kong, Tel: (852) 2887 4788, Fax: (852) 2508 1846

Rockwell Automation Publication 1732E-UM003C-EN-E - October 2015 Supersedes Publication 1732E-UM003B-EN-E - March 2014